# UDC3300 Expanded Model: DC33XE User Manual

51-52-25-100 12/00

# **About This Document**

## Abstract

This manual contains all the information that is needed to install, configure and operate the UDC3300 Universal Digital Controller.

## **Symbol Definitions**

The following table lists those symbols that may be used in this document to denote certain conditions.

| Symbol       | Definition                                                                                                    |
|--------------|----------------------------------------------------------------------------------------------------|
| A DANGER     | This <b>DANGER</b> symbol indicates an imminently hazardous situation, which, if not avoided, will result in death or serious injury.                                                                                                    |
| A WARNING    | This <b>WARNING</b> symbol indicates a potentially hazardous situation, which, if not avoided, <b>could result in death or serious injury</b> .                                                                                                    |
| A CAUTION    | This <b>CAUTION</b> symbol may be present on Control Product instrumentation and literature. If present on a product, the user must consult the appropriate part of the accompanying product literature for more information.                                                                         |
| CAUTION      | This <b>CAUTION</b> symbol indicates a potentially hazardous situation, which, if not avoided, <b>may result in property damage</b> .                                                                                                    |
| 4            | WARNING<br>PERSONAL INJURY: Risk of electrical shock. This symbol warns the user of a<br>potential shock hazard where HAZARDOUS LIVE voltages greater than 30 Vrms,<br>42.4 Vpeak, or 60 Vdc may be accessible. Failure to comply with these<br>instructions could result in death or serious injury. |
|              | ATTENTION, Electrostatic Discharge (ESD) hazards. Observe precautions for handling electrostatic sensitive devices                                                                                                    |
|              | Protective Earth (PE) terminal. Provided for connection of the protective earth (green or green/yellow) supply system conductor.                                                                                                    |
| $\bar{\Box}$ | Functional earth terminal. Used for non-safety purposes such as noise immunity improvement. NOTE: This connection shall be bonded to protective earth at the source of supply in accordance with national local electrical code requirements.                                                         |
| <u> </u>     | Earth Ground. Functional earth connection. NOTE: This connection shall be bonded to Protective earth at the source of supply in accordance with national and local electrical code requirements.                                                                                                    |
|              | Chassis Ground. Identifies a connection to the chassis or frame of the equipment shall<br>be bonded to Protective Earth at the source of supply in accordance with national and<br>local electrical code requirements.                                                                                |

# Contents

| <ul> <li>1.1 Overview</li> <li>1.2 CE Conformity (Europe)</li> <li>1.3 Function Keys</li> <li>2. INSTALLATION</li> </ul> |                     |
|----------------------------------------------------------------------------------------------------|---------------------|
| <ul> <li>1.2 CE Conformity (Europe)</li> <li>1.3 Function Keys</li> <li>2. INSTALLATION</li> </ul>                       |                     |
| <ol> <li>1.3 Function Keys</li> <li>2. INSTALLATION</li> </ol>                                                           |                     |
| 2. INSTALLATION                                                                                                    | <b> 3</b><br>3<br>4 |
| Z. INSTALLATION                                                                                                    | 3<br>3<br>4         |
|                                                                                                    | 3                   |
| 2.1 Mounting                                                                                                    |                     |
| 2.2 Wiring                                                                                                    |                     |
| 3. CONFIGURATION                                                                                                    | 19                  |
| 3.1 Overview                                                                                                    | 19                  |
| 3.2 Configuration Procedure                                                                                              | 22                  |
| 3.3 Loop 1 Tuning Parameters Set Up Group                                                                                | 23                  |
| 3.4 Loop 2 Tuning Parameters Set Up Group                                                                                | 25                  |
| 3.5 SP Ramp, SP Rate, or SP Programming Set Up Group                                                                     | 27                  |
| 3.6 Accutune Set Up Group                                                                                                | 29                  |
| 3.7 Algorithm Data Set Up Group                                                                                          | 30                  |
| 3.8 Output Algorithm Parameters Set Up Group                                                                             | 34                  |
| 3.9 Input 1 Parameters Set Up Group                                                                                      | 36                  |
| 3.10 Input 2 Parameters Set Up Group                                                                                     | 37                  |
| 3.11 Input 3 Parameters Set Up Group                                                                                     | 39                  |
| 3.12 Loop 1 Control Parameters Set Up Group                                                                              | 40                  |
| 3.13 Loop 2 Control Parameters Set Up Group                                                                              | 42                  |
| 3.14 Options Set Up Group                                                                                                | 44                  |
| 3.15 Communications Set Up Group                                                                                         | 45                  |
| 3.16 Alarms Set Up Group                                                                                                 | 47                  |
| 3.17 Display Parameters Set Up Group                                                                                     | 49                  |
| 3.18 Calibration Group                                                                                                   | 50                  |
| 3.19 Maintenance Parameters Set Up Group                                                                                 | 50                  |
| 3.20 Status Group                                                                                                    | 51                  |
| 4. OPERATION                                                                                                    | 53                  |
| 4.1 How to Power Up the Controller                                                                                       |                     |
| 4.2 Monitoring Your Controller.                                                                                          | 53                  |
| 4.3 Start-up Procedure                                                                                                   |                     |
| 4.4 Operating Modes                                                                                                    | 57                  |

| 2   | 4.5  | Setpoints                                           | 57  |
|-----|------|-----------------------------------------------------|-----|
| 4   | 4.6  | Using Two Sets of Tuning Constants                  | 58  |
| 2   | 4.7  | Alarm Setpoints                                     | 60  |
| 2   | 4.8  | Two Loops of Control                                | 60  |
| 2   | 4.9  | Monitoring Two Loops of Control                     | 67  |
| 2   | 4.10 | Operating Two Loops of Control                      | 68  |
| 2   | 4.11 | Three Position Step Control Algorithm               | 69  |
| 4   | 4.12 | Input Math Algorithms                               | 69  |
| 4   | 4.13 | Digital Input Option (Remote Switching)             | 72  |
| 4   | 4.14 | Fuzzy Overshoot Suppression                         | 74  |
| 4   | 4.15 | Accutune                                            | 74  |
| 2   | 4.16 | Entering a Security Code                            | 79  |
| 2   | 4.17 | Carbon Potential                                    | 80  |
| 2   | 4.18 | Health Watch                                        | 81  |
|     |      |                                                     |     |
| 5.  | S    | SETPOINT RATE/RAMP/SOAK PROGRAM OPERATION           | 83  |
| Ę   | 5.1  | Setpoint Ramp Rate                                  | 83  |
| Ę   | 5.2  | Single Setpoint Ramp                                | 83  |
| Ę   | 5.3  | Setpoint Ramp/Soak Programming Option               | 85  |
| ~   | ,    |                                                     | 00  |
| 0.  | ŀ    | APPENDIX A - ENVIRONMENTAL AND OPERATING CONDITIONS | 93  |
| 7.  | L    | APPENDIX B – MODEL SELECTION GUIDE                  | 95  |
|     |      |                                                     |     |
| 8.  | A    | APPENDIX C – CONFIGURATION RECORD SHEET             | 97  |
|     |      |                                                     |     |
| 9.  | ŀ    | APPENDIX D – POSITION PROPORTIONAL CALIBRATION      | 101 |
| ę   | 9.1  | Position Proportional Control Output Calibration    | 101 |
|     |      |                                                     |     |
| 10. | . /  | APPENDIX E – INPUT RANGES                           | 105 |
|     |      |                                                     |     |

## CE MARK MULTILANGUAGE SAFETY SHEETS

# **Tables**

| Table 1-1  | Function of Keys                                                 | 2                     |
|------------|------------------------------------------------------------------|-----------------------|
| Table 2-1  | Permissible Wiring Bundling                                      | 5                     |
| Table 2-2  | Input 2 Jumper Selections                                        | 9                     |
| Table 2-3  | Control Relay Contact Information                                | 18                    |
| Table 2-4  | Alarm Relay Contact Information                                  | 18                    |
| Table 3-1  | Configuration Procedure                                          | 22                    |
| Table 3-2  | Loop 1 Tuning Group Function Prompts                             | 23                    |
| Table 3-3  | Loop 2 Tuning Group Function Prompts                             | 25                    |
| Table 3-4  | SP Ramp Function Prompts                                         | 27                    |
| Table 3-5  | Accutune Group Function Prompts                                  | 29                    |
| Table 3-6  | Algorithm Group Function Prompts                                 | 30                    |
| Table 3-7  | Output Algorithm Group Function Prompts                          | 34                    |
| Table 3-8  | Input 1 Group Function Prompts                                   | 0+<br>36              |
| Table 3-9  | Input 2 Group Function Prompts                                   | 00<br>37              |
| Table 3-3  | Input 2 Group Function Promote                                   | 30<br>30              |
| Table 3-10 | Control Group Function Prompts                                   | 39                    |
| Table 3-11 | Loop 2 Control Parameters Set Up Group                           | <del>4</del> 0<br>//2 |
| Table 3-12 | Options Group Function Prompt                                    | 4Z                    |
| Table 3-13 | Communications Croup Function Prompts                            | 44<br>45              |
| Table 3-14 | Alarma Croup Function Prompts                                    | 40<br>47              |
| Table 3-15 | Alarms Group Function Prompts                                    | 47                    |
|            | Display Group Function Prompts                                   | 49                    |
|            | Maintenance Group Function Prompts                               | 50                    |
| Table 4-1  | Lower Display Key Parameter Prompts                              | 54                    |
| Table 4-2  | Error Messages                                                   | 55                    |
| Table 4-3  | Procedure for Starting Up the Controller                         | 56                    |
| Table 4-4  | Setpoint Selection Indication                                    | 58                    |
| Table 4-5  | Procedure for Selecting Two Sets of Tuning Constants             | 58                    |
| Table 4-6  | Procedure for Setting Switchover Values                          | 58                    |
| Table 4-7  | Procedure for Setting Tuning Constant Values                     | 59                    |
| Table 4-8  | Procedure for Switching PID SETS from the Keyboard               | 59                    |
| Table 4-9  | Procedure for Displaying or Changing the Alarm Setpoints         | 60                    |
| Table 4-10 | Control Loops Selections                                         | 63                    |
| Table 4-11 | Two Loop Functionality and Restrictions (Models DC330E-EE-2XX or |                       |
|            | DC330E-EE-5XX)                                                   | 64                    |
| Table 4-12 | Two Loop Functionality and Restrictions (Models DC330E-KE-2XX or |                       |
|            | DC330E-KE-5XX)                                                   | 65                    |
| Table 4-13 | Procedure for Selecting 2-loop Algorithm                         | 66                    |
| Table 4-14 | Procedure for Selecting Output Algorithm                         | 66                    |
| Table 4-15 | Procedure for Selecting Control Parameters                       | 66                    |
| Table 4-16 | Procedure for Selecting Tuning Parameters                        | 67                    |
| Table 4-17 | Digital Display Indication—Two Loops                             | 67                    |
| Table 4-18 | Procedure for Displaying the 3PSTEP Motor Position               | 69                    |
| Table 4-19 | Digital Input Option Action on Contact Closure                   | 72                    |
| Table 4-20 | Digital Input Combinations "DIG IN1" or "DIG IN2"                | 74                    |
| Table 4-21 | Accutune Rules and Regulations                                   | 75                    |
| Table 4-22 | Procedure for Starting TUNE (Demand) Tuning                      | 76                    |
| Table 4-23 | Procedure for Using TUNE at Start-up for Duplex                  | 77                    |
| Table 4-24 | Procedure for Using SP Tuning at Start-Up                        | 77                    |
|            |                                                                  |                       |

| Table 4-25 | Procedure to Enter a Security Code    | 79  |
|------------|---------------------------------------|-----|
| Table 5-1  | Procedure for Running a Setpoint Ramp | 84  |
| Table 5-2  | Program Contents                      | 86  |
| Table 5-3  | Run/Monitor Functions                 | 90  |
| Table 9-1  | Calibration Procedure                 | 102 |

# **Figures**

| Figure 1-1  | Operator Interface Displays and Indicators                            | 1  |
|-------------|-----------------------------------------------------------------------|----|
| Figure 2-1  | Dimensions                                                            | 3  |
| Figure 2-2  | Mounting Method                                                       | 4  |
| Figure 2-3  | Composite Wiring Diagram                                              | 6  |
| Figure 2-4  | Line Voltage Wiring                                                   | 7  |
| Figure 2-5  | Input #1/#2 Connections                                               | 8  |
| Figure 2-6  | Two HLAI Replace 2nd LLAI Connections                                 | 9  |
| Figure 2-7  | Electromechanical Relay Output – Model DC330X-EE-XXX                  | 10 |
| Figure 2-8  | Solid State (SS) Relay Output — Model DC33-X-AA-XX                    | 11 |
| Figure 2-9  | 10-amp SS External Relay Output — Model DC330X-SS-XX                  | 11 |
| Figure 2-10 | Open Collector Output — Model DC330X-TT-XXX                           | 12 |
| Figure 2-11 | Current Output Current/Time Duplex, Time/Current Duplex, Position     |    |
| C           | Proportional or Three Position Step Control                           | 13 |
| Figure 2-12 | Auxiliary Output and Three-Relay Output                               | 13 |
| Figure 2-13 | Position Proportional Output or Three Position Step—Models            |    |
| •           | DC330X-EE-XXX-X2, DC330X-AA-XXX-X2                                    | 14 |
| Figure 2-14 | Auxiliary Output Connections— Models DC330X-XX-2XX,                   |    |
| C           | DC330X-XX-5XX                                                         | 15 |
| Figure 2-15 | Digital Inputs Connections—Model DC330X-XX-XX3                        | 15 |
| Figure 2-16 | RS422/485/ASCII or Modbus Communications Option Connections           | 16 |
| Figure 2-17 | Transmitter Power for 4-20 mA 2-wire Transmitter Using Open Collector |    |
| C           | Alarm 2 Output—Model DC330X-XT-XXX                                    | 17 |
| Figure 2-18 | Transmitter Power for 4-20 mA 2-wire Transmitter Using Auxiliary      |    |
| C           | Output—Model DC330X-XX-2XX or DC330X-XX-5XX                           | 17 |
| Figure 3-1  | Prompt Hierarchy                                                      | 19 |
| Figure 4-1  | Functional Overview Block Diagram of a Single Loop (Loop #1) or Dual  |    |
| C           | Loop Controller (Loop #1 and Loop #2)                                 | 61 |
| Figure 4-2  | Functional Overview Block Diagram of Internal Cascade of a            |    |
| U           | 2-loop Controller                                                     | 62 |
| Figure 4-3  | UDC3300 Controller Being Used to Control the Carbon Potential of a    |    |
| 2           | Furnace's Atmosphere                                                  | 80 |
| Figure 5-1  | Ramp/Soak Profile Example                                             | 88 |
| Figure 5-2  | Program Record Sheet                                                  | 89 |

# 1. Introduction

#### 1.1 Overview

The UDC3300 is a microprocessor-based, stand-alone controller. It combines the highest degree of functionality and operating simplicity offered in a 1/4 DIN size controller.

With a typical accuracy of  $\pm 0.20$  % of span, the UDC3300 is an ideal controller for regulating temperature and other process variables in numerous heating and cooling applications, in metal working, food, and pharmaceuticals, and testing and environmental work.

## 1.2 CE Conformity (Europe)

This product is in conformity with the protection requirements of the following European Council Directives: **73/23/EEC**, the Low Voltage Directive, and **89/336/EEC**, the EMC Directive. Conformity of this product with any other "CE Mark" Directive(s) shall not be assumed.

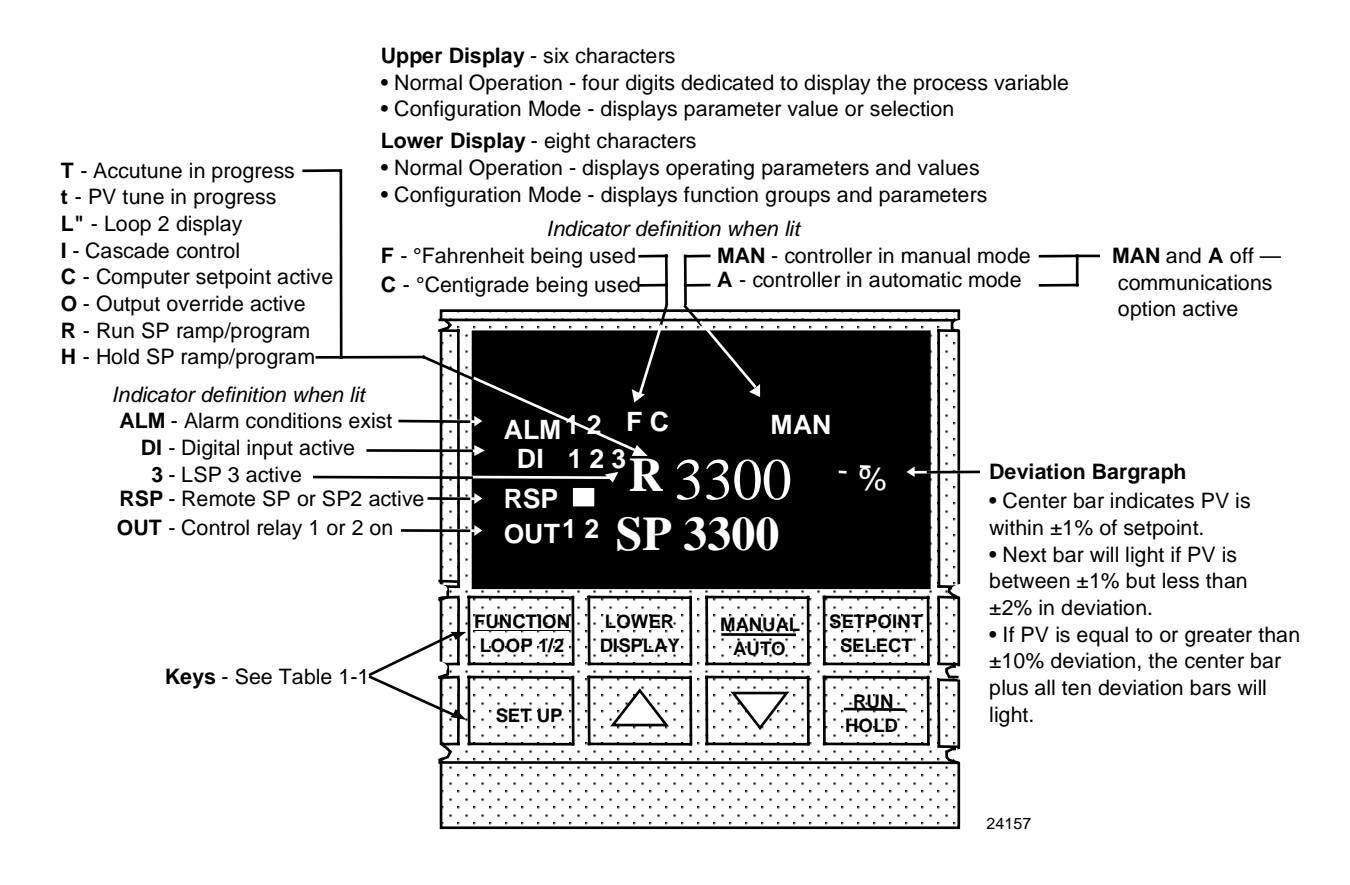

Figure 1-1 Operator Interface Displays and Indicators

# **1.3 Function Keys**

| Кеу                   | Function                                                                                                    |  |  |
|-----------------------|----------------------------------------------------------------------------------------------------|--|--|
| SET UP                | Places the controller in the Configuration Set Up group select mode.<br>Sequentially displays Set Up groups and allows the FUNCTION key to display<br>individual functions in each Set Up group. |  |  |
| FUNCTION<br>LOOP 1/2  | <ul> <li>Used in conjunction with the SET UP key to select the individual functions<br/>of a selected Configuration Set Up group.</li> </ul>                                                     |  |  |
|                       | • Selects Display of Loop 1 or Loop 2 during operation.                                                                                                    |  |  |
| LOWER<br>DISPLAY      | Selects an operating parameter to be shown in the lower display.                                                                                                    |  |  |
| <u>MANUAL</u><br>AUTO | Alternately selects AUTO or MAN .                                                                                                    |  |  |
| SETPOINT<br>SELECT    | Hold key down to cycle through configured setpoints.                                                                                                    |  |  |
| <u>RUN</u><br>HOLD    | <ul> <li>Alternate action switch initiates or holds the Setpoint Ramp or Setpoint<br/>Program.</li> </ul>                                                                                        |  |  |
|                       | Acknowledges a latched alarm 1.                                                                                                    |  |  |
|                       | Increases the selected parameter value.                                                                                                    |  |  |
| ▼                     | Decreases the selected parameter value.                                                                                                    |  |  |

Table 1-1 Function of Kevs

# 2. Installation

## 2.1 Mounting

#### **Physical Considerations**

The controller can be mounted on either a vertical or tilted panel using the mounting kit supplied. Adequate access space must be available at the back of the panel for installation and servicing activities.

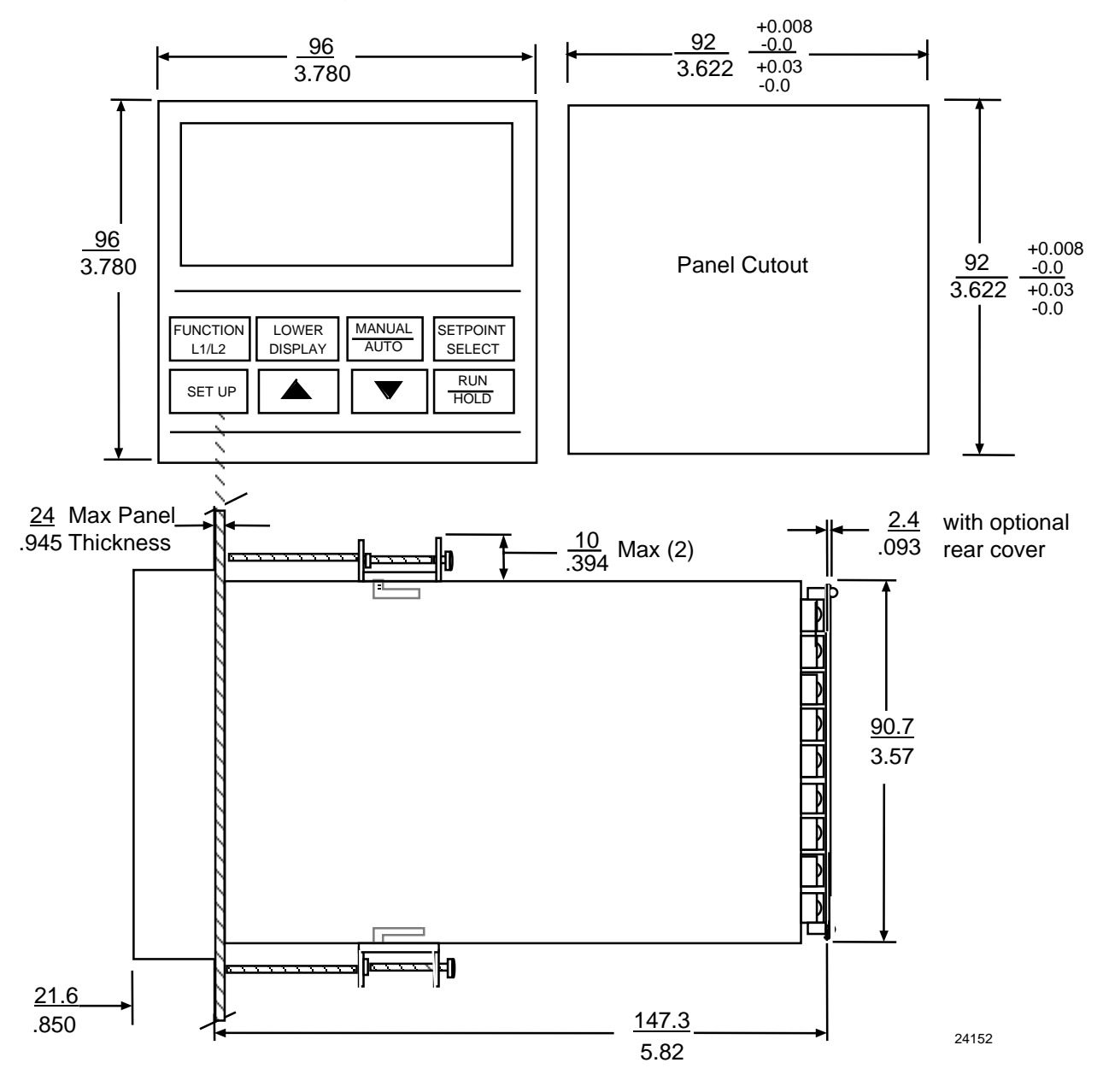

Figure 2-1 Dimensions

#### **Mounting Method**

Before mounting the controller, refer to the nameplate on the inside of the case and make a note of the model number. It will help later when selecting the proper wiring configuration.

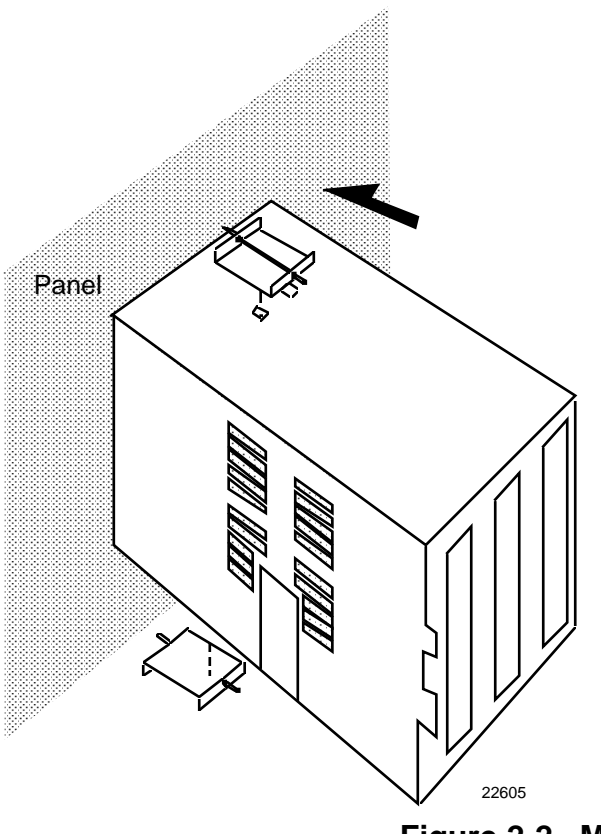

Remove the mounting kit from the shipping container, and install the kit as follows:

- Install the screws into the threaded holes of the clips.
- Insert the prongs of the clips into the two holes in the top and bottom of the case.
- Tighten both screws to secure the case against the panel.
- Carefully slide the chassis assembly into the case, press to close and tighten the screw.
   Replace the screw cover.

Figure 2-2 Mounting Method

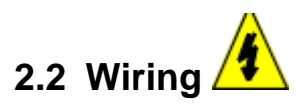

#### **Electrical Considerations/Precautions**

The controller is considered "rack and panel mounted equipment" per EN 61010-1, Safety Requirements for Electrical Equipment for Measurement, Control, and Laboratory Use, Part 1: General Requirements. Conformity with 72/23/EEC, the Low Voltage Directive requires the user to provide adequate protection against a shock hazard. The user shall install this controller in an enclosure that limits OPERATOR access to the rear terminals.

#### **Controller Grounding**

PROTECTIVE BONDING (grounding) of this controller and the enclosure in which it is installed shall be in accordance with National and local electrical codes. To minimize electrical noise and transients that may adversely affect the system, supplementary bonding of the controller enclosure to a local ground, using a No. 12 (4 mm<sup>2</sup>) copper conductor, is recommended.

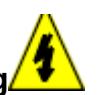

#### Control/Alarm Circuit Wire Rating

The insulation of wires connected to the Control/Alarm terminals shall be rated for the highest voltage involved. Extra Low Voltage (ELV) wiring (input, current output, and low voltage Control/Alarm circuits) shall be separated from HAZARDOUS LIVE (>30 Vac, 42.4 Vpeak, or 60 Vdc) wiring per Table 2-1.

#### **Electrical Noise Precautions**

Electrical noise is composed of unabated electrical signals which produce undesirable effects in measurements and control circuits.

Digital equipment is especially sensitive to the effects of electrical noise. Your controller has built-in circuits to reduce the effect of electrical noise from various sources. Be sure to separate external wiring into bundles (see Table 2-1) and route the individual bundles through separate conduits or metal trays.

#### ATTENTION

For installation where high EMI/RFI noise cannot be avoided, we recommend you use shielded twisted pair wires for the signals in bundle 2.

| Bundle No. | Wire Functions                                                                                                    |  |  |
|------------|----------------------------------------------------------------------------------------------------|--|--|
| 1          | <ul> <li>Line power wiring</li> <li>Earth ground wiring</li> <li>Control relay output wiring</li> <li>Line voltage alarm wiring</li> </ul>                                                                                                    |  |  |
| 2          | <ul> <li>Analog signal wire, such as:</li> <li>Input signal wire (thermocouple, 4 to 20 mA, etc.)</li> <li>4-20 mA output signal wiring</li> <li>Slidewire feedback circuit wiring</li> <li>Digital input signals</li> <li>Communications</li> </ul> |  |  |
| 3          | <ul> <li>Low voltage alarm relay output wiring</li> <li>Low voltage wiring to solid state type control circuits</li> </ul>                                                                                                    |  |  |

Table 2-1 Permissible Wiring Bundling

#### **Composite Wiring**

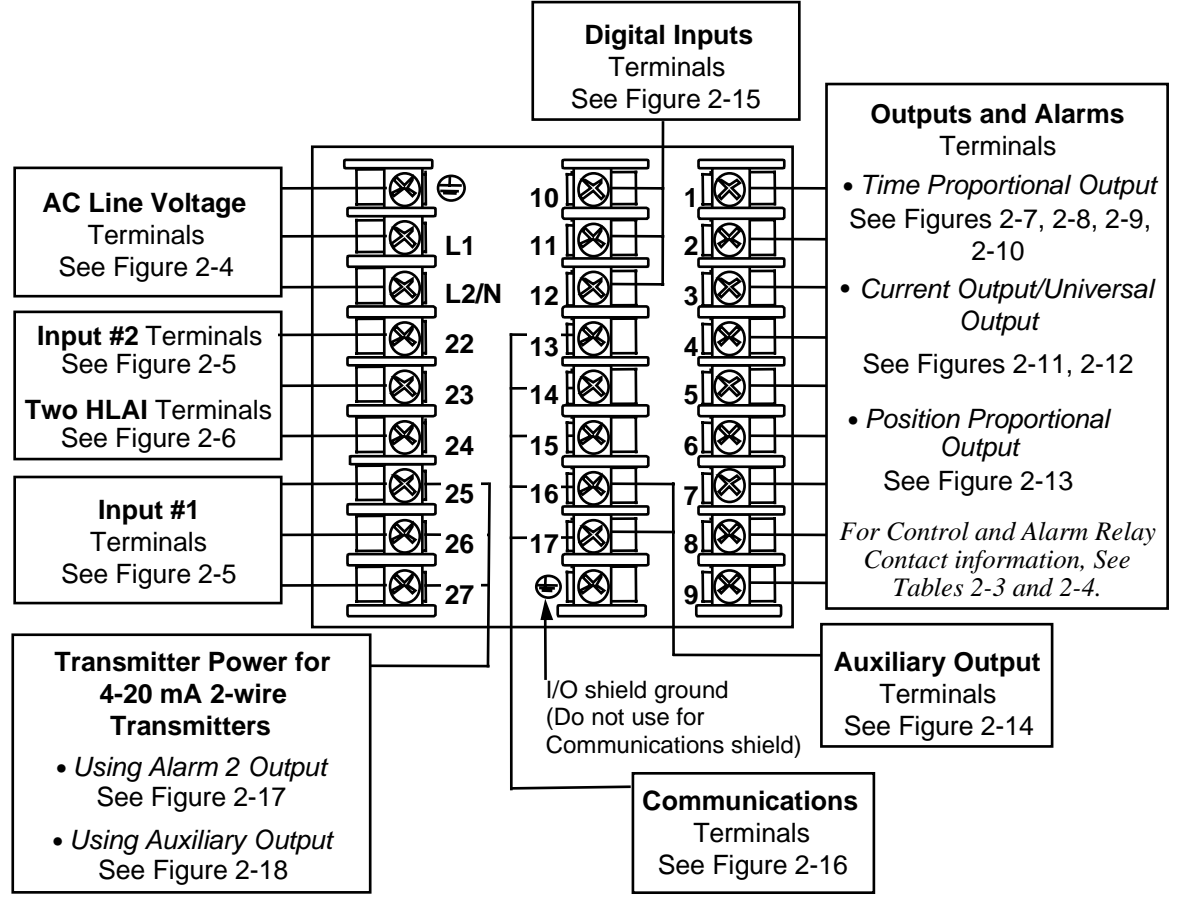

Figure 2-3 Composite Wiring Diagram

## Line Voltage Wiring

This equipment is suitable for connection to 90-264 Vac or 24 Vac/dc, 50/60 Hz, power supply mains. It is the user's responsibility to provide a switch and non-time delay (North America), quick-acting, high breaking capacity, Type F, (Europe) 1/2 A, 250 V fuse(s) or circuit-breaker for 90-264 V; or 1 A, 125 V fuse or circuit breaker for 24 Vac/dc operation, as part of the installation. The switch or circuit-breaker should be located close to the controller, *within easy reach of the operator.* The switch or circuit-breaker should be marked as the disconnecting device for the controller (4 mm<sup>2</sup>).

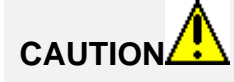

Applying 90-264 Vac to a controller rated for 24 Vac/dc will severely damage the controller and is a fire and smoke hazard.

When applying power to multiple instruments, make sure that sufficient current is supplied. Otherwise, the instruments may not start up normally due to the voltage drop caused by the in-rush current.

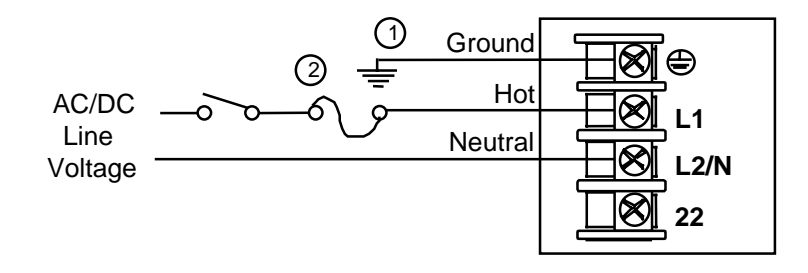

- 1 PROTECTIVE BONDING (grounding) of this controller and the enclosure in which it is installed, shall be in accordance with National and local electrical codes. To minimize electrical noise and transients that may adversely affect the system, supplementary bonding of the controller enclosure to a local ground, using a No. 12 (4 mm<sup>2</sup>) copper conductor, is recommended.
- Provide a switch and non-time delay (North America), quick-acting, high breaking capacity, Type F (Europe), 1/2A, 250V fuse(s) or circuit-breaker for 90-264V; or 1A, 125V fuse or circuit breaker for 24 Vac/dc operation, as part of the installation.

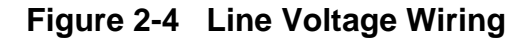

Volt

source

ł

1

#### Input#1/Input #2

INPUT #2 3 Refer to Table 2-2 for Input 2 Jumper selections. mV or Volts Thermocouple RTD except 0-10 Volts Use Thermocouple mV or Volt extension wire only 22 R 22 R source 23 + 24 Remove screw and install C/J on the "R" terminal, (2)connect tang to "-" terminal. 0-10 Volts 4-20 milliamps Input #2 is not 22 R 22 R Õ Ð available with 0–10

ᠿ

22 R

Position

Proportional Output.

The 250  $\Omega$  load resistor for 4-20 mA or the voltage divider for 0-10 volts or the 500 ohm C/J compensation resistor is supplied with the controller when the input is specified. These items must be installed when you wire the controller before start-up.

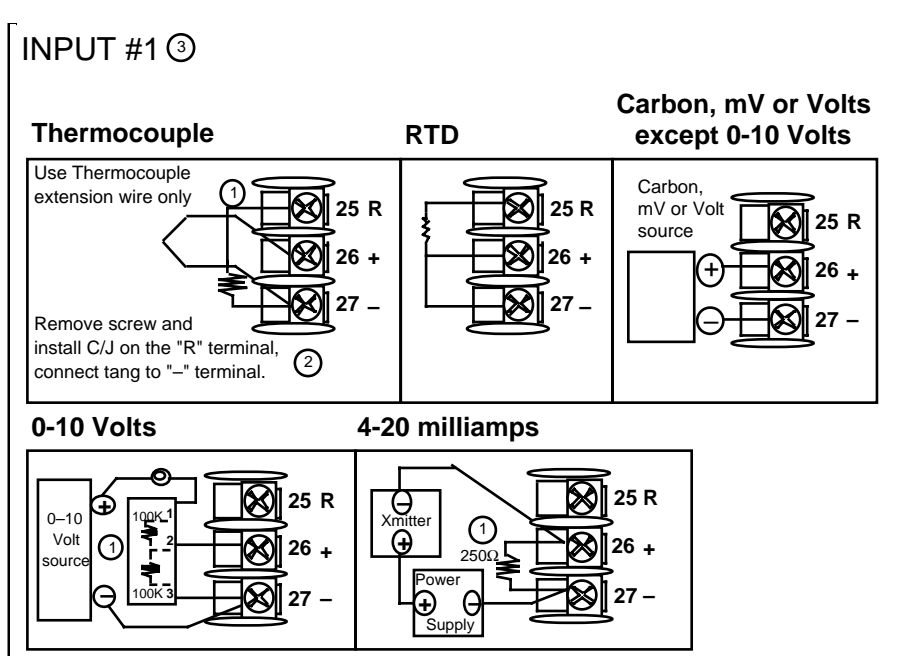

(1

2509

(-Ð

⊕

23

2

When installing the cold junction (Part number 30757088-001) for a T/C input, remove the screws from terminals 25 and 27 (Input 1) or 22 and 24 (Input 2), and install the assembly into place.

3

For Relative Humidity option, use Input 1 as the wet bulb input and Input 2 as the dry bulb input.

For Carbon Potential option, use Input 1 as the Carbon Probe input.

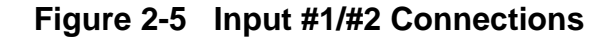

#### **Input 2 Jumper**

| Table 2-2 Input 2 Jumper Selections |           |                                                                                            |                                                            |
|-------------------------------------|-----------|--------------------------------------------------------------------------------------------|------------------------------------------------------------|
| Jumper<br>Location                  | W1<br>W2  | PC<br>24162                                                                                | 2nd Input<br>ower/Input PWA                                |
| Jumper<br>Position                  | W1        | W2                                                                                         | None (remove jumper)                                       |
| Input Types<br>Available            | Slidewire | Thermocouple, RTD, mV,<br>Radiamatic, Carbon,<br>Oxygen, 4-20 mA, 0-20<br>mA, 1-5 V, 0-5 V | Two HLAI replace LLAI<br>4-20 mA, 0-20 mA,<br>1-5 V, 0-5 V |

#### **High Level Analog Input Connections**

ATTENTION: Remove Input 2 jumper when replacing second LLAI with two HLAI. Refer to Table 2-2.

#### **1-5V Connections**

#### 4-20 mA Connections

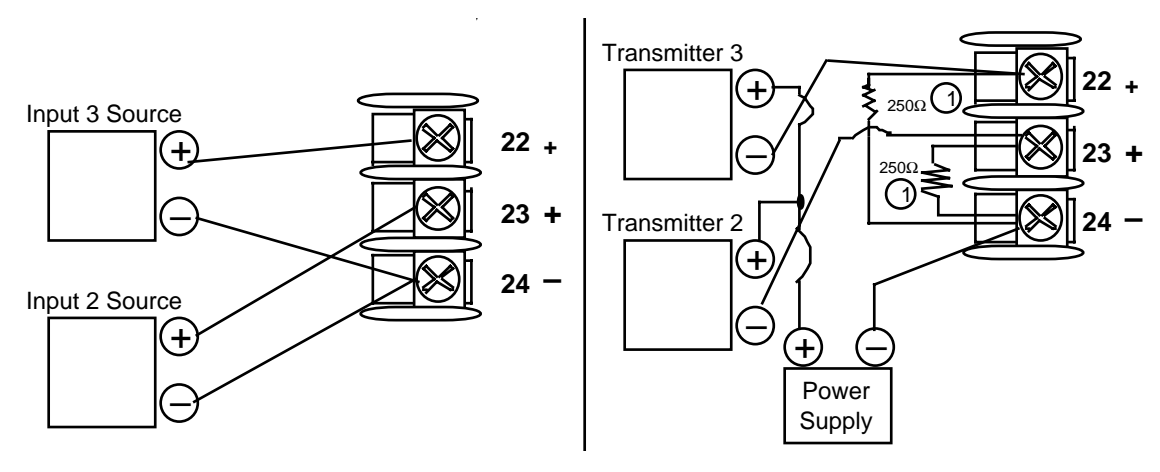

(1)The 250 $\Omega$  load resistors are supplied by Honeywell with the controller when the input is specified. These items must be installed when you wire the controller before start-up.

#### Figure 2-6 Two HLAI Replace 2nd LLAI Connections

#### Time Proportional Output

The three types of Time Proportional outputs available on the UDC3300 are shown in the following figures.

The Alarm wiring connections are the same for all three outputs.

For Control and Alarm Relay Contact information, see Table 2-3 and Table 2-4.

Figure 2-7 shows the Output and Alarm wiring connections for models with Electromechanical Relay Output.

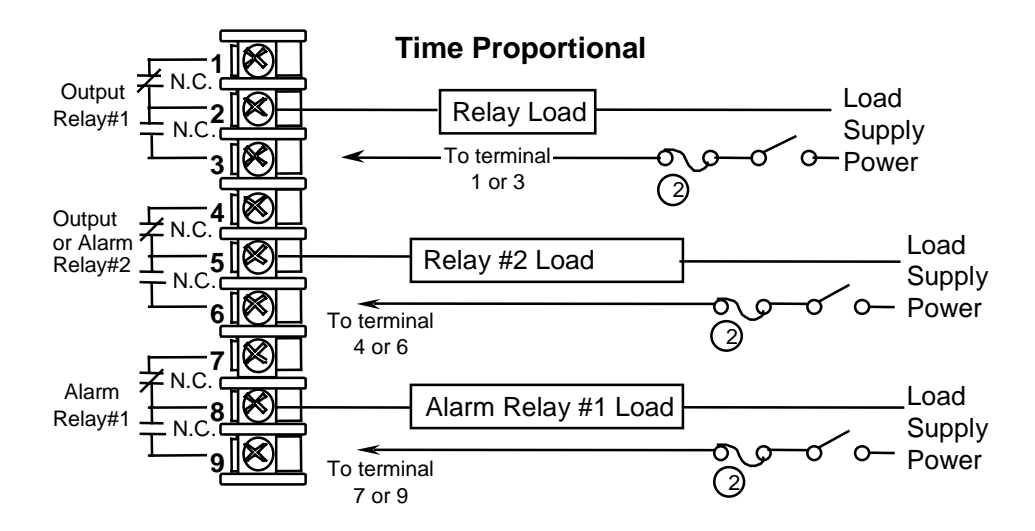

- (1) Alarm #2 is not available with Time Proportional Duplex or Three Position Step Control or Position Proportional Control.
- ② Electromechanical relays are rated at 5 Amps @120 Vac or 30 Vdc and 2.5 Amps at 240 Vac.

Customer should size fuses accordingly. Use FastBlo fuses only.

#### Figure 2-7 Electromechanical Relay Output – Model DC330X-EE-XXX

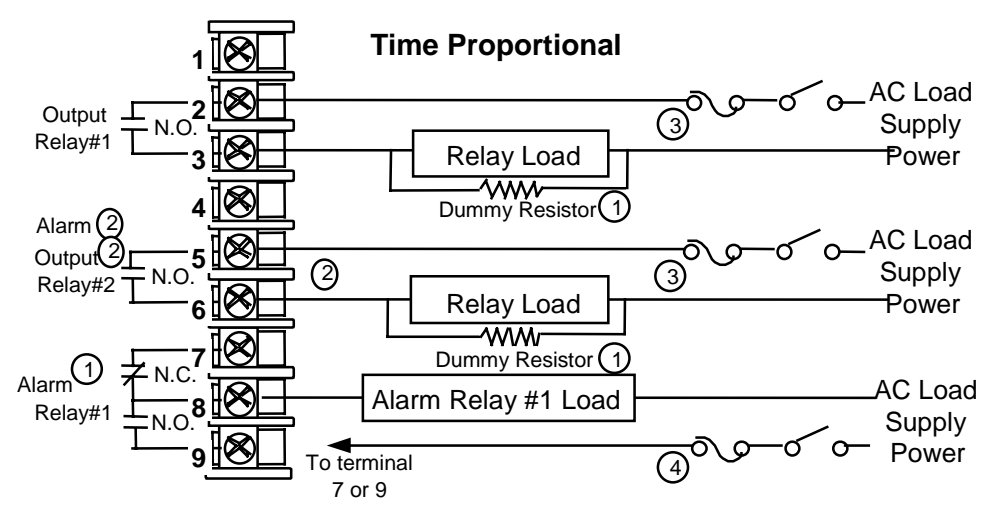

- ① If the load current is less than the minimum rated value of 20mA, there may be a residual voltage across both ends of the load even if the relay is turned off. Use a dummy resistor as shown to counteract this. The total current through the resistor and the load current must exceed 20mA.
- Alarm #2 not available with Time Proportional Duplex or Three Position Step Control or Position Proportional control.
- Solid State relays are rated at 0.5 amps. Customer should size fuses accordingly. Use FastBlo fuses only.
- (4) Electromechanical relays are rated at 5 Amps @120 Vac or 30 Vdc and 2.5 Amps at 240 Vac. Customer should size fuses accordingly. Use Fast Blo fuses only.

WARNING: Only connect Vac to solid state relays.

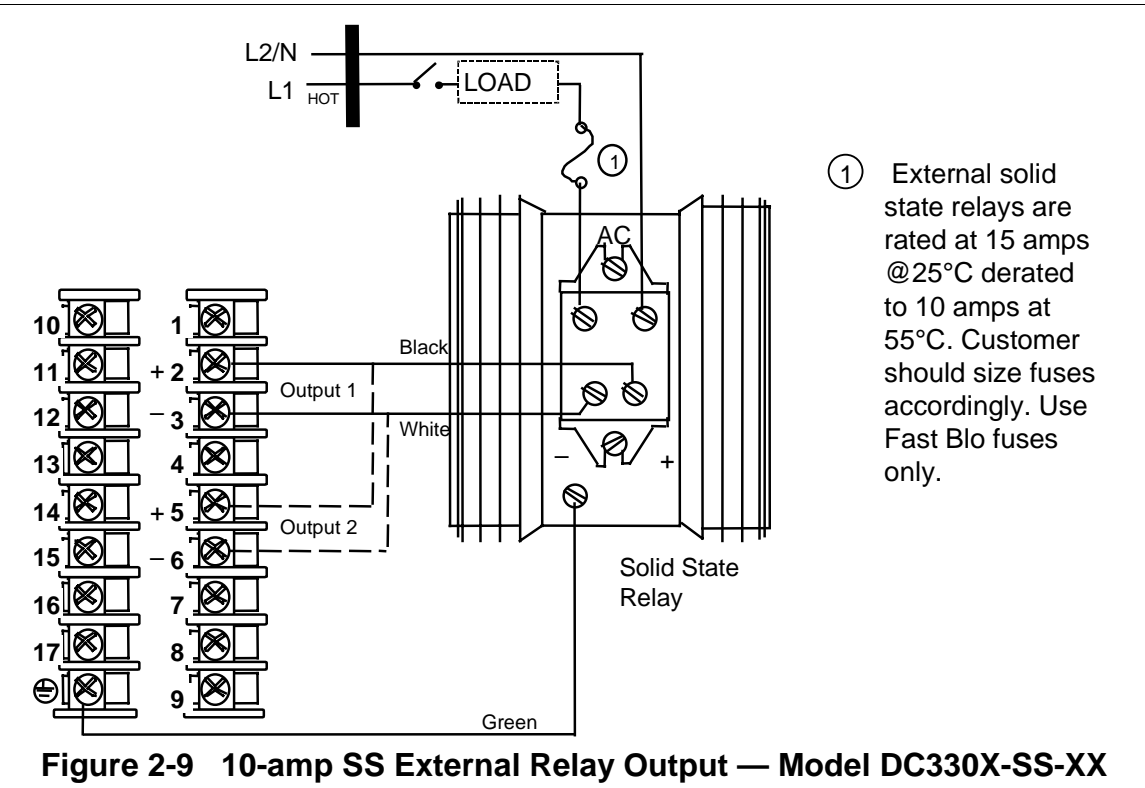

Figure 2-8 Solid State (SS) Relay Output — Model DC33-X-AA-XX

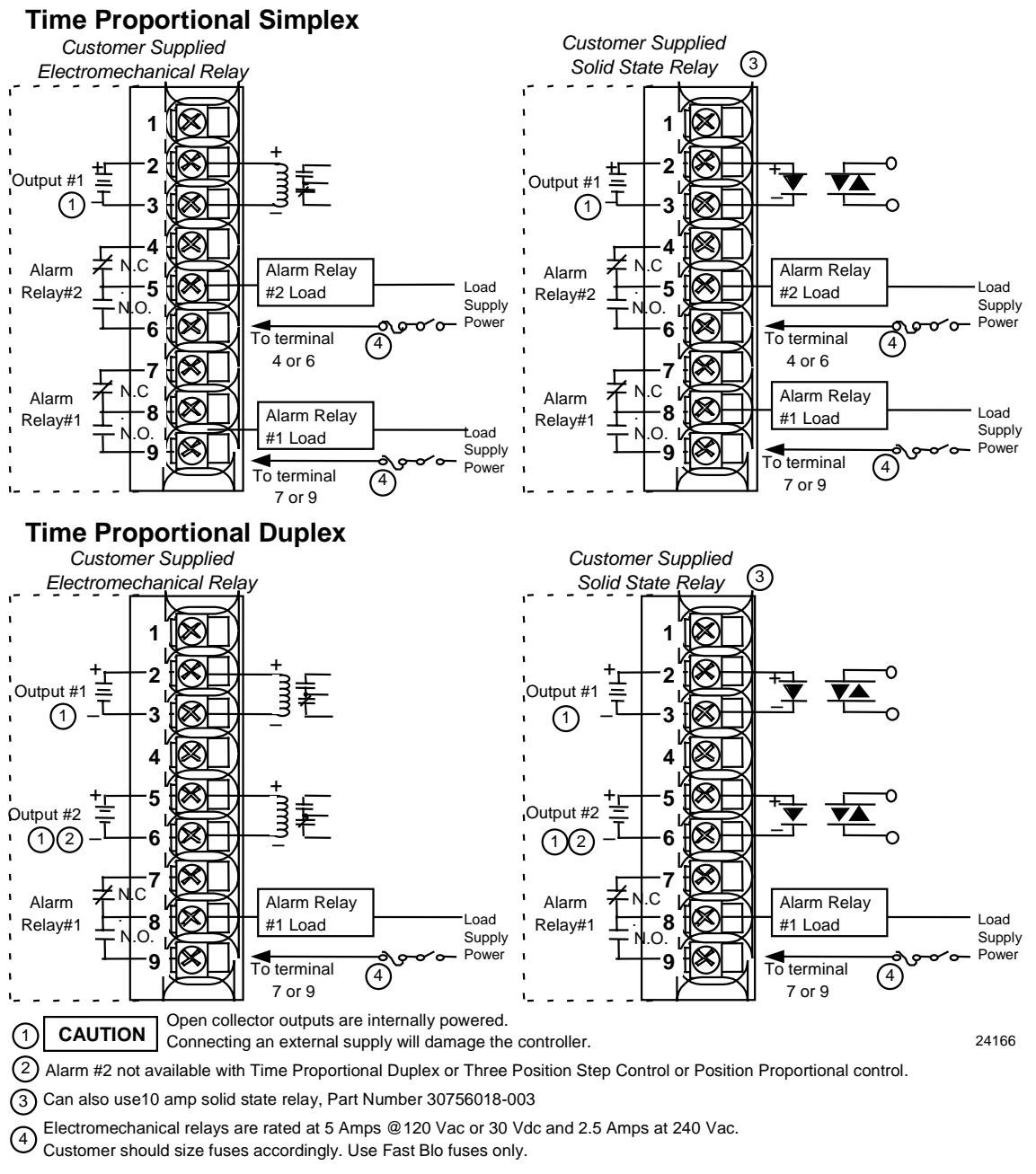

#### Figure 2-10 Open Collector Output — Model DC330X-TT-XXX

#### **Current Output/Universal Output**

Figure 2-11 shows the Output and Alarm wiring connections for models with Current Output and two-relay outputs (**Model DC330X-KE-XXX**).

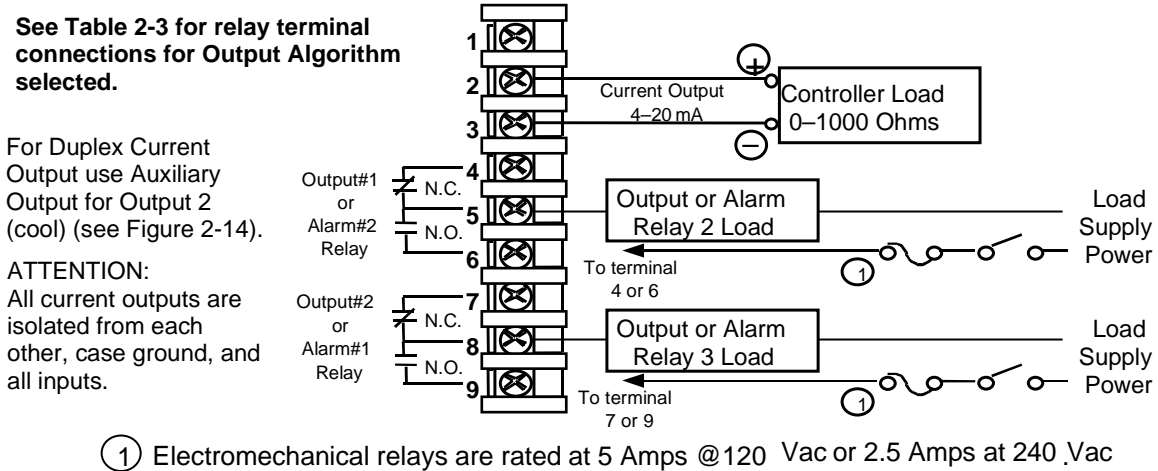

 Electromechanical relays are rated at 5 Amps @120 Vac or 2.5 Amps at 240 V Customer should size fuses accordingly. Use Fast Blo fuses only. Relays are NOT available on DC330X-C0-XXX.

#### Figure 2-11 Current Output Current/Time Duplex, Time/Current Duplex, Position Proportional or Three Position Step Control

Figure 2-12 shows the Output and Alarm wiring connections for models with a Current Output (Auxiliary Output) and three Relay Outputs (**Model DC330X-EE-2XX**).

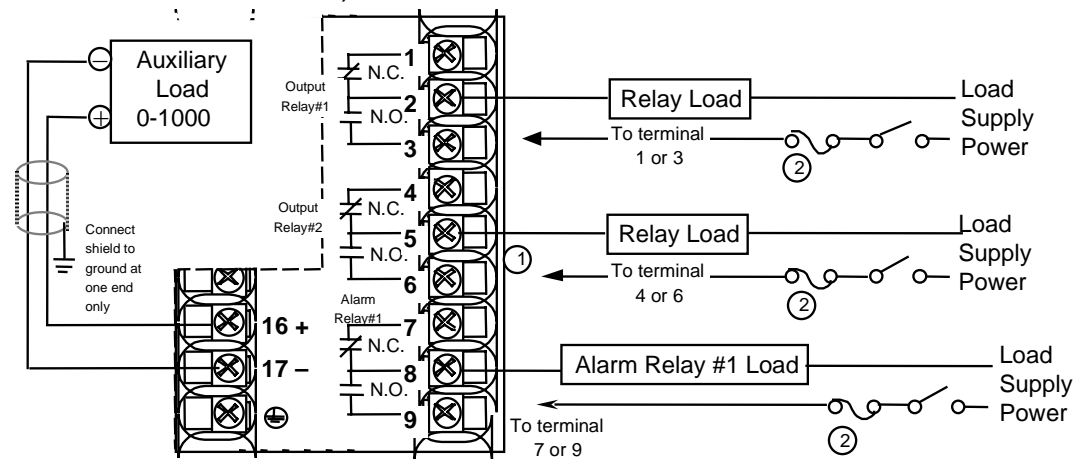

- (1) Alarm #2 is not available with Time Proportional Duplex or Three Position Step Control or Position Proportional Control.
- ② Electromechanical relays are rated at 5 Amps @ 120 Vacor 2.5 Amps at 240Vac Customer should size fuses accordingly. Use Fast Bio fuses only.

#### All current outputs are isolated from each other, case ground, and all inputs.

#### Figure 2-12 Auxiliary Output and Three-Relay Output

#### **Position Proportional Output**

Figure 2-13 shows models with Position Proportional Output (Model

DC330X-EE-XXX-X2) or Three Position Step Control (Model DC330X-AA-XXX-X2).

#### Calibration

Position Proportional Output models must have the output calibrated after installation.

Three Position Step models only require that the motor time be entered. Full calibration is not required.

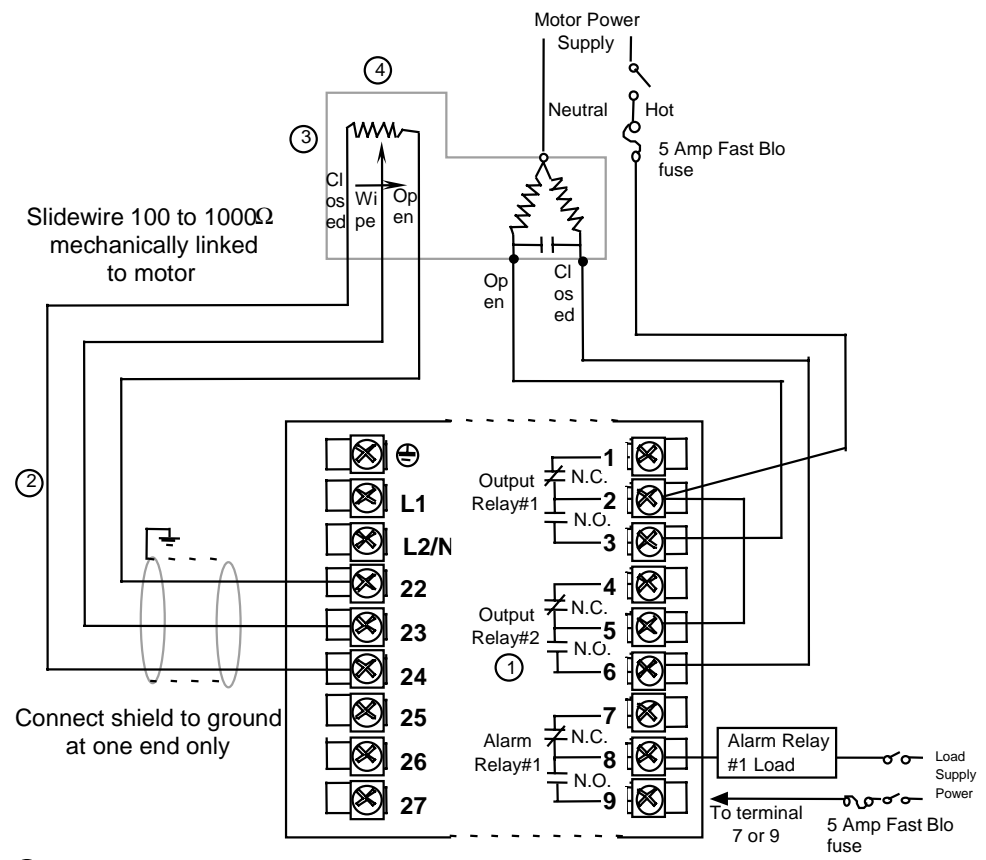

- I Alarm #2 is not available with Position Proportional output or Three Position Step control.
- 0 Do not run slidewire cable in the same conduit as AC power.
- ③ Electrical noise suppression may be required.
- (4) Slidewire input is not required for Three Position Step control but can be used for motor position indication.

# Figure 2-13 Position Proportional Output or Three Position Step—Models DC330X-EE-XXX-X2, DC330X-AA-XXX-X2

#### **Auxiliary Output**

For Duplex Current Output use Control Output for Output 1 (heat) ATTENTION: Both current outputs (control and auxiliary) are isolated from each other, case ground, and all inputs. + 16 Auxiliary Load 0 -1000Ω Connect shield to ground at one end only

> Figure 2-14 Auxiliary Output Connections— Models DC330X-XX-2XX, DC330X-XX-5XX

#### **Digital Inputs**

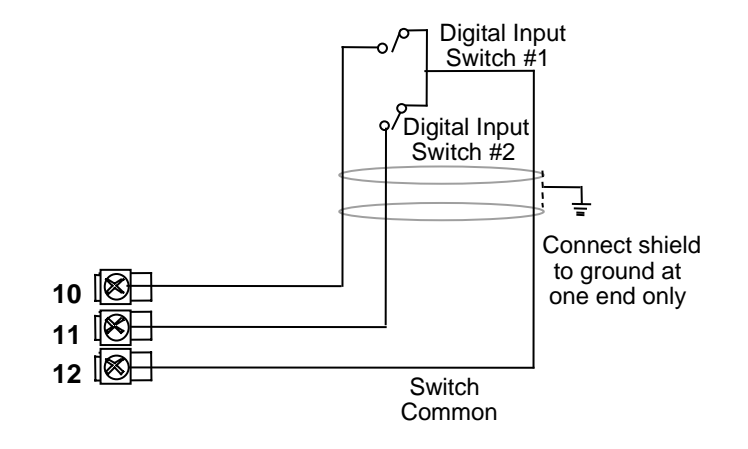

Figure 2-15 Digital Inputs Connections—Model DC330X-XX-XX3

#### **Communications Option**

There are two types of Communications option available:

- RS422/485/ASCII or Modbus (Model DC330X-XX-1XX or DC330X-XX-5XX)—Figure 2-16
- DMCS (Model DC330X-XX-4XX)—Figure 2-16

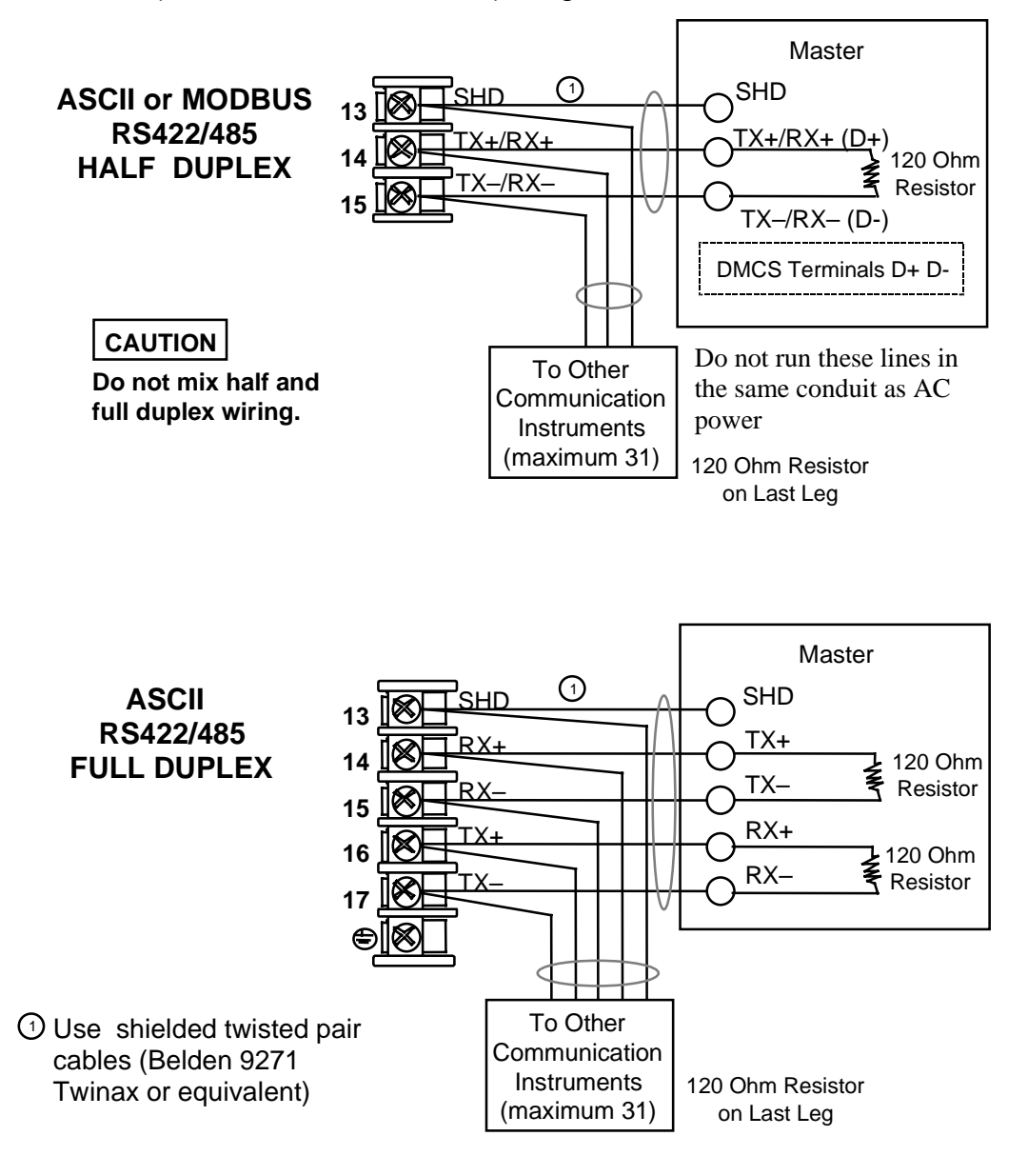

Figure 2-16 RS422/485/ASCII or Modbus Communications Option Connections

#### Transmitter power for 4-20 mA 20 Wire Transmitter— Using Open Collector Alarm 2 Output

The wiring diagram example shown in Figure 2-17 (**Model DC330X-XT-XXX**) provides 30 Vdc at terminals 5 and 6 with the capability of driving up to 22 mA. If the transmitter terminal voltage must be limited to less than 30 volts, you can insert a zener diode between the positive transmitter terminal and terminal 5. For example, an IN4733A zener diode will limit the voltage at the transmitter to 25 Vdc.

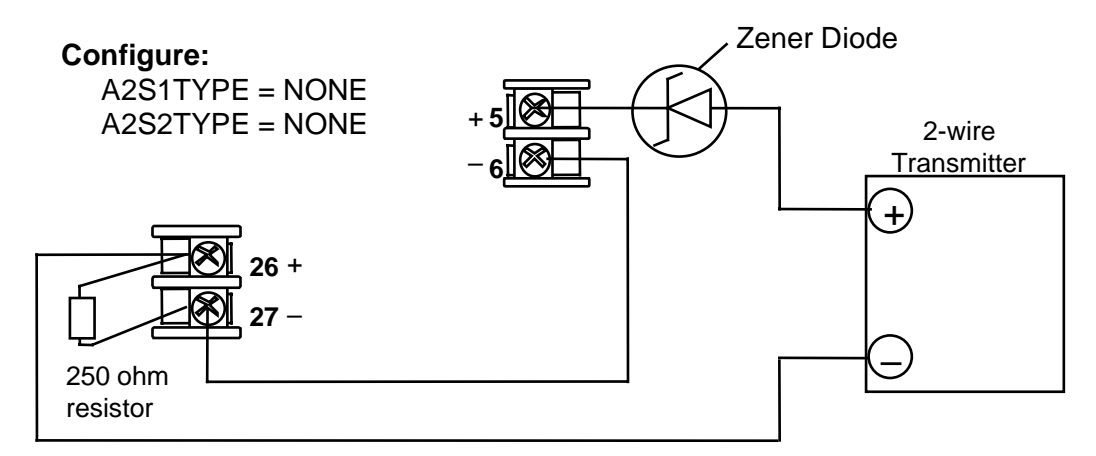

#### Figure 2-17 Transmitter Power for 4-20 mA 2-wire Transmitter Using Open Collector Alarm 2 Output—Model DC330X-XT-XXX

#### Transmitter power for 4-20 mA 20 wire Transmitter—Using Auxiliary Output

The wiring diagram example shown in Figure 2-18 (**Model DC330X-XX-2XX** or **DC330X-XX-5XX**) provides 30 Vdc at terminal 16 with the capability of driving up to 22 mA.

If the transmitter terminal voltage must be limited to less than 30 volts, you can insert a zener diode between the positive transmitter terminal and terminal 16. For example, an IN4733A zener diode will limit the voltage at the transmitter to 25 Vdc.

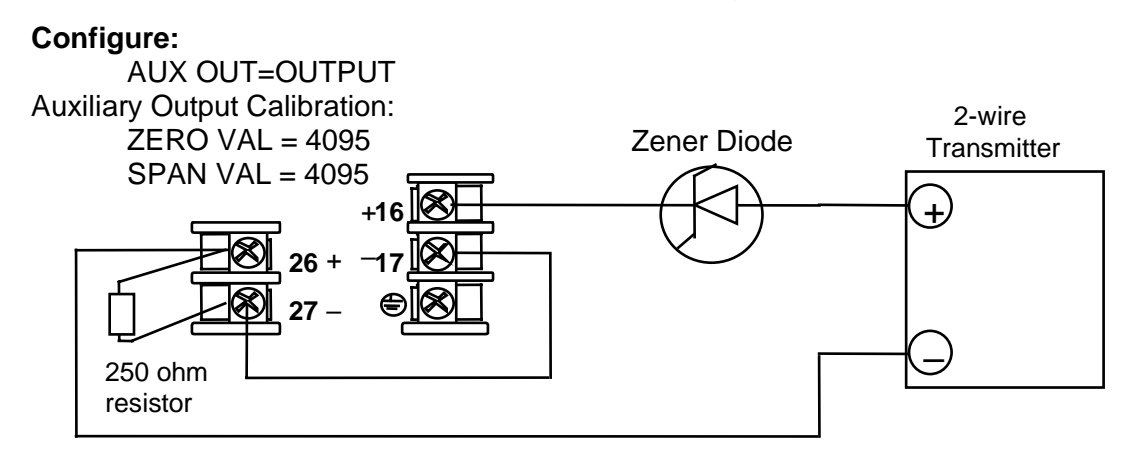

#### Figure 2-18 Transmitter Power for 4-20 mA 2-wire Transmitter Using Auxiliary Output—Model DC330X-XX-2XX or DC330X-XX-5XX

#### **Control Relays**

#### ATTENTION

Control relays operate in the standard control mode: i.e., energized when output state is on.

| Table 2-3 Control Relay Contact Information     |      |                          |                                     |  |
|-------------------------------------------------|------|--------------------------|-------------------------------------|--|
| Unit Power Control Relay Control<br>Wiring Cont |      | Control Relay<br>Contact | #1 or #2 Output<br>Indicator Status |  |
| Off                                             | N.O. | Open                     | 0"                                  |  |
| OII                                             | N.C. | Closed                   | On                                  |  |
| 0.7                                             | N.O. | Open<br>Closed           | Off<br>On                           |  |
| On                                              | N.C. | Closed<br>Open           | Off<br>On                           |  |

#### Table 2-3 Control Relay Contact Information

#### **Alarm Relays**

#### **ATTENTION**

Alarms relays are designed to operate in a failsafe mode; i.e., de-energized during alarm state. This results in alarm actuation when power is OFF or when initially applied, until the unit completes self-diagnostics. If the unit loses power, the alarms will function.

#### Table 2-4 Alarm Relay Contact Information

| Unit  | Alarm  | Vari<br>NOT in Al | able<br>arm State | Varia<br>in Alarn | able<br>n State |
|-------|--------|-------------------|-------------------|-------------------|-----------------|
| Power | Wiring | Relay<br>Contact  | Indicators        | Relay<br>Contact  | Indicators      |
| Off   | N.O.   | Open              | Off               | Open              | Off             |
|       | N.C.   | Closed            |                   | Closed            | OII             |
| On    | N.O.   | Closed            | Off               | Open              | On              |
|       | On     | N.C.              | Open              | Off               | Closed          |

# 3. Configuration

#### 3.1 Overview

The controller is pre-configured at the factory for typical controller settings for a heating process except the input type and output algorithm must be configured to match your process. The controller must also be tuned. See *Section 4.3*.

To assist you in the configuration process, there are prompts that appear in the upper and lower displays. These prompts let you know what group of configuration data (Set Up prompts) you are working with and also, the specific parameters (Function prompts) associated with each group.

Figure 3-1 shows you an overview of the prompt hierarchy. As you will see, the configuration data is divided into 15 main Set Up groups plus prompts for calibration and prompts that show the status of the continuous background tests that are being performed.

| Set Up Group |            | Function Prompts                                                                                                    |
|--------------|------------|----------------------------------------------------------------------------------------------------|
| TUNING       | •          | PROP BD<br>or GAIN<br>GAINVALn RATE MIN<br>RET MIN<br>Or<br>RSET RPM<br>MAN RSET<br>PROPBD2<br>Or<br>GAIN 2<br>RATE2MIN<br>Or<br>RSET2MIN<br>Or<br>RSET2MIN<br>Or<br>RSET2MIN<br>OR<br>RSET2MIN<br>OR<br>RSET2MIN<br>RSET2MIN<br>RSET2MIN<br>OR<br>RSET2MIN<br>RSET2MIN<br>RSET<br>RSET |
|              |            | CYC SEC<br>or<br>CYC SX3<br>CYC2 SX3<br>GAINVALX                                                                                                    |
| TUNINGL2     | ! <b>→</b> | PROP3BD GAINVALN RATE3MIN RSET3MIN Or RSET3RPM MANRSET3 PROPBD4 OR GAIN 4 RATE4MIN OR RSET4MIN OR RSET4MIN                                                                                                    |
|              |            | CYC3 SEC<br>or<br>CYC3 SX3<br>CYC4 SX3<br>CYC4 SX3<br>CYC4 SX3                                                                                                    |
| SP RAMP      | •          | SP RAMP TIME MIN FINAL SP SP RATE EU/HR UP EU/HR DN EUHRUP2 EUHRDN2                                                                                                    |
|              |            |                                                                                                    |
|              |            | ToBEGIN SEGxRAMP<br>or<br>SEGxRATE<br>* * X = 1 to 12. Program concludes after segment 12                                                                                                    |

Figure 3-1 **Prompt Hierarchy** 

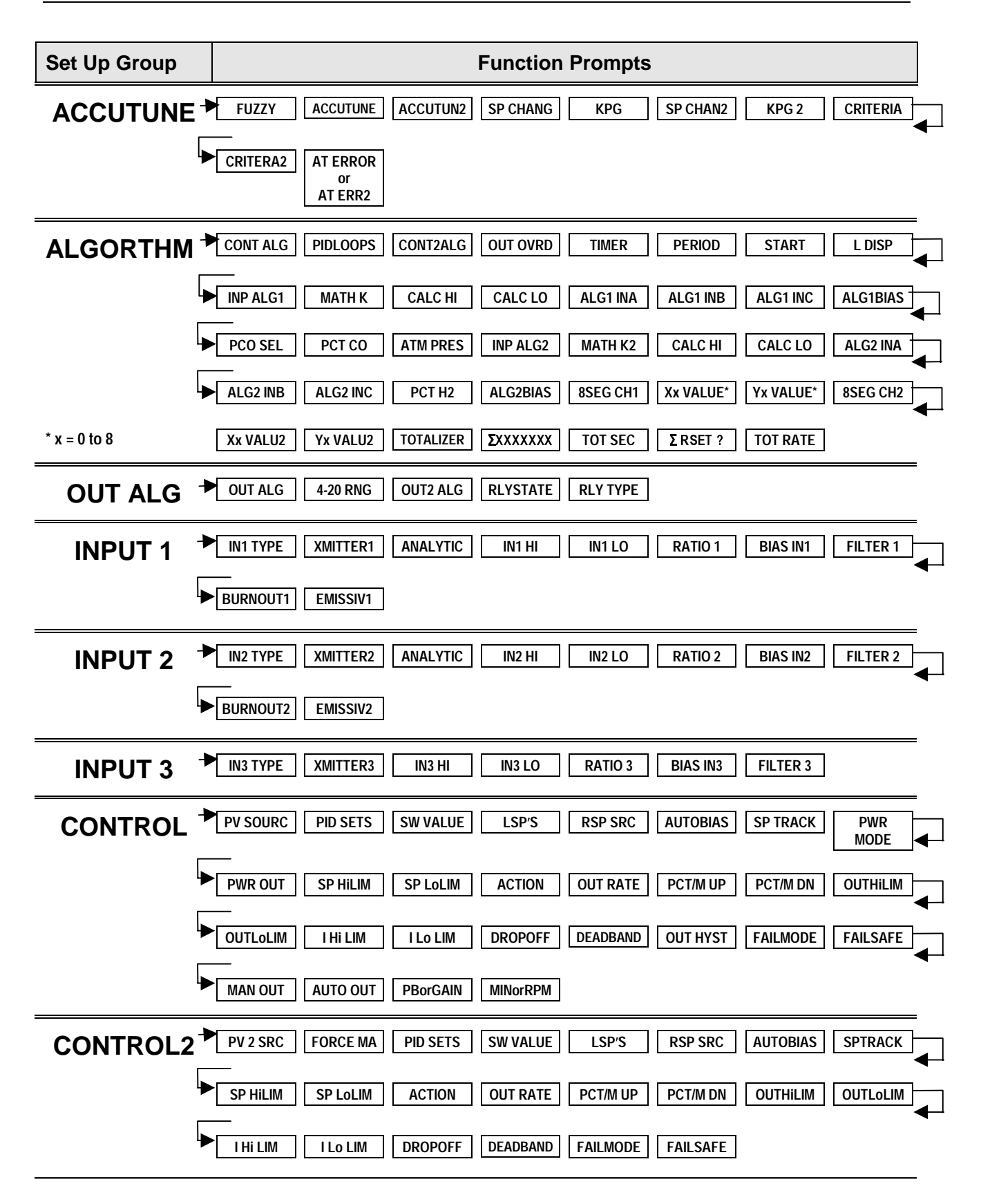

| Set Up Group | Function Prompts                                                           |
|--------------|----------------------------------------------------------------------------|
| OPTIONS      | AUX OUT<br>or<br>CUR OUT2                                                  |
| СОМ          | ComSTATE Com ADDR ComADDR2 SHEDENAB SHEDTIME PARITY BAUD DUPLEX            |
|              | WSFLOAT TX DELAY SHEDMODE SHEDSP UNITS CSP RATO CSP BIAS CSP2RATO          |
|              | CSP2BIAS LOOPBACK                                                          |
| ALARMS       | ► A1S1 VAL A1S2 VAL A2S1 VAL A2S2 VAL A1S1TYPE A1S2 TYPE A2S1TYPE A2S2TYPE |
|              | A1S1 H L A1S1 EV A1S2 H L A1S2 EV A2S1 H L A2S1 EV A2S2 H L A2S2 EV        |
|              | AL HYST ALM OUT1 BLOCK                                                     |
| DISPLAY      | DECIMAL DECIMAL2 TEMPUNIT PWR FREQ RATIO 2 LANGUAGE                        |
| CALIB        | ► USED FOR FIELD CALIBRATION                                               |
| MAINTNCE     | TIME1 HRS.MIN1 TIME2 HRS.MIN2 TIME3 HRS.MIN3 COUNTER1 COUNTS1              |
|              | COUNTER2 COUNTS2 COUNTER3 COUNTS3 PASSWORD RES TYPE                        |
| STATUS       | VERSON FAILSAFE FAILSF 2 RAM TEST CONFTEST CALTEST FACT CRC                |

## 3.2 Configuration Procedure

Each of the Set Up groups and their functions are pre-configured at the factory. The factory settings are shown in Table 3-2 through Table 3-16. Follow the procedure in Table 3-1 if you want to make changes to any of these selections or values. Record your selections on the Configuration Record Sheet found in Appendix C.

| Step | Operation                     | Press            | Result                                                                                                    |
|------|-------------------------------|------------------|----------------------------------------------------------------------------------------------------|
| 1    | Select Set Up                 | SET UP           | Upper Display: SET UP                                                                                                    |
|      | mode                          |                  | <i>Lower Display:</i> TUNING (This is the first Set Up group title.)                                                                                                    |
| 2    | Select any Set<br>Up group    | SET UP           | Sequentially displays the other Set Up group titles.<br>You can also use the $[\blacktriangle]$ $[\blacktriangledown]$ keys to scan the Set<br>Up groups in both directions. Stop at the Set Up<br>group title that describes the group of parameters<br>you want to configure. Then proceed to the next<br>step. |
| 3    | Select a Function parameter   | FUNCTION         | <i>Upper Display:</i> Shows the current value or selection for the first Function prompt of the selected Set Up group.                                                                                                    |
|      |                               |                  | Lower Display: Shows the first Function prompt within that Set Up group.                                                                                                    |
|      |                               |                  | Sequentially displays the other function prompts of<br>the selected Set Up group. Stop at the function<br>prompt that you want to change, then proceed to<br>the next step.                                                                                                    |
| 4    | Change the value or selection | ▲ or ▼           | Increments or decrements the value or selection that appears for the selected function.                                                                                                    |
|      |                               |                  | If the display flashes, you are trying to make an unacceptable entry.                                                                                                    |
| 5    | Enter the value               | FUNCTION         | This key selects another Function prompt.                                                                                                    |
|      | or selection                  | or<br>SET UP     | This key selects another Set Up group.                                                                                                    |
|      |                               |                  | The value or selection you have made will be entered into memory after another key is pressed.                                                                                                    |
| 6    | Exit<br>Configuration         | LOWER<br>DISPLAY | Exits configuration mode and returns the controller<br>to the same state it was in immediately preceding<br>entry into the Set Up mode. It stores any changes<br>you have made.                                                                                                    |

| Table 3-1 Configuration Procedu | re |
|---------------------------------|----|
|---------------------------------|----|

| Table 3-2 Loop 1 Tuning Group Function Prompts |                                                                          |                                                    |                    |  |
|------------------------------------------------|--------------------------------------------------------------------------|----------------------------------------------------|--------------------|--|
| Function<br>Prompt<br>Lower Display            | Function<br>Name                                                         | Selections or<br>Range of Setting<br>Upper Display | Factory<br>Setting |  |
| PROP BD<br>or<br>GAIN                          | Proportional Band<br>or<br>Gain                                          | 0.1 to 9999%<br>0.001 to 1000                      | <br>1.000          |  |
| or<br>GAINVALn                                 | Or<br>Gain Value being used by<br><b>Gain Scheduling</b> when<br>enabled | Read Only                                          |                    |  |
| RATE MIN                                       | Rate in Minutes                                                          | 0.00 to 10.00 minutes                              | 0.00               |  |
| RSET MIN<br>or<br>RSET RPM                     | Reset in minutes/repeat<br>or<br>Reset in repeats/minute                 | 0.02 to 50.00                                      | 1.00               |  |
| MAN RSET                                       | Manual Reset                                                             | -100 to 100% output                                | 0                  |  |
| PROPBD2<br>or                                  | Proportional Band 2<br>or                                                | 0.1 to 9999%                                       |                    |  |
| GAIN 2                                         | Gain 2                                                                   | 0.001 to 1000                                      | 1.000              |  |
| RATE2MIN                                       | Rate 2 in Minutes                                                        | 0.00 to 10.00 minutes                              | 0.00               |  |
| RSET2MIN                                       | Reset 2 in minutes/repeat                                                | 0.02 to 50.00                                      | 1.00               |  |
| RSET2RPM                                       | Reset 2 in repeats/minute                                                |                                                    |                    |  |
| CYC SEC<br>or<br>CYC SX3                       | Cycle Time (Heat)                                                        | 1 to 120                                           | 20                 |  |
| CYC2 SEC<br>or<br>CYC2 SX3                     | Cycle Time (Cool)                                                        | 1 to 120                                           | 20                 |  |
| SECURITY                                       | Security Code                                                            | 0 to 4095                                          | 0                  |  |

# 3.3 Loop 1 Tuning Parameters Set Up Group

| Function<br>Prompt<br>Lower Display                                                          | Function<br>Name                                     | Selections or<br>Range of Setting<br>Upper Display     | Factory<br>Setting |
|----------------------------------------------------------------------------------------------|------------------------------------------------------|--------------------------------------------------------|--------------------|
| LOCKOUT                                                                                      | Configuration Lockout                                | NONE<br>CALIB<br>+ CONF<br>+ VIEW<br>MAX               | CALIB              |
| AUTO MAN                                                                                     | Manual/Auto Key Lockout                              | DISABL<br>ENABLE                                       | ENABLE             |
| SP SEL                                                                                       | Setpoint Select Key<br>Lockout                       | DISABL<br>ENABLE                                       | ENABLE             |
| RUN HOLD                                                                                     | Run/Hold Key Lockout                                 | DISABL<br>ENABLE                                       | ENABLE             |
| PVEUVAL1<br>PVEUVAL2<br>PVEUVAL3<br>PVEUVAL4<br>PVEUVAL5<br>PVEUVAL6<br>PVEUVAL7<br>PVEUVAL8 | PV1 (through PV8) Value<br>for Gain Scheduling       | PV value within the PV limits.<br>In engineering units | 0                  |
| GAINVAL1<br>GAINVAL2<br>GAINVAL3<br>GAINVAL4<br>GAINVAL5<br>GAINVAL6<br>GAINVAL7<br>GAINVAL8 | Gain 1 (through Gain 8)<br>Value for Gain Scheduling | 0.001 to 1000 floating<br>Gain or Proportional Band    | 1.000              |

| Table 3-3 Loop 2 Tuning Group Function Prompts |                                                                          |                                                    |                    |  |
|------------------------------------------------|--------------------------------------------------------------------------|----------------------------------------------------|--------------------|--|
| Function<br>Prompt<br>Lower Display            | Function<br>Name                                                         | Selections or<br>Range of Setting<br>Upper Display | Factory<br>Setting |  |
| PROPBD3                                        | Proportional Band 3                                                      | 0.1 to 9999                                        |                    |  |
| GAIN 3                                         | Gain 3                                                                   | 0.001 to 1000                                      | 1.000              |  |
| or<br>GAINVALn                                 | or<br>Gain Value being used by<br><b>Gain Scheduling</b> when<br>enabled | Read Only                                          |                    |  |
| RATE3MIN                                       | Rate 3 in minutes                                                        | 0.00 to 10.00 minutes                              | 0.00               |  |
| RSET3MIN                                       | Reset 3 in minutes/repeat                                                | 0.02 to 50.00                                      | 1.00               |  |
| RSET3RPM                                       | Reset 3 in repeats/minute                                                |                                                    |                    |  |
| MANRSET3                                       | Manual Reset 3                                                           | -100 to 100% Output                                | 0.0                |  |
| PROPBD4                                        | Proportional Band 4                                                      | 0.1 to 9999%                                       |                    |  |
| GAIN 4                                         | Gain 4                                                                   | 0.001 to 1000                                      | 1.000              |  |
| RATE4MIN                                       | Rate 4 in minutes                                                        | 0.00 to 10.00 minutes                              | 0.00               |  |
| RSET4MIN                                       | Reset 4 in minutes/repeat                                                | 0.02 to 50.00                                      | 1.00               |  |
| RSET4RPM                                       | Reset 4 in repeats/minute                                                |                                                    |                    |  |
| CYC3 SEC<br>or<br>CYC3 SX3                     | Cycle Time 3 (Heat)                                                      | 1 to 120                                           | 20                 |  |
| CYC4 SEC<br>or<br>CYC4 SX3                     | Cycle Time 4 (Cool)                                                      | 1 to 120                                           | 20                 |  |

# 3.4 Loop 2 Tuning Parameters Set Up Group

| Function<br>Prompt<br>Lower Display                                                          | Function<br>Name                                     | Selections or<br>Range of Setting<br>Upper Display     | Factory<br>Setting |
|----------------------------------------------------------------------------------------------|------------------------------------------------------|--------------------------------------------------------|--------------------|
| PVEUVAL1<br>PVEUVAL2<br>PVEUVAL3<br>PVEUVAL4<br>PVEUVAL5<br>PVEUVAL6<br>PVEUVAL7<br>PVEUVAL8 | PV1 (through PV8) Value<br>for Gain Scheduling       | PV value within the PV limits.<br>In engineering units | 0                  |
| GAINVAL1<br>GAINVAL2<br>GAINVAL3<br>GAINVAL4<br>GAINVAL5<br>GAINVAL6<br>GAINVAL7<br>GAINVAL8 | Gain 1 (through Gain 8)<br>Value for Gain Scheduling | 0.001 to 1000 floating<br>Gain or Proportional Band    | 1.000              |

| Function<br>Prompt<br>Lower Display        | Function<br>Name                                       | Selections or<br>Range of Setting<br>Upper Display     | Factory<br>Setting |
|--------------------------------------------|--------------------------------------------------------|--------------------------------------------------------|--------------------|
|                                            | If SP Rate and SP Prog                                 | ramming are disabled                                   |                    |
| SP RAMP                                    | Single Setpoint<br>RampSelection                       | DISABL<br>ENABLE<br>ENABL2<br>ENAB12                   | DISABL             |
| TIME MIN                                   | Single Setpoint Ramp<br>Time (SP Ramp enabled)         | 0 to 255 minutes                                       | 3                  |
| FINAL SP                                   | Sinlge Setpoint Final<br>Setpoint (SP Ramp<br>enabled) | Enter a value within the setpoint limits.              | 1000               |
|                                            | If SP Ramp and SP Pro                                  | gramming are disabled                                  |                    |
| SP RATE                                    | Setpoint Rate                                          | DISABL<br>ENABLE<br>ENABL2<br>ENAB12                   | DISABL             |
| EU/HR UP                                   | Rate Up Value for<br>Loop 1 (SP Rate enabled)          | 0 to 9999<br>in engineering units per hour             | 0                  |
| EU/HR DN                                   | Rate Down Value for<br>Loop 1 (SP Rate enabled)        | 0 to 9999<br>in engineering units per hour             | 0                  |
| EU/HRUP2                                   | Rate Up Value for<br>Loop 2 (SP Rate enabled)          | 0 to 9999<br>in Units per Hour                         | 0                  |
| EU/HRDN2                                   | Rate Down Value for<br>Loop 2 (SP Rate enabled)        | 0 to 9999<br>in Units per Hour                         | 0                  |
|                                            | If SP Ramp and SP                                      | Rate are disabled                                      |                    |
| SP PROG*<br>*requires SP<br>Program option | Setpoint Ramp/Soak<br>Programming                      | DISABL<br>ENABLE<br>ENABL2<br>ENAB12                   | DISABL             |
|                                            |                                                        | SP PROG must be enabled to view the remaining prompts. |                    |
| STRT SEG                                   | Start Segment Number                                   | 1 to 11                                                |                    |
| END SEG                                    | End Segment Number                                     | 2 to 12<br>Always end in a soak segment<br>(2, 4, 12)  | —                  |

# 3.5 SP Ramp, SP Rate, or SP Programming Set Up Group

Table 3-4 SP Ramp Function Prompts

| Function<br>Prompt<br>Lower Display | Function<br>Name                                | Selections or<br>Range of Setting<br>Upper Display                                                                                                | Factory<br>Setting |
|-------------------------------------|-------------------------------------------------|----------------------------------------------------------------------------------------------------|--------------------|
| RAMPUNIT                            | Engineering Units for<br>Ramp Segments          | TIME (hours.minutes)<br>EU/MIN (engineering<br>units/minute)<br>EU/HR (engineering units/hour)                                                    | TIME               |
| RECYCLES                            | Number of Program<br>Recycles                   | 0 to 99 recycles                                                                                                    | —                  |
| SOAK DEV                            | Guaranteed Soak<br>Deviation Value              | 0 to 99<br>The number selected will be the<br>PV value (in engineering units)<br>above or below the setpoint<br>outside of which the timer halts. | _                  |
| PROG END                            | Program Termination State                       | LASTSP (Hold at last setpoint in<br>the program)<br>F SAFE (Manual mode/Failsafe<br>output)                                                       | _                  |
| STATE                               | Program State at Program<br>End                 | DISABL<br>HOLD                                                                                                    |                    |
| KEYRESET                            | Reset SP Program                                | DISABL<br>TOBEGN<br>RERUN                                                                                                    | DISABL             |
| HOT START                           | Hot Start                                       | DISABL<br>ENAB                                                                                                    | DISABL             |
| SEG1RAMP or<br>SEG1RATE             | Segment #1 Ramp Time or<br>Segment #1 Ramp Rate | 0-99 hours.0-59 minutes<br>Engineering units/minute or<br>Engineering units/hour                                                                  | _                  |
|                                     |                                                 | Select TIME, EU/MIN, or<br>EU/HR at prompt RAMPUNIT.<br>All ramps will use the same<br>selection.                                                 |                    |
| SEG2 SP                             | Segment #2 Soak Setpoint Value                  | Within the Setpoint limits                                                                                                    |                    |
| SEG2TIME                            | Segment #2 Soak Duration                        | 0-99 hours.0-59 minutes                                                                                                    |                    |
| Function<br>Prompt<br>Lower Display | Function<br>Name | Selections or<br>Range of Setting<br>Upper Display | Factory<br>Setting |
|-------------------------------------|------------------|----------------------------------------------------|--------------------|
| SEG 3, 5, 7, 9 &<br>11 RAMP         | Same as above    | Selections are same as above.                      | —                  |
| SEG 3, 5, 7, 9, &<br>11 RATE        |                  |                                                    |                    |
| SEG 4, 6, 8, 10 &<br>12 SP          |                  |                                                    |                    |
| SEG 4, 6, 8, 10 &<br>12 TIME        |                  |                                                    |                    |

## 3.6 Accutune Set Up Group

| Function<br>Prompt<br>Lower Display | Function<br>Name                  | Selections or<br>Range of Setting<br>Upper Display                  | Factory<br>Setting |
|-------------------------------------|-----------------------------------|---------------------------------------------------------------------|--------------------|
| FUZZY                               | Fuzzy Overshoot<br>Suppression    | DISABL<br>ENABLE<br>ENABL2<br>ENAB12                                | DISABL             |
| ACCUTUNE                            | Accutune                          | DISABL<br>TUNE (Demand Tuning)<br>SP (SP Tuning)<br>TUN+PV<br>SP+PV | DISABL             |
| ACCUTUN2                            | Accutune – Loop 2                 | DISABL<br>TUNE (Demand Tuning)<br>SP (SP Tuning)<br>TUN+PV<br>SP+PV | DISABL             |
| SP CHANG                            | Setpoint Change Value –<br>Loop 1 | 5 to 15% Input Span                                                 | 10                 |
| KPG                                 | Process Gain – Loop 1             | 0.10 to 10.00                                                       | 1.00               |
| SP CHAN2                            | Setpoint Change Value –<br>Loop 2 | 5 to 15% Input Span                                                 | 10                 |
| KPG 2                               | Process Gain – Loop 2             | 0.10 to 10.00                                                       | 1.00               |
| CRITERIA                            | Tuning Criteria – Loop 1          | NORMAL<br>FAST                                                      | FAST               |

### Table 3-5 Accutune Group Function Prompts

| Function<br>Prompt<br>Lower Display | Function<br>Name         | Selections or<br>Range of Setting<br>Upper Display                                                    | Factory<br>Setting |
|-------------------------------------|--------------------------|----------------------------------------------------------------------------------------------------|--------------------|
| CRITERA2                            | Tuning Criteria – Loop 2 | NORMAL<br>FAST                                                                                        | FAST               |
| AT ERROR<br>OR<br>AT ERR2           | Accutune Error Codes     | Read Only<br>RUNING (Accutune process<br>in operation)<br>NONE<br>OUTLIM<br>IDFAIL<br>ABORT<br>LOW PV |                    |

## 3.7 Algorithm Data Set Up Group

| Function<br>Prompt<br>Lower Display                         | Function<br>Name        | Selections or<br>Range of Setting<br>Upper Display | Factory<br>Setting |
|-------------------------------------------------------------|-------------------------|----------------------------------------------------|--------------------|
| CONT ALG                                                    | Control Algorithm       | ON-OFF<br>PID A<br>PID B<br>PD+MR<br>3PSTEP        | PID A              |
| PIDLOOPS                                                    | PID Loop Selection      | 1 LOOP<br>2LOOPS<br>CASCAD                         | 1 or 2             |
| CONT2ALG                                                    | Control 2 Algorithm     | PID A<br>PID B<br>PD+MR                            | PID A              |
| OUT OVRD                                                    | Output Override Select  | DISABL<br>HI SEL<br>LO SEL                         | DISABL             |
| TIMER                                                       | Timer Enable/Disable    | ENABLE<br>DISABL                                   | DISABL             |
| PERIOD*                                                     | Timeout Period          | 00:00 to 99:59                                     | 00:01              |
| START*                                                      | Start Initiation        | KEY (Run/Hold key)<br>ALARM2                       | KEY                |
| L DISP*<br>*prompts appear<br>only when Timer is<br>enabled | Lower Display Selection | TI REM (time remaining)<br>E time (elapsed time)   | TI REM             |

### Table 3-6 Algorithm Group Function Prompts

| Function<br>Prompt<br>Lower Display | Function<br>Name                                                                                                    | Selec<br>Range<br>Uppe                                                               | ctions or<br>of Setting<br>r Display                                    | Factory<br>Setting |
|-------------------------------------|----------------------------------------------------------------------------------------------------|--------------------------------------------------------------------------------------|-------------------------------------------------------------------------|--------------------|
| INP ALG1                            | Input 1 Algorithm                                                                                                    | NONE                                                                                 | MuDIV                                                                   | NONE               |
|                                     | ATTENTION All Input<br>Algorithms operate in<br>engineering units except<br>feedforward which<br>operates in percent of<br>output units.<br>PV or RSP source in the<br>Control Set Up group must | W AVG<br>F FWRD<br>FFWDMu<br>RELHUM<br>SUMMER<br>HI SEL<br>LO SEL<br>√MuDIV<br>√MULT | MULT<br>CARB A<br>CARB B<br>CARB C<br>CARB D<br>FCC<br>DEW PT<br>OXYGEN |                    |
| MATH K                              | be set to IN AL1.<br>Weighted Average Ratio or<br>K Constant for Math<br>Selections                                                                                                    | 0.001 to 1000                                                                        | floating                                                                |                    |
| CALC HI                             | Calculated Variable High<br>Scaling Factor for Input<br>Algorithm                                                                                                    | –999. to 9999.<br>(in engineering                                                    | floating<br>units)                                                      |                    |
| CALC LO                             | Calculated Variable Low<br>Scaling Factor for Input<br>Algorithm                                                                                                    | –999. to 9999.<br>(in engineering                                                    | floating<br>units)                                                      |                    |
| ALG1 INA                            | Input Algorithm 1<br>Input A Selection                                                                                                    | INPUT 1<br>INPUT 2<br>LP1OUT<br>LP2OUT                                               | IN AL1<br>IN AL2<br>INPUT 3                                             |                    |
| ALG1 INB                            | Input Algorithm 1<br>Input B Selection                                                                                                    | INPUT 1<br>INPUT 2<br>LP1OUT<br>LP2OUT                                               | IN AL1<br>IN AL2<br>INPUT 3                                             |                    |
| ALG1 INC                            | Input Algorithm 1<br>Input C Selection                                                                                                    | NONE<br>INPUT 1<br>INPUT 2<br>LP1OUT                                                 | LP2OUT<br>IN AL1<br>IN AL2<br>INPUT 3                                   |                    |
| PCO SEL                             | Percent Carbon Source<br>(Input 3 must be enabled)                                                                                                    | DISABL<br>ONLINE                                                                     |                                                                         | DISABL             |
| PCT CO                              | Percent Carbon Monoxide                                                                                                    | 0.020 to 0.350 (fractional percent of CO)                                            |                                                                         | 0.200              |
| ATM PRES                            | Atmospheric Pressure<br>Compensation                                                                                                    | 590.0 to 760.0                                                                       | 590.0 to 760.0 (mm Hg)                                                  |                    |
| ALG1BIAS                            | Input Algorithm 1 Bias                                                                                                    | -999 to 9999 fleengineering un                                                       | oating (in<br>its)                                                      | 0.000              |

| Function<br>Prompt<br>Lower Display | Function<br>Name                                                                                                    | Selec<br>Range<br>Upper                             | ctions or<br>of Setting<br>r Display                 | Factory<br>Setting |
|-------------------------------------|----------------------------------------------------------------------------------------------------|-----------------------------------------------------|------------------------------------------------------|--------------------|
| INP ALG2                            | Input 2 Algorithm<br>ATTENTION All Input<br>Algorithms operate in<br>engineering units except<br>feedforward which<br>operates in percent of<br>range units. | NONE<br>W AVG<br>F FWD<br>FFWDMu<br>A–B/C<br>HI SEL | LO SEL<br>√MuDIV<br>√MULT<br>MuDIV<br>MULT<br>DEW PT | NONE               |
| MATH K2                             | Weighted Average Ratio or<br>K Constant for Math<br>Selections                                                                                               | 0.001 to 1000                                       |                                                      |                    |
| CALC HI                             | Calculated Variable High<br>Scaling Factor for Input<br>Algorithm 2                                                                                          | –999. to 9999.<br>(in engineering                   | floating<br>units)                                   |                    |
| CALC LO                             | Calculated Variable Low<br>Scaling Factor for Input<br>Algorithm 2                                                                                           | –999. to 9999. floating<br>(in engineering units)   |                                                      |                    |
| ALG2 INA                            | Input Algorithm 2<br>Input A Selection                                                                                                    | INPUT 1<br>INPUT 2<br>LP1OUT<br>LP2OUT              | IN AL1<br>IN AL2<br>INPUT 3                          |                    |
| ALG2 INB                            | Input Algorithm 2<br>Input B Selection                                                                                                    | INPUT 1<br>INPUT2<br>LP1OUT<br>LP2OUT               | IN AL1<br>IN AL2<br>INPUT 3                          |                    |
| ALG2 INC                            | Input Algorithm 2<br>Input C Selection                                                                                                    | NONE<br>INPUT 1<br>INPUT 2<br>LP1OUT                | LP2OUT<br>IN AL1<br>IN AL2<br>INPUT 3                |                    |
| PCT H2                              | Hydrogen Content for<br>Dewpoint                                                                                                    | 1.0 to 99.0%                                        |                                                      | 1.0                |
| ALG2BIAS                            | Input Algorithm 2 Bias                                                                                                    | -999 to 9999 flo<br>engineering un                  | oating (in<br>its)                                   | 0.000              |
| 8SEG CH1                            | Eight Segment<br>Characterizer<br>If Characterizer 1 is<br>enabled, the following<br>Xn VALUE and Yn<br>VALUE parameters<br>appear.                          | DISABL<br>INPUT1<br>INPUT2<br>L1 OUT<br>L2 OUT      |                                                      | DISABL             |

| Function<br>Prompt<br>Lower Display                                                                      | Function<br>Name                                                                                                    | Selections or<br>Range of Setting<br>Upper Display | Factory<br>Setting |
|----------------------------------------------------------------------------------------------------|----------------------------------------------------------------------------------------------------|----------------------------------------------------|--------------------|
| X0 VALUE<br>X1 VALUE<br>X2 VALUE<br>X3 VALUE<br>X4 VALUE<br>X5 VALUE<br>X6 VALUE<br>X7 VALUE<br>X8 VALUE | Xn Input Value (X Axis)<br>(n = 0 through 8)                                                                                       | 0 to 99.99 %                                       | 0                  |
| Y0 VALUE<br>Y1VALUE<br>Y2VALUE<br>Y3VALUE<br>Y4VALUE<br>Y5VALUE<br>Y6VALUE<br>Y7VALUE<br>Y8 VALUE        | Yn Output Value (Y Axis)<br>(n = 0 through 8)                                                                                      | 0 to 99.99 %                                       | 0                  |
| 8SEG CH2                                                                                                 | Eight Segment<br>Characterizer 2<br>If Characterizer 2 is<br>enabled, the following<br>Xn VALU2 and Yn VALU2<br>parameters appear. | DISABL<br>INPUT1<br>INPUT2<br>L1 OUT<br>L2 OUT     | DISABL             |
| X0 VALU2<br>X1 VALU2<br>X2 VALU2<br>X3 VALU2<br>X4 VALU2<br>X5 VALU2<br>X6 VALU2<br>X7 VALU2<br>X8 VALU2 | Xn Input Value (X Axis)<br>(n = 0 through 8)                                                                                       | 0 to 99.99%                                        | 0                  |
| Y0 VALU2<br>Y1 VALU2<br>Y2 VALU2<br>Y3 VALU2<br>Y4 VALU2<br>Y5 VALU2<br>Y6 VALU2<br>Y7 VALU2<br>Y8 VALU2 | Yn Output Value (Y Axis)<br>(n = 0 through 8)                                                                                      | 0 to 99.99 %                                       | 0                  |

| Function<br>Prompt<br>Lower Display | Function<br>Name                                         | Selections or<br>Range of Setting<br>Upper Display                                                                              | Factory<br>Setting |
|-------------------------------------|----------------------------------------------------------|----------------------------------------------------------------------------------------------------|--------------------|
| TOTALIZE                            | Totalization Function                                    | DISABL<br>INPUT1<br>IN AL1<br>IN AL2                                                                                            | DISABL             |
| ΣΧΧΧΧΧΧΧ                            | Current Scale Factor                                     | Σ*En                                                                                                    |                    |
|                                     | Actual Current Totalized<br>Value <i>(lower display)</i> | Where:<br>n = Totalizer Scale Factor<br>Value                                                                                   |                    |
| TOT SCAL                            | Totalizer Scale Factor                                   | *E0<br>*E1<br>*E2<br>*E3<br>*E4<br>*E5<br>*E6                                                                                   | EO                 |
| TOT SEC                             | Totalizer Reset Lock                                     | UNLOCK<br>LOCK                                                                                                    | UNLOCK             |
| $\Sigma$ RSET ?                     | Totalizer Reset                                          | NO<br>YES                                                                                                    | NO                 |
| TOT RATE                            | Totalizer Rate of<br>Integration                         | SECOND (once per second)<br>MINUTE (once per minute)<br>HOUR (once per hour)<br>DAY (once per day)<br>ML/DAY (millions per day) | SECOND             |

## 3.8 Output Algorithm Parameters Set Up Group

| Table 3-7  | Output Algorithm Group Fund | ction Prompts |
|------------|-----------------------------|---------------|
| I able 5-1 | Output Algorithm Group Fund | suon Prompis  |

| Function<br>Prompt<br>Lower Display | Function<br>Name        | Selections or<br>Range of Setting<br>Upper Display                                                                                                    | Factory<br>Setting |
|-------------------------------------|-------------------------|----------------------------------------------------------------------------------------------------|--------------------|
| OUT ALG                             | Loop 1 Output Algorithm | TIMETime SimplexCURRNTCurrent SimplexPOSITNPosition ProportionalTIME DTime DuplexCUR DCurrent DuplexCUR TICurrent /Time DuplexTI CURTime/Current Duplex | CURRNT             |
| 4–20 RNG                            | Current Duplex Range    | 100PCT<br>50 PCT                                                                                                    | 100PCT             |

| Function<br>Prompt<br>Lower Display | Function<br>Name                     | R                                                   | Selections or<br>ange of Setting<br>Upper Display                                 | Factory<br>Setting |
|-------------------------------------|--------------------------------------|-----------------------------------------------------|-----------------------------------------------------------------------------------|--------------------|
| OUT2 ALG                            | Loop 2 Output Algorithm              | NONE<br>TIME<br>CURRNT<br>CUR D<br>CUR TI<br>TI CUR |                                                                                   | CURRNT             |
| RLYSTATE                            | Digital Output State at 0%<br>Output | 10F20F                                              | (Output relays 1 and 2<br>are both de-<br>energized)                              | 10F20N             |
|                                     |                                      | 10N2OF                                              | (Output relay 1 is<br>energized, output<br>relay 2 is de-<br>energized)           |                    |
|                                     |                                      | 10F2ON                                              | (Output relay 1 is de-<br>energized, output<br>relay 2 is energized)              |                    |
|                                     |                                      | 10N20N                                              | (Output relays 1 and 2 are both energized)                                        |                    |
| RLY TYPE                            | Relay Cycle Time<br>Increments       | MECHAN                                              | I(Cycle time in one second increments)                                            | MECHAN             |
|                                     |                                      | SOL ST                                              | (Cycle time in 1/3<br>second increments: 1<br>= .33 seconds,<br>120 = 40 seconds) |                    |

## 3.9 Input 1 Parameters Set Up Group

| Function<br>Prompt<br>Lower Display | Function<br>Name                                                                      | Selections or<br>Range of Setting<br>Upper Display                                                                                                    | Factory<br>Setting |
|-------------------------------------|---------------------------------------------------------------------------------------|----------------------------------------------------------------------------------------------------|--------------------|
| IN1 TYPE                            | Input 1 Actuation Type<br>For Input Range<br>Minimum and Maximum<br>see Appendix E    | DISABL         W TC H           B TC         W TC L           E TC H         100 PT           E TC L         100 LO           J TC H         200 PT           J TC L         500 PT           K TC H         RAD RH           K TC L         RAD RI           NNM H         0-20mA           NM90 H         0-10mV           NM90 L         0-50mV           NIC TC         0-5 V           R TC         1-5 V           S TC         0-10 V           T TC H         CARBON           T TC L         OXYGEN | 0-10mV             |
| XMITTER1                            | Transmitter<br>Characterization                                                       | B TCS TCE TC HT TC HE TC LT TC LJ TC HW TC HJ TC LW TC LK TC H100 PTK TC L100 LONNM H200 PTNNM L500 PTNM90 HRAD RHNM90 LRAD RINIC TCLINEARR TCSQROOTANALYT                                                                                                    | LINEAR             |
| ANALYTIC                            | Analytic Selections<br>XMITTER1 must be set to<br>ANALYT for this prompt to<br>appear | NONE<br>PH<br>ORP Mv (Millivolts)<br>CONDms (Milli Siemens)<br>CONDus (Micro Siemens)<br>RSTVM <sup>A</sup> (Megaohms)<br>TDS PPm (Parts per Million)<br>TDS PPb (Parts per Billion)<br>CONCPt (Parts per Thousand)<br>DO PPm (Parts per Million)<br>DO PPb (Parts per Billion)                                                                                                    | NONE               |

#### Table 3-8 Input 1 Group Function Prompts

| Function<br>Prompt<br>Lower Display | Function<br>Name                                 | Selections or<br>Range of Setting<br>Upper Display | Factory<br>Setting |
|-------------------------------------|--------------------------------------------------|----------------------------------------------------|--------------------|
| IN1 HI                              | Input 1 High Range Value<br>(Linear Inputs only) | –999. to 9999. floating<br>(in engineering units)  | 1000               |
| IN1 LO                              | Input 1 Low Range Value<br>(Linear Inputs only)  | –999. to 9999. floating<br>(in engineering units)  | 0                  |
| RATIO 1                             | Input 1 Ratio                                    | –20.00 to 20.00<br>(floats to 3 decimal places)    | 1.000              |
| BIAS IN1                            | Input 1 Bias                                     | –999. to 9999.<br>(in engineering units)           | 0                  |
| FILTER 1                            | Input 1 Filter                                   | 0 to 120 seconds                                   | 0                  |
| BURNOUT1                            | Burnout Protection                               | NONE DOWN<br>UP NO_FS                              | NONE               |
| EMISSIV1                            | Emissivity                                       | 0.01 to 1.00                                       | 0.00               |

## 3.10 Input 2 Parameters Set Up Group

| Function<br>Prompt<br>Lower Display | Function<br>Name                                                                   | Ra                                                                                                    | Selections<br>ange of Se<br>Jpper Disp                                                                 | or<br>tting<br>blay                                                                                      | Factory<br>Setting |
|-------------------------------------|------------------------------------------------------------------------------------|----------------------------------------------------------------------------------------------------|----------------------------------------------------------------------------------------------------|----------------------------------------------------------------------------------------------------|--------------------|
| IN2 TYPE                            | Input 2 Actuation Type<br>For Input Range<br>Minimum and Maximum<br>see Appendix E | DISABL<br>B TC<br>E TC H<br>E TC L<br>J TC H<br>J TC L<br>K TC H<br>K TC L<br>NNM H<br>NNM L<br>NM90 H | NM90 L<br>NIC TC<br>R TC<br>S TC<br>T TC H<br>T TC L<br>W TC H<br>W TC L<br>100 PT<br>100 LO<br>200 PT | 500 PT<br>RAD RH<br>RAD RI<br>0-20mA<br>4-20mA<br>0-10mV<br>0-50mV<br>0-5 V<br>1-5 V<br>0-10 V<br>SLIDEW | 0-10mV             |

### Table 3-9 Input 2 Group Function Prompts

| Function<br>Prompt<br>Lower Display | Function<br>Name                                                                      | Selections or<br>Range of Setting<br>Upper Display                                                                                                    | Factory<br>Setting |
|-------------------------------------|---------------------------------------------------------------------------------------|----------------------------------------------------------------------------------------------------|--------------------|
| XMITTER2                            | Transmitter<br>Characterization                                                       | B TCS TCE TC HT TC HE TC LT TC LJ TC HW TC HJ TC LW TC LK TC H100 PTK TC L100 LONNM H200 PTNM90 HRAD RHNM90 LRAD RINIC TCLINEARR TCSQROOTANALYT                                                                                                    | LINEAR             |
| ANALYTIC                            | Analytic Selections<br>XMITTER2 must be set to<br>ANALYT for this prompt to<br>appear | NONE<br>PH<br>ORP Mv (Millivolts)<br>CONDms (Milli Siemens)<br>CONDus (Micro Siemens)<br>RSTVM^ (Megaohms)<br>TDS PPm (Parts per Million)<br>TDS PPb (Parts per Billion)<br>CONCPt (Parts per Thousand)<br>DO PPm (Parts per Million)<br>DO PPb (Parts per Billion) | NONE               |
| IN2 HI                              | Input 2 High Range Value<br>(Linear Inputs only)                                      | –999. to 9999. floating<br>(in engineering units)                                                                                                    | 1000               |
| IN2 LO                              | Input 2 Low Range Value<br>(Linear Inputs only)                                       | –999. to 9999. floating<br>(in engineering units)                                                                                                    | 0                  |
| RATIO 2                             | Input 2 Ratio                                                                         | -20.00 to 20.00                                                                                                    | 1.000              |
| <b>BIAS IN2</b>                     | Input 2 Bias                                                                          | –999. to 9999.<br>(in engineering units)                                                                                                    | 0                  |
| FILTER 2                            | Input 2 Filter                                                                        | 0 to 120 seconds                                                                                                    | 1                  |
| BURNOUT2                            | Burnout Protection                                                                    | NONE DOWN<br>UP NO_FS                                                                                                    | NONE               |
| EMISSIV2                            | Emissivity                                                                            | 0.01 to 1.00                                                                                                    | 0.00               |

## 3.11 Input 3 Parameters Set Up Group

| Function<br>Prompt<br>Lower Display | Function<br>Name                                 | Selections or<br>Range of Setting<br>Upper Display                                                                                                   | Factory<br>Setting |
|-------------------------------------|--------------------------------------------------|----------------------------------------------------------------------------------------------------|--------------------|
| IN3 TYPE                            | Input 3 Actuation Type                           | DISABL<br>0-20mA<br>4-20mA<br>0-5 V<br>1-5 V                                                                                                    | DISABL             |
| XMITTER3                            | Transmitter<br>Characterization                  | B TCS TCE TC HT TC HE TC LT TC LJ TC HW TC HJ TC LW TC LK TC H100 PTK TC L100 LONNM H200 PTNNM L500 PTNM90 HRAD RHNM90 LRAD RINIC TCLINEARR TCSQROOT | LINEAR             |
| IN3 HI                              | Input 3 High Range Value<br>(Linear Inputs only) | –999. to 9999. floating<br>(in engineering units)                                                                                                    | 1000               |
| IN3 LO                              | Input 3 Low Range Value<br>(Linear Inputs only)  | –999. to 9999. floating<br>(in engineering units)                                                                                                    | 0                  |
| RATIO 3                             | Input 3 Ratio                                    | -20.00 to 20.00                                                                                                    | 1.000              |
| BIAS IN3                            | Input 3 Bias                                     | –999. to 9999.<br>(in engineering units)                                                                                                    | 0                  |
| FILTER 3                            | Input 3 Filter                                   | 0 to 120 seconds                                                                                                    | 1                  |

 Table 3-10
 Input 3 Group Function Prompts

## 3.12 Loop 1 Control Parameters Set Up Group

| Function<br>Prompt<br>Lower Display | Function<br>Name              | Selections or<br>Range of Setting<br>Upper Display                                                                   | Factory<br>Setting |
|-------------------------------------|-------------------------------|----------------------------------------------------------------------------------------------------|--------------------|
| PV SOURC                            | Process Variable Source       | INP 1 IN AL1 INP 3<br>INP 2 IN AL2                                                                                   | INP 1              |
| PID SETS                            | Tuning Parameter Sets         | 1 ONLY<br>2KEYBD<br>2PV SW<br>2SP SW<br>GAIN S (Gain scheduling<br>automatically disables Accutune<br>for this loop) | 1 ONLY             |
| SW VALUE                            | Automatic Switchover<br>Value | Value in engineering units within PV or SP range limits                                                              | 0.00               |
| LSP'S                               | Local Setpoint Source         | 1 ONLY<br>TWO<br>THREE (Selection automatically<br>disables RSP SRC)                                                 | 1 ONLY             |
| RSP SRC                             | Remote Setpoint Source        | NONE IN AL1 INP 3<br>INP 2 IN AL2                                                                                    | NONE               |
| AUTOBIAS                            | Automatic Bias                | ENABLE<br>DISABL                                                                                                    | DISABL             |
| SP TRACK                            | Local Setpoint Tracking       | NONE<br>PV<br>RSP                                                                                                    | NONE               |
| PWR MODE                            | Power Up Mode Recall          | MANUAL<br>A LSP<br>A RSP<br>AM SP<br>AM LSP                                                                          | MANUAL             |
| PWR OUT                             | TPSC Output Start-up<br>Mode  | LAST<br>F'SAFE                                                                                                    | LAST               |
| SP HiLIM                            | Setpoint High Limit           | 0 to 100% of span input in engineering units                                                                         | 1000               |
| SP LoLIM                            | Setpoint Low Limit            | 0 to 100% of span input in engineering units                                                                         | 0                  |
| ACTION                              | Control Output Direction      | DIRECT<br>REVRSE                                                                                                    | REVRSE             |

#### Table 3-11 Control Group Function Prompts

| Function<br>Prompt<br>Lower Display | Function<br>Name                                                        | Selections or<br>Range of Setting<br>Upper Display                          | Factory<br>Setting |
|-------------------------------------|-------------------------------------------------------------------------|-----------------------------------------------------------------------------|--------------------|
| OUT RATE                            | Output Change Rate                                                      | ENABLE<br>DISABL<br>Does not apply to 3 Position Step<br>Control algorithm. | DISABL             |
| PCT/M UP                            | Output Rate Up Value                                                    | 0 to 9999 % per minute                                                      | 0                  |
| PCT/M DN                            | Output Rate Down Value                                                  | 0 to 9999 % per minute                                                      | 0                  |
| OUTHILIM                            | High Output Limit                                                       | -5.0 to 105 % of output                                                     | 100                |
| OUTLoLIM                            | Low Output Limit                                                        | -5.0 to 105 % of output                                                     | 0.0                |
| I Hi LIM                            | High Reset Limit                                                        | Within the range of the output limits                                       | 100.0              |
| I Lo LIM                            | Low Reset Limit                                                         | Within the range of the output limits                                       | 0.0                |
| DROPOFF                             | Controller Dropoff Value                                                | -5 to 105 % of output                                                       | 0                  |
| DEADBAND                            | Output Relay Deadband                                                   | <i>Time Duplex:</i><br>–5.0 to 25.0 %                                       | 1.0                |
|                                     |                                                                         | <i>On/Off Duplex:</i><br>0.0 to 25.0 %                                      |                    |
|                                     |                                                                         | <i>Position Prop. and 3P Step:</i><br>0.5 to 5.0 %                          |                    |
| OUT HYST                            | Output Relay Hysteresis                                                 | 0.0 to 100.0 % of PV Span for<br>On/Off control.                            | 0.5                |
| FAILMODE                            | Failsafe Mode                                                           | NO LAT<br>LATCH                                                             | NO LAT             |
| FAILSAFE                            | Failsafe Output Value for all outputs except 3P Step                    | Set within the range of the output limits. 0 to 100 %                       | 0.0                |
|                                     | Failsafe Output Value for<br>3P Step                                    | 0 PCT (motor to closed position)<br>100PCT (motor to open position)         |                    |
| SW FAIL                             | PDMR/Position Propor-<br>tional motor position when<br>slidewire fails. | 0 PCT (motor to closed position)<br>100PCT (motor to open position)         |                    |
| MAN OUT                             | Power-up Preset Output<br>for Manual Output                             | Within the range of output limits                                           |                    |
| AUTO OUT                            | Power-up Preset Output<br>for Automatic Output                          | Within the range of output limits                                           |                    |
| PBorGAIN                            | Proportional Band or Gain<br>Units                                      | PB PCT<br>GAIN                                                              | GAIN               |
| MINorRPM                            | Reset Units                                                             | RPM<br>MIN                                                                  | MIN                |

## 3.13 Loop 2 Control Parameters Set Up Group

| Function<br>Prompt<br>Lower Display | Function<br>Name              | Selections or<br>Range of Setting<br>Upper Display                                                                   | Factory<br>Setting |
|-------------------------------------|-------------------------------|----------------------------------------------------------------------------------------------------|--------------------|
| PV 2 SRC                            | Process Variable Source       | INP 1<br>INP 2<br>IN AL1<br>IN AL2<br>INP 3                                                                          | INP 2              |
| FORCE MA                            | Force Manual                  | DISABL<br>LINK12                                                                                                    | DISABL             |
| PID SETS                            | Tuning Parameter Sets         | 1 ONLY<br>2KEYBD<br>2PV SW<br>2SP SW<br>GAIN S (Gain scheduling<br>automatically disables Accutune<br>for this loop) | 1 ONLY             |
| SW VALUE                            | Automatic Switchover<br>Value | Value in engineering units within PV or SP range limits                                                              | 0.00               |
| LSP'S                               | Local Setpoint Source         | 1 ONLY<br>TWO<br>THREE (Selection automatically<br>disables RSP SRC)                                                 | 1 ONLY             |
| RSP SRC                             | Remote Setpoint Source        | NONE<br>INP 2<br>IN AL1<br>IN AL2<br>INP 3                                                                           | NONE               |
| AUTOBIAS                            | Automatic Bias                | ENABLE<br>DISABL                                                                                                    | DISABL             |
| SPTRACK                             | Local Setpoint Tracking       | NONE<br>PV<br>RSP                                                                                                    | NONE               |
| SP HiLIM                            | Setpoint High Limit           | 0 to 100 % of PV span input in engineering units                                                                     | 1000               |
| SP LoLIM                            | Setpoint Low Limit            | 0 to 100 % of PV span input in engineering units                                                                     | 0                  |

#### Table 3-12 Loop 2 Control Parameters Set Up Group

| Function<br>Prompt<br>Lower Display | Function<br>Name         | Selections or<br>Range of Setting<br>Upper Display    | Factory<br>Setting |
|-------------------------------------|--------------------------|-------------------------------------------------------|--------------------|
| ACTION                              | Control Output Direction | DIRECT<br>REVRSE                                      | REVRSE             |
| OUT RATE                            | Output Change Rate       | ENABLE<br>DISABL                                      | DISABL             |
| PCT/M UP                            | Output Rate Up Value     | 0 to 9999 % per minute                                | 0                  |
| PCT/M DN                            | Output Rate Down Value   | 0 to 9999 % per minute                                | 0                  |
| OUTHILIM                            | High Output Limit        | -5 to 105 % of output                                 | 100                |
| OUTLoLIM                            | Low Output Limit         | -5 to 105 % of output                                 | 0                  |
| I HiLIM                             | High Reset Limit         | Within the range of the output limits                 | 100.0              |
| I LoLIM                             | Low Reset Limit          | Within the range of the output limits                 | 0.0                |
| DROPOFF                             | Controller Dropoff Value | -5 to 105 % of output                                 | 0                  |
| DEADBAND                            | Output Relay Deadband    | -5.0 to 5.0 %                                         | 1.0                |
| FAILMODE                            | Failsafe Mode            | NO LAT<br>LATCH                                       | NO LAT             |
| FAILSAFE                            | Failsafe Output Value    | Set within the range of the output limits. 0 to 100 % | 0                  |

## 3.14 Options Set Up Group

| Function<br>Prompt<br>Lower Display | Function<br>Name                                                                                           | Selections or<br>Range of Setting<br>Upper Display                                                                                                    | Factory<br>Setting |
|-------------------------------------|----------------------------------------------------------------------------------------------------|----------------------------------------------------------------------------------------------------|--------------------|
| AUX OUT<br>or<br>CUR OUT2           | Auxiliary Output One<br>Loop Selection OR<br>Auxiliary Output Two<br>Loops/Cascade Selection               | DISABLOUTPUTPV 2INP 1SPDEV 2INP 2LSP 1OUTPT2INP 3IN AL1SP L2CBOUTIN AL2LSP1 2PVDEVCBOUT2                                                                                                    | DISABL             |
| 4mA VAL                             | Auxiliary Output Low<br>Scaling Factor                                                                     | Low scale value to represent 4 mA.<br>Value in % for output, all others in<br>engineering units.                                                                                                    | 0.0                |
| 20mA VAL                            | Auxiliary Output High<br>Scaling Factor                                                                    | High scale value to represent<br>20 mA.<br>Value in % for output, all others in<br>engineering units.                                                                                                    | 0                  |
| DIG IN 1                            | Digital Input 1 Selections<br>NOTE: DIG IN 1 applies<br>to Loop 1 when 2 LOOPS<br>or CASCAD is configured. | NONEToAoutHealthWatchTO MANTIMERRESETT1TO LSPAM STARESETT2TO 2SPToTUNERESETT3TO 3SPSpinitR ALL TTO DIRTRACK1RESETC1TOHOLDTRACK2RESETC2TOPID2TOOUT2RESETC3PV 2INTO RSPR ALL CPV 3IND L1/2R ALL TCRERUNRST FBTO RUNTO BEGNLOFIRESTOP ISTOP IMAN LTMAN FSREStotTOLOCKV | NONE               |
| DIG1 COM                            | Digital Input 1<br>Combinations                                                                            | DISABL +DISAT<br>+PID2 +ToSP1<br>+ToDIR +RUN<br>+ToSP2                                                                                                    | DISABL             |
| DIG IN 2                            | Digital 2 Input Selections                                                                                 | Same as DIG IN 1<br>NOTE: DIG IN 2 applies to Loop 2<br>when 2 LOOPS or CASCAD is<br>configured.                                                                                                    | NONE               |
| DIG2 COM                            | Digital Input 2<br>Combinations                                                                            | Same as DIG1 COM                                                                                                    | DISABL             |

### Table 3-13 Options Group Function Prompt

## 3.15 Communications Set Up Group

If your controller does not have this option, the prompts will not appear.

| Function<br>Prompt<br>Lower Display | Function<br>Name                         | Selections or<br>Range of Setting<br>Upper Display                                                                          | Factory<br>Setting |
|-------------------------------------|------------------------------------------|----------------------------------------------------------------------------------------------------|--------------------|
| ComSTATE                            | Communications Option<br>State           | DISABL MODBUS<br>MB3K RS422                                                                                                 | DISABL             |
| Com ADDR                            | Communications Station<br>Address        | 1 to 99                                                                                                    | 0                  |
| ComADDR2                            | Loop 2 Communications<br>Station Address | 1 to 99<br>When ComSTATE = MODBUS,<br>ComADDR2 = Com ADDR                                                                   | 0                  |
| SHED ENAB                           | Shed Enable                              | DISABL<br>ENABL                                                                                                    | DISABL             |
| SHEDTIME                            | Shed Time                                | 0 to 255 sample periods<br>(1 sample period = 0.666 seconds)<br>0 = No Shed                                                 | 0                  |
| PARITY                              | Parity                                   | NONE<br>ODD<br>EVEN                                                                                                    | ODD                |
|                                     |                                          | Fixed at NONE when ComSTATE = MODBUS                                                                                        |                    |
| BAUD                                | Baud Rate                                | 2400<br>4800<br>9600<br>19200                                                                                               | 2400               |
| DUPLEX                              | Duplex Operation                         | HALF<br>FULL                                                                                                    | HALF               |
|                                     |                                          | • When ComSTATE = MODBUS, this selection is fixed at HALF.                                                                  |                    |
|                                     |                                          | <ul> <li>When the RS422/485/Auxiliary<br/>output option board is installed,<br/>this selection is fixed at HALF.</li> </ul> |                    |

 Table 3-14
 Communications Group Function Prompts

| Function<br>Prompt<br>Lower Display | Function<br>Name                             | Selections or<br>Range of Setting<br>Upper Display                                                                                                    | Factory<br>Setting                 |
|-------------------------------------|----------------------------------------------|----------------------------------------------------------------------------------------------------|------------------------------------|
| WS FLOAT                            | Word Swap Order                              | <ul> <li>FP B Floating Point big en</li> <li>FP BB Floating Point big en</li> <li>with byte-swapped</li> <li>FP L Floating Point little en</li> <li>FP LB Floating Point little en</li> <li>with Byte-swapped</li> </ul> | ndian<br>ndian<br>endian<br>endian |
| TX DELAY                            | Transmission Delay                           | 1 to 500 milliseconds                                                                                                    | 1                                  |
| SHEDMODE                            | Shed Controller Mode and Output Level        | LAST<br>TO MAN<br>FSAFE<br>ToAUTO                                                                                                    | LAST                               |
| SHEDSP                              | Shed Setpoint Recall                         | TO LSP<br>TO CSP                                                                                                    | TO LSP                             |
| UNITS                               | Communication Units                          | PERCNT<br>ENG                                                                                                    | PERCNT                             |
| CSP RATO                            | Loop 1 Computer<br>Setpoint Ratio            | -20.0 to 20.0                                                                                                    | 1.0                                |
| CSP BIAS                            | Loop 1 Computer<br>Setpoint Bias             | –999. to 9999.<br>(in engineering units)                                                                                                    | 0                                  |
| CSP2RATO                            | Loop 2 or Cascade<br>Computer Setpoint Ratio | -20.0 to 20.0                                                                                                    | 1.0                                |
| CSP2BIAS                            | Loop 2 or Cascade<br>Computer Setpoint Bias  | –999. to 9999.<br>(in engineering units)                                                                                                    | 0                                  |
| LOOPBACK                            | Local Loop Back                              | DISABL<br>ENABLE                                                                                                    | DISABL                             |

## 3.16 Alarms Set Up Group

| Function<br>Prompt<br>Lower Display | Function<br>Name          | Selections or<br>Range of Setting<br>Upper Display                                                                                                    | Factory<br>Setting |
|-------------------------------------|---------------------------|----------------------------------------------------------------------------------------------------|--------------------|
| A1S1 VAL                            | Alarm 1, Setpoint 1 Value | Value in Engineering Units                                                                                                    | 90                 |
| A1S2 VAL                            | Alarm 1, Setpoint 2 Value | Value in Engineering Units                                                                                                    | 10                 |
| A2S1 VAL                            | Alarm 2, Setpoint 1 Value | Value in Engineering Units                                                                                                    | 95                 |
| A2S2 VAL                            | Alarm 2, Setpoint 2 Value | Value in Engineering Units                                                                                                    | 5                  |
| A1S1TYPE                            | Alarm 1, Setpoint 1 Type  | NONE<br>INP 1<br>INP 2<br>INP3<br>PV (Loop 1 Process Variable)<br>DEV (Loop 1 Deviation)<br>OUTPUT (Loop 1 Output)<br>SHED (Both Loops)<br>EV ON (Event On – SP<br>Program)<br>EV OFF (Event Off – SP<br>Program)<br>MANUAL (Loop 1)<br>REM SP (Loop 1 Remote<br>Setpoint)<br>F SAFE (Loop 1 Failsafe)<br>PVRATE (Loop 1 PV Rate of<br>Change)<br>PV 2 (Loop 2 Process Variable)<br>DEV 2 (Loop 2 Deviation)<br>OUT 2 (Loop 2 Deviation)<br>OUT 2 (Loop 2 Remote<br>Setpoint)<br>F SAF2 (Loop 2 Remote<br>Setpoint)<br>F SAF2 (Loop 2 Failsafe)<br>PVRAT2 (Loop 2 PV Rate of<br>Change)<br>BREAK<br>BREAK2<br>TOTAL | NONE               |

#### Table 3-15 Alarms Group Function Prompts

continued

| Function<br>Prompt<br>Lower Display | Function<br>Name                                               | Selections or<br>Range of Setting<br>Upper Display                             | Factory<br>Setting |
|-------------------------------------|----------------------------------------------------------------|--------------------------------------------------------------------------------|--------------------|
| A1S1TYPE<br>continued               | Alarm 1, Setpoint 1 Type<br>continued                          | Health Watch<br>TIMER 1<br>TIMER 2<br>TIMER 3<br>COUNT 1<br>COUNT 2<br>COUNT 3 |                    |
| A1S2TYPE                            | Alarm 1, Setpoint 2 Type                                       | Same as A1S1TYPE                                                               | NONE               |
| A2S1TYPE                            | Alarm 2, Setpoint 1 Type                                       | Same as A1S1TYPE                                                               | NONE               |
| A2S2TYPE                            | Alarm 2, Setpoint 2 Type                                       | Same as A1S1TYPE                                                               | NONE               |
| A1S1 H L                            | Alarm 1, Setpoint 1 State                                      | LOW<br>HIGH                                                                    | HIGH               |
| A1S1 EV                             | SP Programming Event<br>Alarm State for Alarm 1,<br>Setpoint 1 | BEGIN<br>END                                                                   |                    |
| A1S2 H L                            | Alarm 2, Setpoint 1 State                                      | LOW<br>HIGH                                                                    | LOW                |
| A1S2 EV                             | SP Programming Event<br>Alarm State for Alarm 1,<br>Setpoint 2 | BEGIN<br>END                                                                   |                    |
| A2S1 H L                            | Alarm 21, Setpoint 1 State                                     | LOW<br>HIGH                                                                    | HIGH               |
| A2S1 EV                             | SP Programming Event<br>Alarm State for Alarm 2,<br>Setpoint 1 | BEGIN<br>END                                                                   |                    |
| A2S2 H L                            | Alarm 2, Setpoint 2 State                                      | LOW<br>HIGH                                                                    | LOW                |
| A2S2 EV                             | SP Programming Event<br>Alarm State for Alarm 2,<br>Setpoint 2 | BEGIN<br>END                                                                   |                    |
| AL HYST                             | Alarm Hysteresis                                               | 0.0 to 100.0 % of output or span, as appropriate                               | 0.1                |
| ALM OUT1*                           | Latching Alarm for Output 1                                    | NO LAT<br>LATCH                                                                | NO LAT             |

| Function<br>Prompt<br>Lower Display | Function<br>Name | Selections or<br>Range of Setting<br>Upper Display | Factory<br>Setting |
|-------------------------------------|------------------|----------------------------------------------------|--------------------|
| BLOCK                               | Alarm Blocking   | DISABL<br>BLOCK1<br>BLOCK2<br>BLK 12               | DISABL             |

\*For CE Conformity, Performance Criterion A, Select NO LAT

## 3.17 Display Parameters Set Up Group

| Function<br>Prompt<br>Lower Display | Function<br>Name                                       | Selections or<br>Range of Setting<br>Upper Display                                                              | Factory<br>Setting |
|-------------------------------------|--------------------------------------------------------|----------------------------------------------------------------------------------------------------|--------------------|
| DECIMAL                             | Control Loop 1 Decimal<br>Place                        | XXXX<br>XXX.X<br>XX.XX<br>ATTENTION Auto-ranging will<br>occur to whichever decimal<br>place has been selected. | XXXX               |
| DECIMAL2                            | Control Loop 2 Decimal<br>Place                        | XXXX<br>XXX.X<br>XX.XX<br>X.XXX                                                                                 | XXXX               |
| TEMPUNIT                            | Control Loop 1<br>Temperature Units                    | DEG F<br>DEG C<br>NONE                                                                                          | NONE               |
| PWR FREQ                            | Power Frequency                                        | 60 HZ or 50 HZ                                                                                                  | 60 HZ              |
| RATIO 2                             | Ratio for Input 2—Set from the front of the controller | DISABL<br>ENABLE                                                                                                | DISABL             |
| LANGUAGE                            | Display Language                                       | ENGLIS<br>FRENCH<br>GERMAN<br>SPANIS<br>ITALAN                                                                  | ENGLIS             |

## Table 3-16 Display Group Function Prompts

## 3.18 Calibration Group

The prompts used here are for field calibration purposes.

### 3.19 Maintenance Parameters Set Up Group

| Function<br>Prompt<br>Lower Display | Function<br>Name | Selections or<br>Range of Setting<br>Upper Display                                                                                                    | Factory<br>Setting |
|-------------------------------------|------------------|----------------------------------------------------------------------------------------------------|--------------------|
| Time 1                              | Timer 1          | DISABL<br>LASTR (Last Reset)<br>AL1SP1 (Alarm 1 Setpoint 1)<br>AL1SP2 (Alarm 1 Setpoint 2)<br>AL2SP1 (Alarm 2 Setpoint 2)<br>AL2SP2 (Alarm 2 Setpoint 2)<br>MANUAL (Loop 1 Manual)<br>GSOAK (Guaranteed Soak)<br>SOOTING (Sooting State)<br>DIGIN1 (Digital Input 1)<br>DIGIN2 (Digital Input 2)<br>MAN2 (Loop 2 Manual) | DISABL             |
| HRS.MIN1<br>or<br>DAYS.HRS1         | Elapsed Time 1   | Read Only                                                                                                    |                    |
| TIME 2                              | Timer 2          | Same as TIME 1                                                                                                    | Disabl             |
| HRS.MIN2<br>or<br>DAYS.HRS2         | Elapsed Time 2   | Read Only                                                                                                    |                    |
| TIME 3                              | Timer 3          | Same as TIME 1                                                                                                    | Disabl             |
| HRS.MIN3<br>or<br>DAYS.HRS3         | Elapsed Time 3   | Read Only                                                                                                    |                    |
| COUNTER 1                           | Counter 1        | DISABL<br>MANUAL (Loop 1 Manual)<br>AL1SP1 (Alarm 1 Setpoint 1)<br>AL1SP2 (Alarm 1 Setpoint 2)<br>AL2SP1 (Alarm 2 Setpoint 1)<br>AL2SP2 (Alarm 2 Setpoint 2)<br>DIGIN1 (Digital Input 1)<br>DIGIN2 (Digital Input 2)                                                                                                    | DISABL             |

#### Table 3-17 Maintenance Group Function Prompts

| Function<br>Prompt<br>Lower Display | Function<br>Name       | F                                                                                                    | Selections or<br>Range of Setting<br>Upper Display                                                                                                    | Factory<br>Setting |
|-------------------------------------|------------------------|----------------------------------------------------------------------------------------------------|----------------------------------------------------------------------------------------------------|--------------------|
| COUNTER 1<br>continued              | Counter 1<br>continued | OUT1*1K<br>OUT2*1K<br>GSOAK<br>PWRCYC<br>PV_RNG<br>FAILSF<br>TUNE<br>MAN2<br>PVRNG2<br>FSF2<br>TUNE2 | (Output 1 Relay x 1000)<br>(Output 2 Relay x 1000)<br>(Guaranteed Soak)<br>(Power Cycle)<br>(Loop 1 PV Range)<br>(Loop 1 Failsafe)<br>(Loop 1 Tune)<br>(Loop 2 Manual)<br>(Loop 2 PV Range)<br>(Loop 2 Failsafe)<br>(Loop 2 Tune)                                                    |                    |
| COUNTS 1                            | Number of Counts 1     | Number of Counts 1 Read Only                                                                         |                                                                                                    |                    |
| COUNTER 2                           | Counter 2              | Same as Counter 1                                                                                    |                                                                                                    | DISABL             |
| COUNTS 2                            | Number of Counts 2     | Read Only                                                                                            |                                                                                                    |                    |
| COUNTER 3                           | Counter 3              | Same as Counter 1                                                                                    |                                                                                                    | DISABL             |
| COUNTS 3                            | Number of Counts 3     | Read Only                                                                                            |                                                                                                    |                    |
| PASSWORD                            | Password               | 0-9999                                                                                               |                                                                                                    | 0                  |
| RESTYPE                             | Reset Type             | NONE<br>TIMER1<br>TIMER2<br>TIMER3<br>ALLTM<br>COUNT1<br>COUNT2<br>COUNT3<br>ALL CO<br>ALL TC        | (No value will be reset)<br>(Timer 1 will be reset)<br>(Timer 2 wil be reset)<br>(Timer 3 will be reset)<br>(All timers will be reset)<br>(Counter 1 will be reset)<br>(Counter 2 will be reset)<br>(Counter 3 will be reset)<br>(All counters reset)<br>(All timers/counters reset) | NONE               |

### 3.20 Status Group

The prompts used hare are read only. They are used to determine the reason for a controller failure.

## 4. Operation

### 4.1 How to Power Up the Controller

When the power is applied, the controller will run three diagnostic tests. All the displays will light and then the controller will go into automatic mode after 20 seconds.

If one or more of these tests fail, the controller will go to the Fail-safe Manual Mode, and "FAILSAFE" will flash in the lower display.

If the output type is Position Proportional, and AUTO-CAL has never been done, a prompt "CAL MTR" will appear suggesting that the controller be calibrated. *(See Appendix D – Position Proportional Calibration.)* 

#### Key Error

When a key is pressed and the prompt "KEY ERROR" appears in the lower display, it will be for one of the following reasons:

- parameter is not available,
- not in Set Up mode, press SET UP key first,
- key malfunction, do keyboard test.

### 4.2 Monitoring Your Controller

#### **Operator Interface**

The indicators and displays on the operator interface let you see what is happening to your process and how the controller is responding. Figure 1-1 is a view of the operator interface. A description of the displays and indicators is included.

#### **Decimal Point Position**

None, one or two decimal places are indicated on configuration. When a single decimal position has been configured and values greater than 1000 are displayed, the right-most character is blank, but the decimal point will be lit.

#### **Viewing the Operating Parameters**

Press the LOWER DISPLAY key to scroll through the operating parameters listed in Table 4-1. The lower display will show only those parameters and their values that apply to your specific model and the way in which it was configured.

| Indication | Description                                                                                                    |  |
|------------|----------------------------------------------------------------------------------------------------|--|
| OUT        | OUTPUT #1—Output value is percent; for Three Position Step control, this is an estimated motor position when no slidewire exists.                             |  |
| OT2        | OUTPUT #2—Appears only if 2-loop or Cascade control is configured.                                                                                            |  |
| SP         | LOCAL SETPOINT #1—Also current setpoint when using SP Ramp.                                                                                                   |  |
| 2SP        | LOCAL SETPOINT #2                                                                                                    |  |
| 3SP        | LOCAL SETPOINT #3                                                                                                    |  |
| RSP        | REMOTE SETPOINT                                                                                                    |  |
| 1IN        | INPUT 1—Used only with combinational input algorithms.                                                                                                    |  |
| 2IN        | INPUT 2                                                                                                    |  |
| 3IN        | INPUT 3                                                                                                    |  |
| POS        | SLIDEWIRE POSITION—Used only with TPSC.                                                                                                    |  |
| CSP        | COMPUTER SETPOINT—When SP is in override.                                                                                                    |  |
| DEV        | DEVIATION—Maximum negative display is –999.9.                                                                                                    |  |
| PIDSETX    | TUNING PARAMETER SET 1—Selected set for single loop or <b>primary</b> loop configuration where X is either 1 or 2.                                            |  |
| 2PIDSETX   | TUNING PARAMETER SET 2—Selected set for <b>secondary</b> loop configuration where X is either 1 or 2.                                                         |  |
| ET XX.XX   | ELAPSED TIME—Time that has elapsed on timer in Hours.Minutes.                                                                                                 |  |
| TR XX.XX   | TIME REMAINING—Time that remains on timer in Hours.Minutes                                                                                                    |  |
| RAMPXXXM   | SETPOINT RAMP TIME—Time remaining in the setpoint ramp in minutes.                                                                                            |  |
| O SK XXXX  | Soak # and TIME REMAINING IN SOAK                                                                                                    |  |
| 1PV        | PROCESS VARIABLE 1—For Cascade or 2-loop applications.                                                                                                    |  |
| 2PV        | PROCESS VARIABLE 2—For Cascade or 2-loop applications.                                                                                                    |  |
| AUX        | AUXILIARY OUTPUT—Displayed only when Loop 2 is not used, or when Loop 2 is Time Simplex and Loop 1 is not Current Duplex.                                     |  |
| OC1        | CHARACTERIZED OUTPUT 1—Displayed if Loop 1 output is characterized.                                                                                           |  |
| OC2        | CHARACTERIZED OUTPUT 2—Displayed if Loop 2 output is characterized.                                                                                           |  |
| SPn        | SP RATE SETPOINT—Current setpoint for setpoint rate applications                                                                                              |  |
| Σ (Sigma)  | CURRENT TOTALIZATION VALUE—Displays the total flow volume being<br>measured.                                                                                  |  |
| BIA        | BIAS—Displays the manual reset value for algorithm PD+MR.                                                                                                    |  |
| TUNE OFF   | LIMIT CYCLE TUNING NOT RUNNING—Appears when Accutune is disabled.                                                                                             |  |
| TUNE RUN   | LIMIT CYCLE TUNING RUNNING—Appears when Accutune is enabled.                                                                                                  |  |
| ToBEGIN    | RESET SP PROGRAM TO BEGINNING OF FIRST SEGMENT                                                                                                    |  |
| ΟΤΙ        | OUTPUT OVERRIDE (2 PID LOOPS ONLY)—Appears when internal Loop 1<br>Output value is displayed. This represents the internal output 1 value before<br>override. |  |

 Table 4-1
 Lower Display Key Parameter Prompts

#### **Diagnostic Error Messages**

The UDC3300 performs background tests to verify data and memory integrity. If there is a malfunction, an error message will be displayed. In the case of more than one simultaneous malfunction, only the one with the highest priority will appear on the lower display. A list of error messages is contained in Table 4-2. If any of these error messages occur, call your service support representative.

| Prompt   | Description                                                                                                    |  |
|----------|----------------------------------------------------------------------------------------------------|--|
| EE FAIL  | Unable to write to nonvolatile memory.                                                                                                  |  |
| INP1FAIL | Two consecutive failures of input 1 integration.                                                                                        |  |
| INP2FAIL | Two consecutive failures of input 2 integration.                                                                                        |  |
| INP3FAIL | Two consecutive failures of input 3 integration.                                                                                        |  |
| SW FAIL  | Slidewire input failure. Position proportional control automatically switched to TPSC.                                                  |  |
| CONF ERR | Configuration Errors for Loop 1—Low limit greater than high limit for PV, SP, Reset, or Output.                                         |  |
| CONF ER2 | Configuration Errors for Loop 2—Low limit greater than high limit for PV, SP, Reset, or Output, or Loop 2 output has not been selected. |  |
| SOOTING  | Input Combination Errors—Percent Carbon falls outside of "sooting boundary."                                                            |  |
| IN1 RNG  | Input 1 Out-of-Range                                                                                                    |  |
| IN2 RNG  | Input 2 Out-of-Range                                                                                                    |  |
| IN3 RNG  | Input 3 Out-of-Range                                                                                                    |  |
| PV RNG   | PV Out-of-Range<br>PV = (PV source x PV source ratio) + PV source bias                                                                  |  |
| FAILSAFE | Failsafe Loop 1—Check inputs or configuration.                                                                                          |  |
| FAILSF2  | Failsafe Loop 2—Check inputs or configuration.                                                                                          |  |
| RV LIMIT | Remote Variable Out-of-Range<br>RV = (RV source x RV source ratio) + RV source bias                                                     |  |
| RH LO    | $RH\ Excessive\ Temperature\ Depression {\!\!\!-\!\!Calculated}\ \% RH\ is\ less\ than\ 0\%.$                                           |  |
| SEG ERR  | Segment Error—SP Program starting segment number is less than ending segment number.                                                    |  |
| CAL MTR  | Not calibrated. Perform Position Proportional calibration.                                                                              |  |

| Table 4-2 | Error | Messages |
|-----------|-------|----------|
|-----------|-------|----------|

## 4.3 Start-up Procedure

| Step | Operation                | Press                 | Action                                                                                                    |  |
|------|--------------------------|-----------------------|----------------------------------------------------------------------------------------------------|--|
| 1    | Select the loop          | EUNCTION              | to toggle between Loop 1 and Loop 2, if configured.                                                                                                    |  |
| 2    | Select<br>manual mode    | <u>MANUAL</u><br>AUTO | until "MAN" indicator is ON.<br>The controller is in manual mode.                                                                                                    |  |
| 3    | Adjust the output        | ▲ or ▼                | to adjust the output value and ensure that the final control<br>element is functioning correctly.<br>Upper Display shows the PV value<br>Lower Display shows OUT and the output value in %. |  |
| 4    | Enter the local setpoint | LOWER<br>DISPLAY      | Upper Display shows the PV Value<br>Lower Display shows SP and the local setpoint value                                                                                                    |  |
|      |                          | ▲ or ▼                | to adjust the local setpoint to the value at which you want the process variable maintained.                                                                                                |  |
|      |                          |                       | The local setpoint cannot be changed if the Setpoint<br>Ramp function is running. "R" appears in the upper<br>display.                                                                      |  |
| 5    | Select                   | MANUAL                | until "A" indicator is ON.                                                                                                    |  |
|      | mode                     | AUTO                  | The controller will automatically adjust the output to maintain the process variable at setpoint, if the controller is properly tuned.                                                      |  |
| 6    | Tune the controller      | SET UP                | Tuning will be required on the first startup. First enable<br>"TUNE" selection in the Accutune Group.                                                                                       |  |
|      |                          |                       | Refer to Tuning Set Up group to ensure that the proper selections for PROP BD or GAIN, RATE MIN, and RSET MIN, or RSET RPM have been entered.                                               |  |
|      |                          |                       | Use Accutune to tune the controller as follows:                                                                                                    |  |
|      |                          |                       | <ol> <li>Adjust setpoint to the desired value.</li> <li>Switch to Automatic mode by pressing the</li> </ol>                                                                                 |  |
|      |                          |                       | MANUAL/AUTO key.                                                                                                    |  |
|      |                          |                       | 3. Initiate Tuning by:                                                                                                    |  |
|      |                          |                       | <ul> <li>Pressing the up arrow key when the lower display<br/>prompt shows TUNE-OFF, or</li> </ul>                                                                                          |  |
|      |                          |                       | <ul> <li>Pressing the LOWER DISPLAY and Up arrow<br/>keys simultaneously, or</li> </ul>                                                                                                    |  |
|      |                          |                       | <ul> <li>Using the Digital Input, if configured.</li> </ul>                                                                                                    |  |
|      |                          |                       | If it is necessary to stop or abort the tuning process, press<br>the MANUAL/AUTO key and the controller will return to<br>manual mode.                                                      |  |

 Table 4-3
 Procedure for Starting Up the Controller

### 4.4 Operating Modes

The controller can operate in any of three basic modes:

- Manual One or Two Loops
- Automatic with Local Setpoint One or Two Loops
- Automatic with Remote Setpoint One or Two Loops
- Manual Cascade
- Automatic Cascade

### 4.5 Setpoints

You can configure the following setpoints for the UDC3300 controller in the control group.

- A single local setpoint (SP)
- Two local setpoints (SP, 2SP)
- One local setpoint and one remote setpoint (SP, RSP)
- Three local setpoints (SP, 2SP, 3SP)
- Two local setpoints and one remote setpoint (SP, 2SP, RSP)

#### Changing Local Setpoint 1, 2 or 3

To scroll through the setpoint type menu, press and hold in the SETPOINT SELECT key. Release when the desired active setpoint selection is displayed.

#### ATTENTION

"KEY ERROR" will appear in the lower display if:

- You choose either local setpoint 2 or 3 or remote setpoint and your choice has not been configured as the setpoint source.
- You attempt to change the setpoint while a Setpoint Ramp is enabled.
- Setpoint Ramp rate will apply to Local SP changes, if enabled.

After changing a local setpoint value, if no other key is pressed, a minimum of 30 seconds time will elapse before the new value is stored in nonvolatile memory. If power is removed before this time, the new setpoint value is lost and the previous setpoint value is used at power up. If after changing the LSP value another key is pressed, then the value is stored immediately.

#### **Setpoint Selection Indication**

| Table 4-4 | <b>Setpoint Selection Indication</b> |  |
|-----------|--------------------------------------|--|
|           |                                      |  |

|                  | Using Local<br>Setpoint                      | Using Remote<br>Setpoint                   | Using 2nd<br>Local Setpoint                       | Using 3rd Local<br>Setpoint                       |
|------------------|----------------------------------------------|--------------------------------------------|---------------------------------------------------|---------------------------------------------------|
|                  | SP                                           | RSP                                        | 2SP                                               | 3SP                                               |
| Upper<br>Display | <b>PV</b> and the PV value                   | <b>PV</b> and the PV value                 | <b>PV</b> and the PV value                        | <b>PV</b> and the PV value                        |
| Lower<br>Display | <b>SP</b> and the<br>Local Setpoint<br>Value | <b>RSP</b> and<br>Remote<br>Setpoint Value | <b>2SP</b> and the 2nd<br>Local Setpoint<br>Value | <b>3SP</b> and the 3rd<br>Local Setpoint<br>Value |
| Annunciator      | None                                         | " <b>■</b> " lights                        | "∎" lights                                        | "3" lights                                        |

### 4.6 Using Two Sets of Tuning Constants

#### Select Two Sets or Gain Scheduling

#### Table 4-5 Procedure for Selecting Two Sets of Tuning Constants

| Step | Operation                         | Press                | Action                                                                                    |
|------|-----------------------------------|----------------------|-------------------------------------------------------------------------------------------|
| 1    | Select<br>Control Set<br>Up group | SET UP               | until you see SET UP in Upper Display and CONTROL<br>or CONTROL2 in Lower Display         |
| 2    | Select PID<br>SETS<br>function    | FUNCTION<br>LOOP 1/2 | until you see the function desired in the Upper Display and PID SETS in the Lower Display |
|      |                                   | ▲ or ▼               | to select the type of PID SET.                                                            |

#### Set Switchover Value

If you select 2 PVSW or 2 SPSW, you must set a value at which the sets will switch over. The procedure in Table 4-6 shows you how to set this value. *This procedure assumes that you are still in the Control Set Up group from Table 4-5.* 

| Step | Operation            | Press                                    | Action                                                                                      |
|------|----------------------|------------------------------------------|---------------------------------------------------------------------------------------------|
| 1    | Select<br>Switchover | EUNCTION                                 | until you see the switch over value in the Upper Display and SW VALUE in the Lower Display. |
|      | function             | $\blacktriangle$ or $\blacktriangledown$ | to select the switch-over value in the upper display.                                       |

 Table 4-6
 Procedure for Setting Switchover Values

#### Set Tuning Constant Values for Each Set

There are specific tuning constants that must be set for each set. The procedure below shows you how to access these constants and change their value.

| Step | Operation                        | Press                | Action                                                                                                    |
|------|----------------------------------|----------------------|----------------------------------------------------------------------------------------------------|
| 1    | Select<br>Tuning Set<br>Up Group | SET UP               | until you see TUNING in the Lower Display                                                                               |
| 2    | Select the tuning constants      | FUNCTION<br>LOOP 1/2 | to successively display the available constants in the<br>Lower Display. The value is displayed in the Upper<br>Display |
|      |                                  | ▲ or ▼               | To change the value of any of the above listed prompts in the lower display.                                            |

 Table 4-7
 Procedure for Setting Tuning Constant Values

#### Switch Between Two Sets via the Keyboard (Without Automatic Switchover)

This procedure is operational only if 2 PID SETS was configured at the Control Set Up group.

| Table 4-8 | Procedure f | or Switching | <b>PID SETS</b> | from the | Keyboard |
|-----------|-------------|--------------|-----------------|----------|----------|
|-----------|-------------|--------------|-----------------|----------|----------|

| Step | Operation                                        | Press  | Action                                                                                             |
|------|--------------------------------------------------|--------|----------------------------------------------------------------------------------------------------|
| 1    | 1 Access the LOWER<br>PID set DISPLAY<br>display |        | until you see the PV value displayed in the Upper<br>Display and the PIDSETx in the Lower Display. |
|      |                                                  | ▲ or ▼ | to change PID SET 1 to PID SET 2 or vice versa.                                                    |
|      |                                                  |        | You can use Accutune on each set.                                                                  |

### 4.7 Alarm Setpoints

#### Procedure for Displaying the Alarm Setpoints

| Table 4-9 | Procedure for | Displaving | or Changing | the Alarm | <b>Setpoints</b> |
|-----------|---------------|------------|-------------|-----------|------------------|
|           |               | Diopiaying |             |           | 0000000000       |

| Step | Operation                           | Press                | Action                                                              |
|------|-------------------------------------|----------------------|---------------------------------------------------------------------|
| 1    | Access the<br>Alarm Set<br>Up group | SET UP               | until you see ALARMS in the Lower Display.                          |
| 2    | Access the<br>Alarm<br>Setpoint     | FUNCTION<br>LOOP 1/2 | to successively display the alarm setpoints and their values.       |
|      | Values                              | ▲ or ▼               | to change any alarm setpoint value you select in the upper display. |
| 3    | Return to<br>normal<br>operation    | LOWER<br>DISPLAY     |                                                                     |

### 4.8 Two Loops of Control

The UDC3300 can operate using two independent loops of control or internal Cascade control.

#### **Two Independent Loops**

The following rules apply for two independent loops:

- Current output on Loop 2 requires auxiliary output.
- Loop 2 Current Duplex output is limited to 2nd Current output signal only.
- Loop 2 relay output is always dedicated to relay output 2.
- No Time Duplex outputs on Loop 2.
- No ON/OFF or 3 Position Step algorithms on Loop 2.
- No Position Proportional output is available on 2-loop controllers.

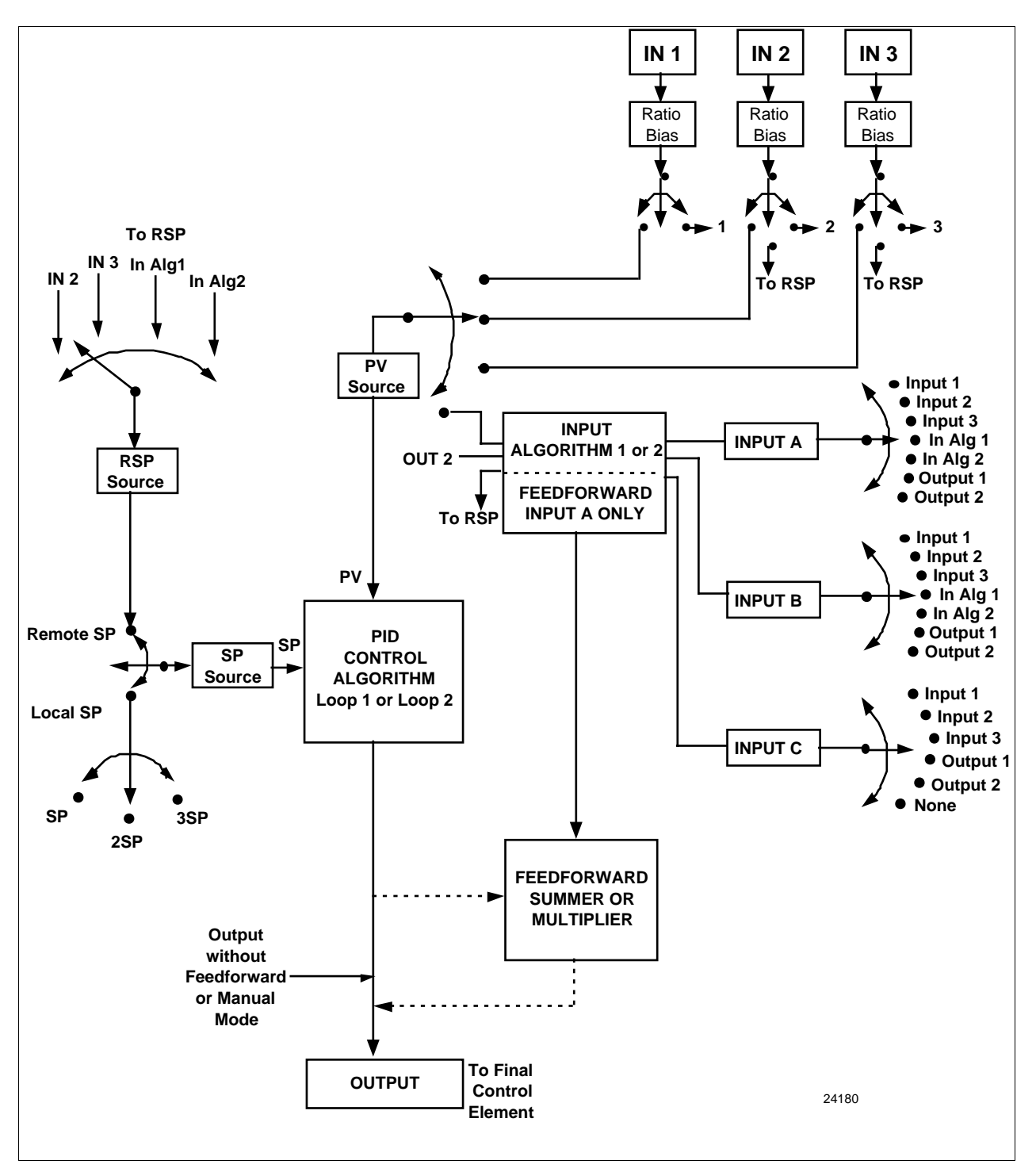

Figure 4-1 Functional Overview Block Diagram of a Single Loop (Loop #1) or Dual Loop Controller (Loop #1 and Loop #2)

#### Internal Cascade Control

The following rules apply for internal Cascade control:

- Loop 2 must be the primary loop.
- Loop 1 must be the secondary (internal or slave) loop because all output forms exist on Loop 1.
- Loop 1 remote setpoint is fixed as Loop 2 output.
- No Position Proportional output is available on cascade controllers.

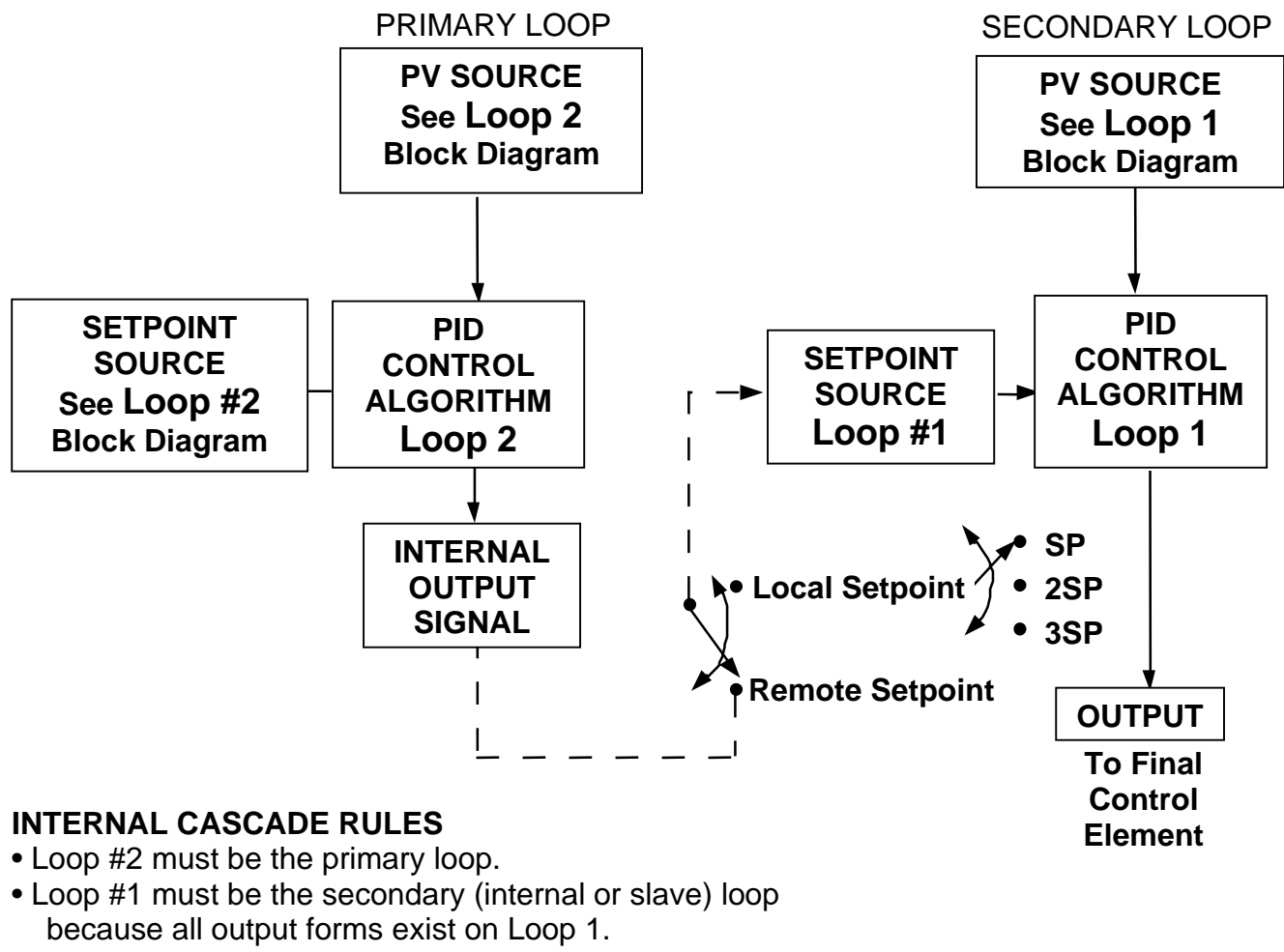

• Loop #1 Remote setpoint is fixed as Loop #2 output.

24182

# Figure 4-2 Functional Overview Block Diagram of Internal Cascade of a 2-loop Controller

| Loop   |                      | Input 1                                | Input 2                                | Input Algorithm |
|--------|----------------------|----------------------------------------|----------------------------------------|-----------------|
| LOOP 1 | Process<br>Variable* | Via Configuration or<br>Digital Inputs | Via Configuration or<br>Digital Inputs | Yes             |
|        | Remote<br>Setpoint   | No                                     | Via configuration or<br>Digital Inputs | Yes             |
|        | Feedforward          | No                                     | Yes                                    | Yes             |
| LOOP 2 | Process<br>Variable* | Via Configuration or<br>Digital Inputs | Via Configuration or<br>Digital Inputs | Yes             |
|        | Remote<br>Setpoint   | No                                     | Via Configuration or<br>Digital Inputs | Yes             |
|        | Feedforward          | No                                     | Yes                                    | Yes             |

#### Table 4-10 Control Loops Selections

#### **Override Rules**

The UDC3300 allows you to select high or low output override. Refer to Section 3 - Configuration to select High or Low.

The following rules apply for high/low override:

- Only one physical output is required when override is enabled. It is the output from Loop 1 because Loop 2's internal output is routed through the selector.
- Loop 2 output can also be available at all times if desired.
- In Manual mode, the Output may be overridden.
- Does not apply for Three Position Step Control.
- OTI on bottom display shows value of the internal Loop 1 output before any override.

#### ATTENTION

The output of the unselected loop tracks the selected loop to within 5% when in Auto mode to eliminate windup. This tracking is done in the direction opposite to the Override Select configuration; i.e., for High Select, the unselected output tracks within 5% of lower and vice versa.

#### **Two Loop Restrictions**

#### Table 4-11 Two Loop Functionality and Restrictions (Models DC330E-EE-2XX or DC330E-EE-5XX)

| Controller with One Current Output (Auxiliary Output) and Three Relay Outputs |         |                       |                       |                       |             |  |
|-------------------------------------------------------------------------------|---------|-----------------------|-----------------------|-----------------------|-------------|--|
| Output Type                                                                   | Current | Auxiliary             | Relay #1              | Relay #2              | Relay<br>#3 |  |
| Loop 1 is TIME SIMPLEX,<br>Loop 2 is:                                         |         |                       |                       |                       |             |  |
| Time Simplex                                                                  | N/A     | Not used              | Loop 1 Out            | Loop 2 Out            | Alarm 1     |  |
| Current or Current Duplex (100%)                                              | N/A     | Loop 2 Out            | Loop 1 Out            | Alarm 2               | Alarm 1     |  |
| Current/Time or Time/Current                                                  | N/A     | Loop 2:<br>Out 1 or 2 | Loop 1 Out            | Loop 2:<br>Out 1 or 2 | Alarm 1     |  |
| Loop 1 is TIME DUPLEX/TPSC,<br>Loop 2 is:                                     |         |                       |                       |                       |             |  |
| Time Simplex (N/A)                                                            | —       | _                     | _                     | _                     | _           |  |
| Current or Current Duplex (100%)                                              | N/A     | Loop 2 Out            | Loop 1,<br>Output 1   | Loop 1,<br>Output 2   | Alarm 1     |  |
| Current/Time or Time/Current (N/A)                                            | —       |                       |                       | —                     | _           |  |
| Loop 1 is CURRENT OUTPUT or<br>CURRENT DUPLEX – 100%,<br>Loop 2 is:           |         |                       |                       |                       |             |  |
| Time Simplex                                                                  | N/A     | Loop 1 Out            | Loop 2 Out            | Alarm 2               | Alarm 1     |  |
| Current or Current Duplex (N/A)                                               | —       | —                     | —                     | —                     | —           |  |
| Current/Time or Time/Current (N/A)                                            | —       | —                     | —                     | _                     | _           |  |
| Loop 1 is TIME/CURRENT or<br>CURRENT/TIME,<br>Loop 2 is:                      |         |                       |                       |                       |             |  |
| Time Simplex                                                                  | N/A     | Loop 1:<br>Out 1 or 2 | Loop 1:<br>Out 1 or 2 | Loop 2 Out            | Alarm 1     |  |
| Current or Current Duplex (N/A)                                               | _       | —                     | —                     | —                     | —           |  |
| Current/Time or Time/Current(N/A)                                             |         | —                     | —                     | —                     | —           |  |
| Controller with Two Current Outputs (including Auxiliary Output) and Three Relay Outputs |                       |                       |             | ay Outputs            |                       |
|------------------------------------------------------------------------------------------|-----------------------|-----------------------|-------------|-----------------------|-----------------------|
| Output Type                                                                              | Current               | Auxiliary             | Relay<br>#1 | Relay #2              | Relay #3              |
| Loop 1 is TIME SIMPLEX,<br>Loop 2 is:                                                    |                       |                       |             |                       |                       |
| Time Simplex                                                                             | Not used              | Not used              | N/A         | Loop 1 Out            | Loop 2 Out            |
| Current or Current Duplex (100%)                                                         | Not used              | Loop 2 Out            | N/A         | Loop 1 Out            | Alarm 1               |
| Current/Time or Time/Current                                                             | Not used              | Loop 2:<br>Out 1 or 2 | N/A         | Loop 1 Out            | Loop 2:<br>Out 1 or 2 |
| Loop 1 is TIME DUPLEX/TPSC,<br>Loop 2 is:                                                |                       |                       |             |                       |                       |
| Time Simplex (N/A)                                                                       | —                     | —                     | —           | —                     | —                     |
| Current or Current Duplex (100%)                                                         | Not used              | Loop 2 Out            | N/A         | Loop 1,<br>Output 1   | Loop 1,<br>Output 2   |
| Current/Time or Time/Current (N/A)                                                       | —                     | —                     | —           | —                     | —                     |
| Loop 1 is CURRENT OUTPUT or<br>CURRENT DUPLEX – 100%,<br>Loop 2 is:                      |                       |                       |             |                       |                       |
| Time Simplex                                                                             | Loop 1 Out            | Not used              | N/A         | Loop 2 Out            | Alarm 1               |
| Current or Current Duplex (100%)                                                         | Loop 1 Out            | Loop 2 Out            | N/A         | Alarm 2               | Alarm 1               |
| Current/Time or Time/Current (N/A)                                                       | Loop 1 Out            | Loop 2:<br>Out 1 or 2 | N/A         | Loop 2:<br>Out 1 or 2 | Alarm 1               |
| Loop 1 is CURRENT DUPLEX –<br>50%,<br>Loop 2 is:                                         |                       |                       |             |                       |                       |
| Time Simplex                                                                             | Loop 1,<br>Output 1   | Loop 1,<br>Output 2   | N/A         | Loop 2 Out            | Alarm 1               |
| Current (N/A)                                                                            | —                     | —                     | —           | _                     | —                     |
| Current/Time or Time/Current (N/A)                                                       | —                     | —                     | —           | _                     | _                     |
| Loop 1 is TIME/CURRENT or<br>CURRENT/TIME,<br>Loop 2 is:                                 |                       |                       |             |                       |                       |
| Time Simplex                                                                             | Loop 1:<br>Out 1 or 2 | Not used              | N/A         | Loop 1:<br>Out 1 or 2 | Loop 2 Out            |
| Current or Current Duplex (100%)                                                         | Loop 1:<br>Out 1 or 2 | Loop 2 Out<br>Loop 2: | N/A         | Loop 1:<br>Out 1 or 2 | Alarm 1               |
| Current/Time or Time/Current                                                             | Loop 1:<br>Out 1 or 2 | Out 1 or 2            | N/A         | Loop 1:<br>Out 1 or 2 | Loop 2:<br>Out 1 or 2 |

## Table 4-12Two Loop Functionality and Restrictions<br/>(Models DC330E-KE-2XX or DC330E-KE-5XX)

#### Select 2-loop Algorithm

 Table 4-13
 Procedure for Selecting 2-loop Algorithm

| Step | Operation                              | Press                                    | Action                                         |
|------|----------------------------------------|------------------------------------------|------------------------------------------------|
| 1    | Select<br>Algorithm<br>Set Up<br>Group | SET UP                                   | until you see ALGORTHM in the Lower Display    |
| 2    | Select the<br>PID Loops                | EUNCTION                                 | to successively display the PID loop constants |
|      |                                        | $\blacktriangle$ or $\blacktriangledown$ | To select two Loops or Cascade control.        |

#### Select the Output Algorithm for Each Loop

| Step | Operation                                        | Press    | Action                                                  |
|------|--------------------------------------------------|----------|---------------------------------------------------------|
| 1    | Select<br>Output<br>Algorithm<br>Set Up<br>Group | SET UP   | until you see OUT ALG in the lower display.             |
| 2    | Select                                           | FUNCTION | to successively display the Loop 1 algorithms.          |
|      | Loop 1                                           | LOOP 1/2 | to select Loop 1 algorithm from the selections that are |
|      | Algorithms                                       | ▲ or ▼   | available.                                              |
| 3    | Select                                           | FUNCTION | until you see OUT ALG2 in the lower display.            |
|      | Loop 2                                           | LOOP 1/2 | to select Loop 2 algorithm from the selections that are |
|      | Algorithms                                       | ▲ or ▼   | available.                                              |

#### Select Control Parameters for Each Loop

#### Table 4-15 Procedure for Selecting Control Parameters

| Step | Operation                         | Press  | Action                                                                                                |
|------|-----------------------------------|--------|----------------------------------------------------------------------------------------------------|
| 1    | Select<br>Control Set<br>Up Group | SET UP | until you see: CONTROL for Loop 1 or CONTROL2 for<br>Loop 2 in the Lower Display.                     |
|      |                                   |        | rules and restrictions <b>and</b> to Section $3 - Configuration$ to select the individual parameters. |

| Step                   | Operation                       | Press                                                                  | Action                                                                                   |
|------------------------|---------------------------------|------------------------------------------------------------------------|------------------------------------------------------------------------------------------|
| 1 Select<br>Tuning Set |                                 | SET UP                                                                 | until you see: TUNING FOR Loop 1 or TUNING2 for Loop 2.                                  |
| Up Group               |                                 | PID sets 1 and 2 (TUNING) are for Loop 1 and single loop applications. |                                                                                          |
|                        |                                 |                                                                        | PID sets 3 and 4 (TUNING 2) are for Loop 2 in two-loop and cascade control applications. |
| 2                      | 2 Select<br>Tuning<br>constants | to successively display the constants for the Primary Loop OR Loop 2.  |                                                                                          |
|                        |                                 |                                                                        | Refer to Section 3 - Configuration for detailed information.                             |
|                        |                                 |                                                                        | You can Autotune both sets on either loop. Refer to Section 4.15.                        |
|                        |                                 |                                                                        | Use the FUNCTION key to switch between loops for<br>display and monitoring.              |
|                        |                                 | ▲ or ▼                                                                 | to change the values.                                                                    |

#### Selecting Tuning Parameters for Each Group

 Table 4-16
 Procedure for Selecting Tuning Parameters

## 4.9 Monitoring Two Loops of Control

#### Loop Display

Display of Loop 1 or Loop 2 (if configured) is selected by toggling the FUNCTION / LOOP 1/2 key.

The indicator which identifies which loop is being monitored is displayed in the leftmost character in the Upper Display

| Loop Indicator                                | Loop Indication              | Definition                                                                                                    |
|-----------------------------------------------|------------------------------|----------------------------------------------------------------------------------------------------|
| None<br>(If Two Loops<br>are configured)<br>I | Loop 1 is being displayed.   | <ul> <li>Upper display shows the Process Variable (PV) for<br/>Loop 1</li> <li>Lower display shows the Loop 1 parameters and<br/>the PV and Output for Loop 2</li> </ul> |
| (If cascade is configured)                    |                              | <ul> <li>Controller setpoint annunciators show the setpoint<br/>currently being used for Loop 1</li> </ul>                                                               |
| L"                                            | Loop 2 is being<br>displayed | <ul> <li>Upper display shows the Process Variable (PV) for<br/>Loop 2</li> </ul>                                                                                         |
|                                               |                              | <ul> <li>Lower display shows the Loop 2 parameters and<br/>the PV and Output for Loop 1</li> </ul>                                                                       |
|                                               |                              | <ul> <li>Controller setpoint annunciators show the setpoint<br/>currently being used for Loop 2</li> </ul>                                                               |

 Table 4-17 Digital Display Indication—Two Loops

#### Viewing Each Loop's Process Variable

Regardless of which loop is being displayed, 1 or 2, the process variable of the nondisplayed loop can be shown in the lower display by repeated presses of the LOWER DISPLAY key until **1PVXXXX** or **2PVXXXX** is displayed.

#### **Internal Cascade Indication**

When internal Cascade has been configured, an "I" will appear on the left side of the upper display as long as Loop 1 is operating in the remote setpoint mode. Hold in the SETPOINT SELECT key until RSP appears in the lower display then release the key to select remote setpoint.

Switching between automatic and manual mode on either loop will not affect the internal Cascade indication.

#### 4.10 Operating Two Loops of Control

Operation of two individual loops of control is identical to operating a single loop of control except that TUNING 2 group applies to Loop 2 only and two PID sets, 3 and 4, are available. TUNING group applies to Loop 1 with PID sets 1 and 2 applicable.

#### **Operating Modes and Setpoint Source**

The rules for Auto/Manual modes and changing setpoint sources are the same as single loop operation.

#### **Keyboard Operation**

Note that the loop being displayed is the only loop affected by normal keyboard operation. However, either loop can be reconfigured when in the Set Up mode regardless of which is being displayed during normal operation.

#### Accutune

Two independent loops can be tuned at the same time, if configured. For Cascade applications the secondary loop (Loop1) should be tuned first, then the primary loop (Loop 2) should be tuned with Loop 1 in the Cascade Automatic Mode. For more details on Accutune, see *Section 4.15*.

#### Setpoint Ramp or SP Programming

Either loop or both loops can be configured for a single setpoint ramp operation by enabling the desired loop or loops (see *Section 3 – Configuration*).

An "H" for Hold or "R" for Run will appear when applicable in the left-most character in the upper display, depending upon which loop is being displayed.

The RUN/HOLD operation is shown in Table 5-1.

#### Digital Inputs (Remote Mode Switching)

Digital Input 1 is dedicated to Loop 1 and Digital Input 2 is dedicated to Loop 2 when two loops or Cascade control is configured. Otherwise, both DI's apply to single loop configurations.

#### **Output Override Hi/Lo Select**

Output Override allows you to select the higher of Output 1 and Output 2 (Hi Select) or the lower of Output 1 and Output 2 (Lo Select) to appear at Output 1 terminals to drive the final control element. Refer to *Section 4.8* for Override rules.

Override prompts appear under the Algorithm Set Up group, function prompt OUT OVRD.

## 4.11 Three Position Step Control Algorithm

The Three Position Step Control algorithm (Loop 1 only) allows the control of a valve (or other actuator) with an electric motor driven by two controller output relays; one to move the motor upscale, the other to move it downscale, without a feedback slidewire linked to the motor shaft. Accutune **SP** or **SP+PV** tuning does not function with this algorithm. Accutune **TUNE** will operate with this algorithm.

#### **Displaying the Motor Position**

 Table 4-18 Procedure for Displaying the 3PSTEP Motor Position

| Step | Operation           | Press            | Action                                                                                      |
|------|---------------------|------------------|---------------------------------------------------------------------------------------------|
| 1    | Access the displays | LOWER<br>DISPLAY | until you see the PV Value in the Upper Display and either POS or OUT in the Lower Display. |

## 4.12 Input Math Algorithms

If selected via Math options, this controller has two input algorithms available. Each algorithm can be configured to provide a derived (calculated) PV or a derived remote setpoint. Up to three inputs may be applied to the calculation. In addition, the two algorithms may be "linked" to combine two calculations by configuring one algorithm to be an input to the other algorithm.

Standard functionality:

- Basic models (DC330B) contain as standard: Weighted Average, Feedforward Summer, Feedforward Multiplier.
- Expanded models (DC330E) provide as standard: Weighted Average, Feedforward Summer, Feedforward Multiplier, Relative Humidity.

The Math option, which provides additional algorithms plus two Characterizers, Totalizer, and Gain Scheduling, is available only on Expanded Model DC330E-XX-XXX.

#### **Input Algorithm Selections**

Algorithm selections are made in *Section 3 – Configuration*. The following function prompts can be found in the Algorithm Set Up group:

IN ALG1 IN ALG2These selections include the following algorithms: Weighted Average Feedforward Summer Relative Humidity Summer Hi Select Lo Select √ Multiply Divide √ Multiply Divide Multiply Feedforward Multiplier Carbon Potential (several types) Dewpoint

Input A, Input B, and Input C selections for these formulas are found in *Section 3 – Configuration;* Set Up group ALGORTHM, under the following function prompts:

ALG1 INA ALG1 INB ALG1 INC ALG2 INA ALG2 INB ALG2 INC

#### 8-Segment Characterization

This is available as part of the Math Algorithm option. Two 8- selections can made in *Section 3 – Configuration*; Set Up group ALGORTHM, under function prompts:

8SEG CH1 Xn VALUE Yn VALUE 8SEG CH2 Xn VALU2 Yn VALU2

An 8-segment characterizer can be applied to either Input 1, Input 2, Output 1, or Output 2. When Input 1 or Input 2 is used, the selected input's Ratio and Bias are applied to the Xn values.

When one of the loop outputs is selected, the Xn Values are the output from the control algorithm, and the Yn Output is the final control element action.

#### **Totalizer Function**

A **Flow Totalizer** is available as part of the Math Algorithm option. This calculates and displays the total flow volume being measured by Input 1. Alternatively, it can be applied to either Input Algorithm 1 or Input Algorithm 2 to totalize the compensated flow rate being calculated by the algorithm.

The **totalizer displays** the current totalized flow value (up to seven digits maximum). Seven **scaling factors** are available (from one to one million). The desired scaling factor is applied to the calculated value to extend the maximum total flow range that can be displayed.

**Five integration rates** are available to match the totalizer rate to the rate of flow being measured. The rates are:

Engineering units (EU) per second EU per minute EU per hour EU per day Millions of units per day

The totalizer value is stored in nonvolatile memory once every eight hours. If **power** is lost while the totalizer is in operation, the current value of the totalizer will be lost. When **power is restored**, the totalizer will start operation for the last value stored in nonvolatile memory. The  $\Sigma$  (Sigma) display will blink to indicate this condition. Reset the totalizer.

The totalizer can be **reset** from the keyboard whenever desired. The totalizer should always be reset to initialize the counters whenever it is enabled, otherwise, the " $\Sigma$ " (Sigma) display will blink.

Refer to Section 3 – Configuration, Set Up group ALGORTHM, function prompt TOTALIZER to select an application, and the function prompts that follow TOTALIZER to enter your scale factor and rate of integration.

#### Alarm on Totalizer Value

The alarm type configuration includes an Alarm on Totalizer value. This allows an alarm setpoint value to be used to cause an alarm when exceeded. The alarm setpoint represents the lowest four digits of the selected Totalizer Scale Factor and has a range from 0 to 9999 x Totalizer Scale Factor.

#### **Totalizer Reset Via Digital Input**

The digital input type configuration includes a Reset Totalizer that resets the accumulated totalizer value when the DI is closed.

## 4.13 Digital Input Option (Remote Switching)

The Digital Input option detects the state of external contacts for either of two inputs. On contact closure, the controller will respond according to how each digital input is configured. Make your selection under the Options Set Up group function prompt "DIG IN1" or "DIG IN2." See Section 3 – Configuration.

| DIG IN1 or            | Disp                             | lay Indication | Action on Contact Closure                                                                                                    |
|-----------------------|----------------------------------|----------------|----------------------------------------------------------------------------------------------------|
| DIG IN2<br>Selections |                                  |                | Returns (toggles) to original state when contact opens, unless otherwise noted.                                                                                                    |
| None                  | DI 1 2                           | always off*    | No Digital Input selection                                                                                                    |
| TO MAN                | MAN                              | blinks         | Puts the controller into manual mode.                                                                                                    |
| TO LSP                |                                  |                | Puts the controller into local setpoint 1.                                                                                                    |
| TO 2SP                | <b>RSP</b> a<br>blinks           | annunciator    | Puts the controller into local setpoint 2.                                                                                                    |
| TO 3SP                | <b>RSP</b> annunciator blinks    |                | Puts the controller into local setpoint 3.                                                                                                    |
| TO DIR                |                                  |                | Selects direct controller action.                                                                                                    |
| ToHOLD                | H blinks                         |                | Suspends setpoint program or setpoint ramp operation.                                                                                                    |
| ToPID2                | <b>PIDSET 2</b> in lower display |                | Selects PID set 2.                                                                                                    |
| PV 2IN                | II<br>IN                         | (II blinks)    | Selects the PV to equal Input 2.                                                                                                    |
| PV 3IN                | III<br>IN                        | (III blinks)   | Selects the PV to equal Input 3.                                                                                                    |
| RERUN                 |                                  |                | Resets the Setpoint Program back to the beginning of the first segment in the program and leaves the program in the same Run Or Hold mode that it was in when the DI closed. Opening the DI has no further effect. |
| TO RUN                | R indi                           | cator blinks   | Starts a stopped SP Program.                                                                                                    |
| ToBEGN                |                                  |                | Resets the Setpoint Program back to the beginning of the first segment in the program and places the program into the Hold mode.                                                                                   |
| STOP I                |                                  |                | Disables PID Integral (I) action.                                                                                                    |
| MAN FS                | MAN blinks                       |                | Unit goes to manual mode, output goes to the failsafe value.                                                                                                    |

 Table 4-19 Digital Input Option Action on Contact Closure

| DIG IN1 or            | Display Indication                                        | Action on Contact Closure                                                                          |
|-----------------------|-----------------------------------------------------------|----------------------------------------------------------------------------------------------------|
| DIG IN2<br>Selections |                                                           | Returns (toggles) to original state when contact opens, unless otherwise noted.                    |
| ToLOCK                | LOCKED when a key is pressed                              | Disables all keys.                                                                                 |
| ToAout                |                                                           | Output is forced to value set at control prompt "AUTO OUT" when controller is in automatic mode.   |
| TIMER                 | Timer clock (上)<br>and time appear in<br>lower display.   | Starts timer (momentary). Reopening switch has no effect.                                          |
| AM STA                |                                                           | Causes switch to Auto Manual Station mode.                                                         |
| ToTUNE                | <b>TUNE ON</b> in lower display                           | Starts the Accutune process.                                                                       |
| SPinit                |                                                           | Forces the SP to initialize at the current PV value.                                               |
| TRACK1                | <b>O</b> blinks                                           | Allows Output 1 to track Input 2.                                                                  |
| TRACK2                | <b>O</b> blinks                                           | Allows Output 2 to track Input 2.                                                                  |
| ToOUT2                | <b>O</b> blinks                                           | Allows Output 2 to override Input 1.                                                               |
| TO RSP                | <b>RSP</b> annunciator<br>blinks                          | Selects remote setpoint, if enabled.                                                               |
| D L1/2                |                                                           | Displays loop not being displayed at time of closure.                                              |
| RST FB                |                                                           | Allows Input 2 to override the internal reset value, providing external reset feedback.            |
| ToPURG                | <b>MAN</b> blinks and output value shows in lower display | Forces loop to manual mode with the output values set to the Output High Limit configuration.      |
| LoFIRE                | <b>MAN</b> blinks and output value shows in lower display | Forces loop to manual mode with the output set to the Output Low Limit configuration.              |
| MAN LT                |                                                           | Forces loop to manual mode, latched. Opening DI has no effect on Mode. UDC remains in manual mode. |
| REStot                |                                                           | Resets the accumulated totalizer value. Opening the switch has no effect.                          |

## **Keyboard Operation**

Front panel keys have no effect on the digital input action in the closed state.

| Selections used in<br>Combination with<br>"DIG IN1" or "DIG<br>IN2" | Display Indication           | Action on contact closure<br>Returns (toggles) to original state<br>when contact opens. |
|---------------------------------------------------------------------|------------------------------|-----------------------------------------------------------------------------------------|
| +PID2                                                               | PIDSET 2 in lower display    | Selects PID set 2.                                                                      |
| +ToDIR                                                              |                              | Puts the controller into direct action.                                                 |
| +ToSP2                                                              | RSP blinks                   | Selects the second local setpoint.                                                      |
| +DISAT                                                              | T indicator is no longer lit | Disables Adaptive tune.                                                                 |
| +ToSP1                                                              |                              | Selects the local setpoint.                                                             |
| +RUN                                                                | R indicator blinks           | Starts or restarts RUN of SP RMP/PROG.                                                  |

#### Digital Inputs 1 and 2 Combination Selections

| Table 1-20 | Digital Input | Combinations  | "DIG INI1" | or "DIG INI?" |
|------------|---------------|---------------|------------|---------------|
| Table 4-20 | Digital input | Complinations |            |               |

## 4.14 Fuzzy Overshoot Suppression

Fuzzy Overshoot Suppression minimizes overshoot after a setpoint change or a process disturbance. This is especially useful in processes which experience load changes or where even a small overshoot beyond the setpoint may result in damage or lost product. It can be configured to apply to Loop 1, Loop 2, or both loops.

#### Configuration

To configure this item, refer to Section 3 – Configuration:

- Set Up Group ACCUTUNE
- Function Prompt FUZZY
- Select ENABLE or DISABL (▲ or ▼)

## 4.15 Accutune

There are several types of Accutune from which to choose in DC330E Models:

- (TUNE) Demand Tuning—Tuning is done on demand
  - by pressing the LOWER DISPLAY and ▲ keys simultaneously,
  - by selecting prompt "TUNE" in the lower display,
  - via digital input.
- **(SP) Setpoint Tuning**—SP only tuning will continually adjust the Gain or Proportional Band (P), Reset (I), and Rate (D) tuning constants in response to setpoint changes.
- (TUN+PV) Demand Tuning + PV Adapt—Provides TUNE On Demand tuning plus PV adaptive tuning whenever a PV process disturbance of 0.3% span or greater occurs.
- (SP+PV) Setpoint Tuning + PV Adapt—Provides SP only tuning plus PV adaptive tuning whenever a PV process disturbance of 0.3% span or greater occurs.

#### Configuration

To configure this item, refer to Section 3 – Configuration.

#### **Two-loop and Cascade Operation**

Accutune can be used on either or both loops. However, while one loop is operating by **SP** tuning, the configuration of either loop cannot be changed. When one loop is operating by **PV** adaptive tuning, the other loop can have its configuration changed.

#### Rules

| TUNE | SP | Applicable Rule                                                                                                    |
|------|----|----------------------------------------------------------------------------------------------------|
| X    |    | <b>TUNE</b> On Demand tuning will work for all control algorithms except ON/OFF. Process line out is not required.                                                                                      |
| X    |    | <b>TUNE</b> On Demand tuning works for integrating processes.                                                                                                    |
|      | X  | <b>SP</b> tuning will work only for algorithm PID a or PID B selections; i.e., it will <b>NOT</b> work with ON/OFF, Three Position Step, or PD+MR control algorithms.                                   |
|      | X  | <b>SP</b> tuning can tune on all local or computer setpoints <i>except ramping setpoints;</i> i.e., cannot be done during SP Ramp or SP Program or when using remote setpoint.                          |
| X    | х  | Tuning is done in automatic mode.                                                                                                    |
| X    | Х  | Tuning can be monitored or reconfigured using communications option.                                                                                                    |
| X    | Х  | Tuning can be enabled via digital inputs.                                                                                                    |
| X    | X  | Tuning can be aborted by going to manual mode or disabling via configuration.                                                                                                    |
| X    | X  | When tuning is in progress, a large <b>T</b> appears in the upper display and disappears as soon as tuning is completed.                                                                                |
| X    | Х  | Can tune two independent loops.                                                                                                    |
| X    |    | Setpoint changes can be made during operation. The setpoint at the time tuning starts is captured and Tune runs until completion, then proceeds to the new SP value following the completion of tuning. |

Table 4-21 Accutune Rules and Regulations

#### Starting TUNE (Demand Tuning)

After TUNE or TUN+PV has been enabled use the following procedure to start tuning.

| Table 4-22 | Procedure for | or Starting TUNE | (Demand) Tuning |
|------------|---------------|------------------|-----------------|
|------------|---------------|------------------|-----------------|

| Step | Action                                                                           |
|------|----------------------------------------------------------------------------------|
| 1    | Set the setpoint to the desired value.                                           |
| 2    | Switch to Automatic mode by pressing the Manual/Auto key.                        |
| 3    | Initiate Tuning by:                                                              |
|      | <ul> <li>pressing the ▲ key when the lower display prompt = TUNE-OFF,</li> </ul> |
|      | • pressing the Lower Display and $\blacktriangle$ keys simultaneously, or        |
|      | <ul> <li>using the digital input, if configured.</li> </ul>                      |

#### **Aborting Tuning**

If it is necessary to stop or abort the tuning process, press the MANUAL/AUTO key and the controller will return to manual mode. You can also disable TUNE or TUN+PV in the ACCUTUNE or ACCUTUN2 Set Up group

#### Tune for Duplex (Heat/Cool)

TUNE can be done for applications using duplex (heat/cool) control. During tuning, Accutune requires that **setpoint 1** will cause a Heating demand, and then the calculated tuning parameters will be automatically entered as PID set 1. Likewise, it requires that tuning at local **setpoint 2** will cause a Cooling demand, and then the cooling parameters will be entered as PID set 2.

The tuning sequence will cycle the controller's output two full cycles between the high output limit and 50% for HEAT or between 50% and the low output limit for COOL while allowing only a small process variable change above and below the setpoint during each cycle.

#### Configuring TUNE for Duplex (Heat/Cool)

To configure this item, refer to Section 3 – Configuration.

#### Using TUNE at Start-Up for Duplex (Heat/Cool)

| Table 4-23 | Procedure for Us | ing TUNE at Start- | up for Duplex |
|------------|------------------|--------------------|---------------|
|------------|------------------|--------------------|---------------|

|--|

#### 1 Heat Zone:

- Adjust Local Setpoint 1 to a value within the Heat zone.
- Put the controller in Automatic mode.
- Press the Lower Display and ▲ keys simultaneously to initiate **Heat** tuning.

The output will cycle between 50% and 100% (or high output limit). A large **T** appears in the upper display until tuning is completed and final **Heat** parameters are entered for **PID set 1** in the Tuning group.

#### 2 Cool Zone:

- Adjust Local Setpoint 2 to a value within the Cool zone.
- Put the controller in Automatic mode.
- Press the Lower Display and ▲ keys simultaneously to initiate **Cool** tuning.

The output will cycle between 0% and 50% (or low output limit). A large **T** appears in the upper display until tuning is completed and final **Cool** parameters are entered for **PID set 2** in the Tuning group.

#### Using SP Tuning at Start-Up

#### Table 4-24 Procedure for Using SP Tuning at Start-Up

| Step | Action                                                                                                    |
|------|----------------------------------------------------------------------------------------------------|
| 1    | Put the controller in manual mode by pressing the MANUAL/AUTO key.                                                                                                    |
| 2    | Let the PV stabilize.                                                                                                    |
| 3    | Adjust the setpoint to the desired value.                                                                                                    |
| 4    | Put the controller in automatic mode by pressing the MANUAL/AUTO key.                                                                                                    |
|      | The controller will switch to automatic mode and the process will start to move toward the setpoint and will line out with the proper tuning constants. A large <b>T</b> appears on the left side of the upper display to indicate that SP tuning is in |

# SP Tuning for Duplex (Heat/Cool)

SP tuning can be done for applications using duplex (heat/cool) control.

#### Configuring SP Tuning for Duplex (Heat/Cool)

To configure this item, refer to Section 3 – Configuration.

#### SP Tuning After Start-Up

SP tuning will occur whenever the controller is in automatic mode and a setpoint change occurs which is greater than the previously configured minimum setpoint change value.

The controller will delay using any setpoint changes for 30 seconds to enable it to calculate whether to SP tune or not. But if the controller is toggled between LSP1 and LSP2 or if any other key (such as LOWER DISPLAY) is pressed, the setpoint change is immediate.

A large **T** is displayed in the upper display whenever tuning is in progress. During this time, no changes to the configuration parameters, including the setpoint, are permitted.

#### **Aborting SP Tuning**

If it is necessary to stop or abort the tuning:

- Press the MANUAL/AUTO key to return to manual mode. This will cause an immediate abort of tuning.
- Disable SP or SP+PV in the Accutune Set Up group at function prompt ACCUTUNE or ACCUTUN2.

#### Retuning

The controller will evaluate current tuning as SP changes occur. When retuning is required, the controller operates in automatic mode and identifies new tuning constants. At the point, the **T** appears and tuning values are entered and used until retuning occurs again.

#### TUN+PV or SP+PV (Process Variable Disturbance)

The TUNE demand tuning or the SP tuning portions of these selections work as stated previously.

During process variable (PV) disturbances which result from non-linearities, process dynamics, load changes, or other operating conditions, PV adapt tuning will occur whenever a PV disturbance of 0.3 % span or larger occurs. When this condition exists, the controller monitors the process response to determine whether there has been a true process change or a momentary upset. It will take 1 and 1/2 process cycles around the setpoint before any process recognition can occur to an oscillating process.

However, if no oscillation occurs, Adaptive may alter the parameters to speed up or slow down the process response, if it determines the time to return to the SP is excessive or too fast (overshoot occurs).

For this configuration, the controller operates with only one set of tuning parameters for each loop. The second set, normally used for duplex output or for keyboard, PV or SP switching, is not used because Adaptive tune continually updates the tuning parameters based on the PV deviation.

#### **PV Tuning Indications**

A small **t** is displayed in the upper display whenever PV adapt mode is in progress. During this time, changes to the configuration parameters are permitted. Whenever the **t** is displayed it signifies that the process response is being monitored and this may or may not result in parameter retuning.

The selection of Fast or Normal criteria has no effect on PV adaptive tuning.

#### **Aborting PV Adaptive Tuning**

If it is necessary to stop or abort the tuning:

- Press the MANUAL/AUTO key to return to manual mode. This will cause an immediate abort of tuning.
- Disable TUN+PV or SP+PV in the Accutune Set Up group at function prompt ACCUTUNE or ACCUTUN2.

## 4.16 Entering a Security Code

The level of keyboard lockout may be changed in the Set Up mode. However, knowledge of a security code number (0 to 4095) may be required to change from one level of lockout to another. When a controller leaves the factory, it has a security code of 0, which permits changing from one lockout level to another without entering any other code number.

If you require the use of a security code, select a number from 0001 to 4095 and enter it when the lockout level is configured as NONE. Thereafter, that selected number must be used to change the lockout level from something other than NONE.

**CAUTION** Write the number on the Configuration Record Sheet in Appendix C so you will have a permanent record.

| Step | Operation                  | Press                | Result                                                                                                  |
|------|----------------------------|----------------------|----------------------------------------------------------------------------------------------------|
| 1    | Enter Set Up<br>Mode       | SET UP               | Upper Display = SET UP<br>Lower Display = TUNING                                                        |
| 2    | Select any Set<br>Up Group | FUNCTION<br>LOOP 1/2 | Upper Display = 0<br>Lower Display = SECUR                                                              |
| 3    | Security Code<br>Entry     | ▲ or ▼               | To enter a four digit number in the upper display (0001 to<br>4095)<br>This will be your security code. |

| Table 4-25 | Procedure | to Enter a | a Security | Code |
|------------|-----------|------------|------------|------|
|------------|-----------|------------|------------|------|

## 4.17 Carbon Potential

A carbon probe consisting of a ZrO2 sensor and a thermocouple (to measure the temperature at the sensor) provides two inputs to the controller. The controller computes the atmosphere's actual carbon potential from these two inputs and compares the computed value with the desired setpoint. An on-off or PID control algorithm determines the controller output necessary to keep the actual carbon potential at the setpoint. Usually only one output is used to add more or less enriching gas (typically natural gas) to the furnace's base atmosphere, which has a relatively low carbon potential.

The enriching gas then raises the carbon potential to the desired level; however, there are occasions when it is necessary to add dilution air to lower the carbon potential instead of enriching gas to raise it. In those instances, a second output from the controller provides this function. When proportional control is used, a different set of PID tuning constants is used for the dilution air than those used for the enriching gas.

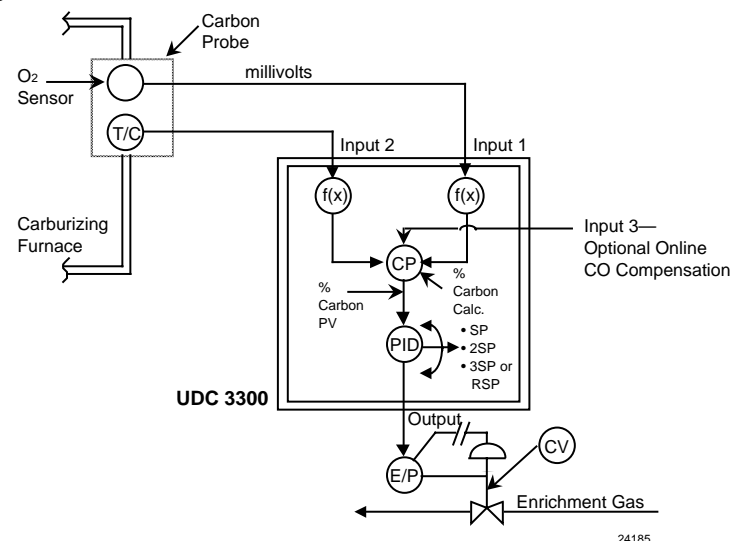

#### Figure 4-3 UDC3300 Controller Being Used to Control the Carbon Potential of a Furnace's Atmosphere

The following rules apply for Carbon Potential control

- For Carbon control, set Input Algorithm 1 to the proper carbon sensor used and set the PV source to IN AL 1. Input 1 will automatically become CARBON.
- For % Oxygen control, set Input Algorithm 1 to OXYGEN. Input 1 will automatically become OXYGEN.
- For Dewpoint control, set Input Algorithm 1 or Input Algorithm 2 to DEW PT. Input 1 will automatically become CARBON. The availability of Dewpoint on Input Algorithm 2 provides the capability of controlling Carbon Potential on Loop 1 and also reading the Dewpoint value from the same probe.
- CO Compensation—Receives external CO transmitter signal via Input 3 to provide online compensation of the carbon calculation. Requires that the Input 2 temperature signal be a transmitter type input.

## 4.18 Health Watch

The HealthWatch feature puts diagnostic data at your fingertips so you can monitor vital performance status to improve your process, predict failures, and minimize downtime.

Valuable data regarding maintenance and diagnostic selections can be read by operator-accessed displays. Alarms can be configured to activate when the desired threshold is reached.

See Section 3.19 for details on configuring the various HealthWatch timers and counters. See Section 3.16 for details on HealthWatch maintenance alarms.

## 5. Setpoint Rate/Ramp/Soak Program Operation

## 5.1 Setpoint Ramp Rate

#### Introduction

When you have configured a Setpoint Ramp Rate, it will apply immediately to any local setpoint change.

#### **Configuration Check**

Make sure you:

- enable SP RATE for either loop
- disable SP RAMP and SP PROG
- set an upscale or downscale rate value

#### ATTENTION

A value of 0 will imply an immediate change in setpoint; that is, NO RATE applies. See *Section 3.5* for details.

#### Operation

When a local setpoint change is made, the controller will ramp from the original setpoint to the new one at the rate specified. This changing (current) setpoint can be viewed as SPn on the lower display.

Press the LOWER DISPLAY key until you see SPn and the setpoint value in the lower display.

## 5.2 Single Setpoint Ramp

#### Introduction

When you have configured a single setpoint ramp, it will occur between the current local setpoint and a final local setpoint over a time interval of from 1 to 255 minutes. You can RUN or HOLD the ramp at any time.

#### **Configuration Check**

Make sure you:

- enable SP RAMP for either loop
- disable SP RATE and SP PROG
- set the ramp time in minutes
- set the final setpoint value

See Section 3.5 for details.

#### Operation

Running a Setpoint Ramp includes enabling, starting, holding, viewing the ramp time, and ending the ramp.

 Table 5-1
 Procedure for Running a Setpoint Ramp

| Step | Operation                              | Press                | Action                                                                                                    |
|------|----------------------------------------|----------------------|----------------------------------------------------------------------------------------------------|
| 1    | Enable the Setpoint Ramp function      | SET UP               | until you see SET UP in the Upper Display and SP RAMP in the Lower Display.                                                                           |
|      |                                        | FUNCTION<br>LOOP 1/2 | You will see DISABL or ENABLE in the Upper Display and SP RAMP in the Lower Display                                                                   |
|      |                                        |                      | until you see ENABLE in the Upper Display.                                                                                                    |
| 2    | Put the controller into Automatic mode | MANUAL<br>AUTO       | until "A" indicator is ON and you will see:<br>H and the PV value in the Upper Display. SP<br>and the present setpoint value in the Lower<br>Display. |
| 3    | Set Start Setpoint                     | ▲ or ▼               | until the <b>start setpoint value</b> you desire is indicated in the lower display:                                                                   |
| 4    | Start the Ramp                         | <u>RUN</u><br>HOLD   | You will see R and the PV value in the Upper<br>Display and SP and the changing setpoint<br>value in the Lower Display.                               |
| 5    | Hold/Run the Ramp                      | <u>RUN</u><br>HOLD   | This holds the ramp at the current setpoint value. (SP can then be changed by the $\blacktriangle$ and $\blacktriangledown$ keys.)                    |
|      |                                        |                      | Press again to continue run.                                                                                                    |
|      |                                        |                      | <b>ATTENTION</b> Any time the local setpoint is different from the final setpoint value and the RUN/HOLD key is pressed, the ramp will start again.   |
| 6    | View the remaining<br>ramp time        | LOWER<br>DISPLAY     | until you see: R or H and the PV value in the Upper Display. RAMP time remaining in the Lower Display.                                                |
| 7    | End the Ramp                           |                      | When the final setpoint is reached, the<br>"R" changes to "H" in the upper display and<br>the controller operates at the new setpoint.                |
| 8    | Return to normal operating mode        |                      | After the SP Ramp has completed, disable the SP RAMP function, then press the LOWER DISPLAY key.                                                      |

## 5.3 Setpoint Ramp/Soak Programming Option

#### Introduction

Setpoint Ramp/Soak Programming lets you configure six ramp and six soak segments to be stored for use as one program or several small programs. You designate the beginning and end segments to determine where the program is to start and stop.

#### **Review Program Data and Configuration**

The procedure for programming is straightforward and aided by prompts. We suggest that you read Table 5-2 which lists the program contents with an explanation of each to aid in configuration. Then refer to Section 3.5 – SP Ramp, SP Rate, or SP Programming Set Up Group to enable and configure the setpoint program.

#### ATTENTION

SP RATE and SP RAMP must be disabled to enable SP PROG (Setpoint Programming).

#### Fill Out the Worksheet

Referring to the example in Figure 5-1, draw a Ramp/Soak Profile on the worksheet provided in Figure 5-2 and fill in the information for each segment. This will give you a record of how the program was developed.

#### Operation

See Table 5-3 to run/monitor the program.

#### **Power Outage**

#### ATTENTION

If power is lost during a program, upon power-up the controller will be in hold and the setpoint value will be the setpoint value prior to the beginning of the setpoint program. The program is placed in hold at the beginning of the first segment in the program. The mode will be as configured under PWR MODE in the Control function group. (This applies to both loops.)

| Contents                        | Definition                                                                                                    |
|---------------------------------|----------------------------------------------------------------------------------------------------|
| Ramp<br>Segments                | A ramp segment is the time it will take to change the setpoint to the next setpoint value in the program.                                                                                                    |
|                                 | <ul> <li>Ramps are odd number segments.</li> <li>Ramps are configured in either Time or Engineering Units per Minute or Engineering Units per Hour (see Ramp Unit below.)</li> <li>NOTE: Entering "0" will imply an immediate step change in setpoint to the next soak.</li> </ul>         |
| Ramp Unit                       | The Ramp Unit selection determines the engineering data units for the ramp segments. The selections are:                                                                                                    |
|                                 | <ul> <li>TIME = Hours:Minute (XX:XX) (<i>Range:</i> 0-99 hrs:0-59 min.)</li> <li>EU/MIN = Degrees/Minute <i>or</i> EU/HR = Degrees/Hour<br/>(<i>Range:</i>0 to 999)</li> </ul>                                                                                                    |
| Soak<br>Segments                | A Soak Segment is a combination of soak setpoint (value) and a soak duration (time).                                                                                                    |
|                                 | <ul> <li>Soaks are even number segments.</li> <li>The soak setpoint range value must be within the setpoint high and low range limits in engineering units.</li> <li>Soak time is the duration of the soak and is determined in:<br/>TIME – Hours.Minutes Range: 0-99hrs.59min.</li> </ul> |
| Start Segment                   | This designates the number of the first segment (Odd number). <i>Range:</i> 1 to 11                                                                                                    |
| End Segment                     | This designates the number of the last Soak segment (Even Number). <i>Range:</i> 2 to 12                                                                                                    |
| Recycle<br>Number               | This number allows the program to recycle to a specified number of times from beginning to end. <i>Range:</i> 0 to 99                                                                                                    |
| Guaranteed<br>Soak              | Each soak segment can have a deviation value of from 0 to $\pm$ 99 which guarantees the value for that segment. The value is the number in engineering units, above or below the setpoint, out side of which the timer halts. <i>Range:</i> 0 to $\pm$ 99                                  |
|                                 | Soak deviation values >0 guarantee that the soak segment's process variable is within the $\pm$ deviation for the configured soak time. Whenever the $\pm$ deviation is exceeded, soak timing is frozen.                                                                                   |
|                                 | The guaranteed soaks feature is disabled whenever the deviation value is configured to 0.                                                                                                    |
| Program State                   | This selection determines whether the program is in the Hold state or Disabled after completion of the program.                                                                                                    |
| Program<br>Termination<br>State | <ul> <li>This function determines the status of the controller upon completion. The selections are:</li> <li>LASTSP = controls to last setpoint and last control mode</li> <li>F SAFE = manual mode, failsafe output</li> </ul>                                                            |

| Table 5-2 | Program | Contents |
|-----------|---------|----------|
|-----------|---------|----------|

| Contents                   | Definition                                                                                                    |
|----------------------------|----------------------------------------------------------------------------------------------------|
| Hot Start                  | This function determines whether LSP1 or PV is used as the setpoint when the program is initially changed from HOLD to RUN. The selections are: |
|                            | DISABL = present LSP1 is default setpoint                                                                                                    |
|                            | <ul> <li>ENABL = present PV value is used as beginning setpoint value for the<br/>ramp segment</li> </ul>                                       |
| Reset Program to Beginning | When enabled, this selection allows you to reset the program to the beginning or rerun it from the keyboard.                                    |

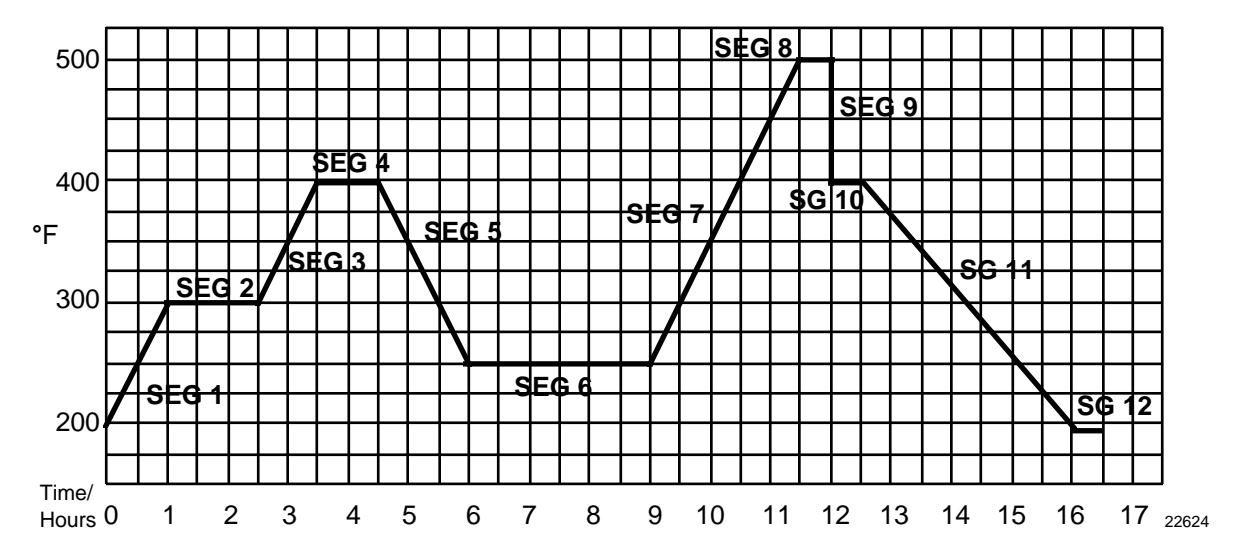

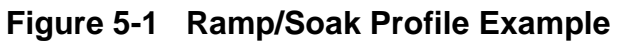

| Prompt    | Function                                                           | Segment | Value        | Prompt    | Function  | Segment | Value        |
|-----------|--------------------------------------------------------------------|---------|--------------|-----------|-----------|---------|--------------|
| STRT SEG  | Start Seg.                                                         |         | 1            | SEG4TIME  | Soak Time | 4       | 1 hr.        |
| END SEG   | End Seg.                                                           |         | 12           | SEG5RAMP  | Ramp Time | 5       | 1hr.:30 min. |
| RAMP UNIT | Engr. Unit for<br>Ramp                                             |         | TIME         | SEG6 SP   | Soak SP   | 6       | 250          |
| RECYCLES  | Number of<br>Recycles                                              |         | 2            | SEG6TIME  | Soak Time | 6       | 3hrs.:0min.  |
| SOAK DEV  | Deviation<br>Value                                                 |         | 0            | SEG7RAMP  | Ramp Time | 7       | 2hrs:30min.  |
| PROG END  | Controller<br>Status                                               |         | LAST SP      | SEG8 SP   | Soak SP   | 8       | 500          |
| STATE     | Controller<br>State at end                                         |         | HOLD         | SEG8TIME  | Soak Time | 8       | 0hr.:30 min. |
| KEYRESET  | Reset SP<br>Program                                                |         | DISABL       | SEG9RAMP  | Ramp Time | 9       | 0            |
| HOTSTART  | PV Hot Start<br>Program<br>Initialization<br>or power up<br>in SPP |         | DISABL       | SG10 SP   | Soak SP   | 10      | 400          |
| SEG1RAMP  | Ramp Time                                                          | 1       | 1 hr.        | SG10 TIME | Soak Time | 10      | 0hr.:30 min. |
| SEG2 SP   | Soak SP                                                            | 2       | 300          | SG11RAMP  | Ramp Time | 11      | 3hrs:30min.  |
| SEG2TIME  | Soak Time                                                          | 2       | 1hr.:30 min. | SG12 SP   | Soak SP   | 12      | 200          |
| SEG3RAMP  | Ramp Time                                                          | 3       | 1hr.         | SG12TIME  | Soak Time | 12      | 0hr.:30 min. |
| SEG4 SP   | Soak SP                                                            | 4       | 400          |           |           |         |              |

#### **Program Record Sheet**

Draw your ramp/soak profile on the record sheet shown in Figure 5-2 and fill in the associated information in the blocks provided. This will give you a permanent record your program and will assist you when entering the setpoint data.

| <br> | - | - |  |  | _ | _ | - |  | _ |  | _ |  |  |  |  | <br> |  | _ |    |
|------|---|---|--|--|---|---|---|--|---|--|---|--|--|--|--|------|--|---|----|
|      |   |   |  |  |   |   |   |  |   |  |   |  |  |  |  |      |  |   |    |
|      |   |   |  |  |   |   |   |  |   |  |   |  |  |  |  |      |  |   |    |
|      |   |   |  |  |   |   |   |  |   |  |   |  |  |  |  |      |  |   |    |
|      |   |   |  |  |   |   |   |  |   |  |   |  |  |  |  |      |  |   |    |
|      |   |   |  |  |   |   |   |  |   |  |   |  |  |  |  |      |  |   |    |
|      |   |   |  |  |   |   |   |  |   |  |   |  |  |  |  |      |  |   |    |
|      |   |   |  |  |   |   |   |  |   |  |   |  |  |  |  |      |  |   |    |
|      |   |   |  |  |   |   |   |  |   |  |   |  |  |  |  |      |  |   |    |
|      |   |   |  |  |   |   |   |  |   |  |   |  |  |  |  |      |  |   |    |
|      |   |   |  |  |   |   |   |  |   |  |   |  |  |  |  |      |  |   |    |
|      |   |   |  |  |   |   |   |  |   |  |   |  |  |  |  |      |  |   |    |
|      |   |   |  |  |   |   |   |  |   |  |   |  |  |  |  |      |  |   |    |
|      |   |   |  |  |   |   |   |  |   |  |   |  |  |  |  |      |  |   |    |
|      |   |   |  |  |   |   |   |  |   |  |   |  |  |  |  |      |  |   |    |
|      |   |   |  |  |   |   |   |  |   |  |   |  |  |  |  |      |  |   | 22 |
|      |   |   |  |  |   |   |   |  |   |  |   |  |  |  |  |      |  |   |    |

| Prompt   | Function                                                        | Segment | Value  | Prompt    |
|----------|-----------------------------------------------------------------|---------|--------|-----------|
| STRT SEG | Start Seg.                                                      |         |        | SEG4TIME  |
| END SEG  | End Seg.                                                        |         |        | SEG5RAMF  |
| RAMPUNIT | Engr. Unit for Ramp                                             |         |        | SEG6 SP   |
| RECYCLES | Number of<br>Recycles                                           |         |        | SEG6TIME  |
| SOAK DEV | Deviation Value                                                 |         |        | SEG7RAMF  |
| PROG END | Controller Status                                               |         |        | SEG8 SP   |
| STATE    | Controller<br>State at end                                      |         |        | SEG8TIME  |
| KEYRESET | Reset SP Program                                                |         |        | SEG9RAMF  |
| HOTSTART | PV Hot Start<br>Program<br>Initialization or<br>power up in SPP |         | DISABL | SG10 SP   |
| SEG1RAMP | Ramp Time                                                       | 1       |        | SG10 TIME |
| SEG2 SP  | Soak SP                                                         | 2       |        | SG11RAMF  |
| SEG2TIME | Soak Time                                                       | 2       |        | SG12 SP   |
| SEG3RAMP | Ramp Time                                                       | 3       |        | SG12TIME  |
| SEG4 SP  | Soak SP                                                         | 4       |        |           |

#### Figure 5-2 Program Record Sheet

| Prompt    | Function  | Segment | Value |
|-----------|-----------|---------|-------|
| SEG4TIME  | Soak Time | 4       |       |
| SEG5RAMP  | Ramp Time | 5       |       |
| SEG6 SP   | Soak SP   | 6       |       |
| SEG6TIME  | Soak Time | 6       |       |
| SEG7RAMP  | Ramp Time | 7       |       |
| SEG8 SP   | Soak SP   | 8       |       |
| SEG8TIME  | Soak Time | 8       |       |
| SEG9RAMP  | Ramp Time | 9       |       |
| SG10 SP   | Soak SP   | 10      |       |
| SG10 TIME | Soak Time | 10      |       |
| SG11RAMP  | Ramp Time | 11      |       |
| SG12 SP   | Soak SP   | 12      |       |
| SG12TIME  | Soak Time | 12      |       |

#### **Run/Monitor Functions**

Table 5-3 lists all the functions required to run and monitor the program.

| Function                               | Press              | Result                                                                                                    |
|----------------------------------------|--------------------|----------------------------------------------------------------------------------------------------|
| Set the Local<br>Setpoint              | SETPOINT<br>SELECT | Lower Display: SP                                                                                                    |
|                                        | ▲ or ▼             | to set the Local Setpoint value to where you want the program to start out.                                                                                                    |
| Run State                              | <u>RUN</u><br>HOLD | Initiates the setpoint program. An " <b>R</b> " appears in the upper display indicating that the program is running.                                                                                                    |
| Hold State                             | <u>RUN</u><br>HOLD | Holds the setpoint program. An " <b>H</b> " appears in the upper display indicating that the program is in the HOLD state.                                                                                                    |
|                                        |                    | The selpoint holds at the current selpoint.                                                                                                    |
| External Hold<br>DI = "To HOLD"        |                    | If Remote Switching (Digital Input option) is present on your controller, contact closure places the controller in the HOLD state, if the setpoint program is running. The " <b>H</b> " in                                                                                                    |
|                                        |                    | the upper display will blink indicating external hold is in effect. Contact reopening runs program.                                                                                                    |
|                                        |                    | NOTE: The keyboard takes priority over external switch for the RUN/HOLD function.                                                                                                    |
| Changing a<br>Segment While in<br>Hold | ▲ or ▼             | These keys will operate and allow you to change the segment number while in HOLD. If a different segment is selected, it will be started at the beginning when placed in RUN. If the original segment is brought back, the program will continue from the point placed in HOLD.<br>NOTE: Changing a segment number may affect the alarms/events. |
| External Program<br>Reset              |                    | If Remote Switching (Digital Input option) is present on<br>your controller, contact closure resets the SP Program<br>back to the start of the first segment. Program cycle                                                                                                    |
| "To BEGN"                              |                    | number is not affected.<br>Reopening the contact has no effect and places the                                                                                                    |
|                                        |                    | program in HOLD mode.<br>The setpoint is changed to what the setpoint was when the<br>program was first started.                                                                                                    |
|                                        | <u>RUN</u><br>HOLD | restarts the Setpoint Program.                                                                                                    |

| Table 5-3 | Run/Monitor | <b>Functions</b> |
|-----------|-------------|------------------|
|-----------|-------------|------------------|

| Function                                                          | Press            | Result                                                                                                    |
|-------------------------------------------------------------------|------------------|----------------------------------------------------------------------------------------------------|
| Keyboard Reset                                                    | LOWER<br>DISPLAY | until you see<br><i>Lower Display:</i> ToBEGN<br>Press ▲ key to reset program to beginning at Hold state.                                                                                                    |
| Viewing the<br>Present Ramp or<br>Soak Segment<br>Number and Time | LOWER<br>DISPLAY | until you see<br>Upper Display: "R" and the PV value<br>Lower Display: Ramp segments: # RA XX.XX<br>Soak segments: # SK XX.XX<br># indicates the segment number (Ramp–odd only, Soak–<br>even only)<br>XX.XX Ramp Time – Hours.Minutes<br>Ramp Rate – EU/MIN or EU/HR<br>Soak Time – Hours.Minutes                                     |
| Viewing the<br>Number of Cycles<br>Left in the<br>Program         | LOWER<br>DISPLAY | until you see<br><i>Upper Display:</i> "R" and the PV value<br><i>Lower Display:</i> RECYC XX<br>Number of cycles remaining in the setpoint program.<br>XX = 0 to 99                                                                                                    |
| End Program                                                       |                  | When the final segment is completed, the "R" in the upper<br>display either changes to "H" (if configured for HOLD<br>state) or disappears (if configured for disable of setpoint<br>programming).<br>The controller operates at the last setpoint in the program<br>in automatic or will be in manual mode at the failsafe<br>output. |
| Disable Program                                                   |                  | See Section 3.5 for details.                                                                                                    |

| Parameter                                                     | Reference                                                   | Rated                                                                                                    | Operative<br>Limits                                 | Transportation and<br>Storage                |  |  |  |  |  |
|---------------------------------------------------------------|-------------------------------------------------------------|----------------------------------------------------------------------------------------------------|-----------------------------------------------------|----------------------------------------------|--|--|--|--|--|
| Ambient<br>Temperature                                        | 25 °C ± 3 °C<br>77 °F ± 5 °F                                | 15 °C to 55 °C<br>58 °F to 131 °F                                                                                                  | 0 °C to 55 °C<br>32 °F to 131 °F                    | –40 °C to 66 °C<br>–40 °F to 151 °F          |  |  |  |  |  |
| Relative Humidity                                             | 10 to 55*                                                   | 10 to 90*                                                                                                    | 5 to 90*                                            | 5 to 95*                                     |  |  |  |  |  |
| <b>Vibration</b><br>Frequency (Hz)<br>Acceleration (g)        | 0<br>0                                                      | 0 to 70<br>0.4                                                                                                    | 0 to 200<br>0.6                                     | 0 to 200<br>0.5                              |  |  |  |  |  |
| <b>Mechanical Shock</b><br>Acceleration (g)<br>Duration (ms)) | 0<br>0                                                      | 1<br>30                                                                                                    | 5<br>30                                             | 20<br>30                                     |  |  |  |  |  |
| Voltage (Vdc)                                                 | +24 ± 1                                                     | 20 to 27                                                                                                    | 20 to 27                                            |                                              |  |  |  |  |  |
| Voltage (Vac)<br>90 to 240 Vac                                | 120 ± 1<br>240 ± 2                                          | 90 to 240                                                                                                    | 90 to 264                                           |                                              |  |  |  |  |  |
| 24 Vac                                                        | 24 ± 1                                                      | 20 to 27                                                                                                    | 20 to 27                                            |                                              |  |  |  |  |  |
| Frequency (Hz)<br>(For Vac)                                   | 50 ± 0.2<br>60 ± 0.2                                        | 49 to 51<br>59 to 61                                                                                                    | 48 to 52<br>58 to 62                                |                                              |  |  |  |  |  |
| Power<br>Consumption                                          | 18 VA maximum<br>12 VA maximum                              | (90 to 264 Vac)<br>(24 Vac/dc)                                                                                                    |                                                     |                                              |  |  |  |  |  |
| Input Accuracy                                                | ± 0.20 % of spar<br>Field calibratable<br>15-bit resolution | $\pm$ 0.20 % of span typical (± 1 digit for display)<br>Field calibratable to ± 0.05 % of span typical<br>5-bit resolution typical |                                                     |                                              |  |  |  |  |  |
| CE Conformity<br>Special Conditions<br>(Europe)               | Shielded twisted<br>variable, RTD, th<br>I/O, and compute   | pair cables are re<br>nermocouple, dc n<br>er interface circuit                                                                    | equired for all ana<br>nillivolt, low level s<br>s. | log I/O, process<br>signal, 4-20 mA, digital |  |  |  |  |  |

## 6. Appendix A – Environmental and Operating Conditions

\* The maximum rating only applies up to 40 °C (104 °F). For higher temperatures, the RH specification is derated to maintain constant moisture content.

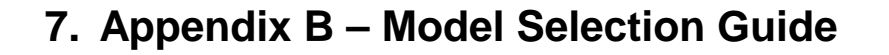

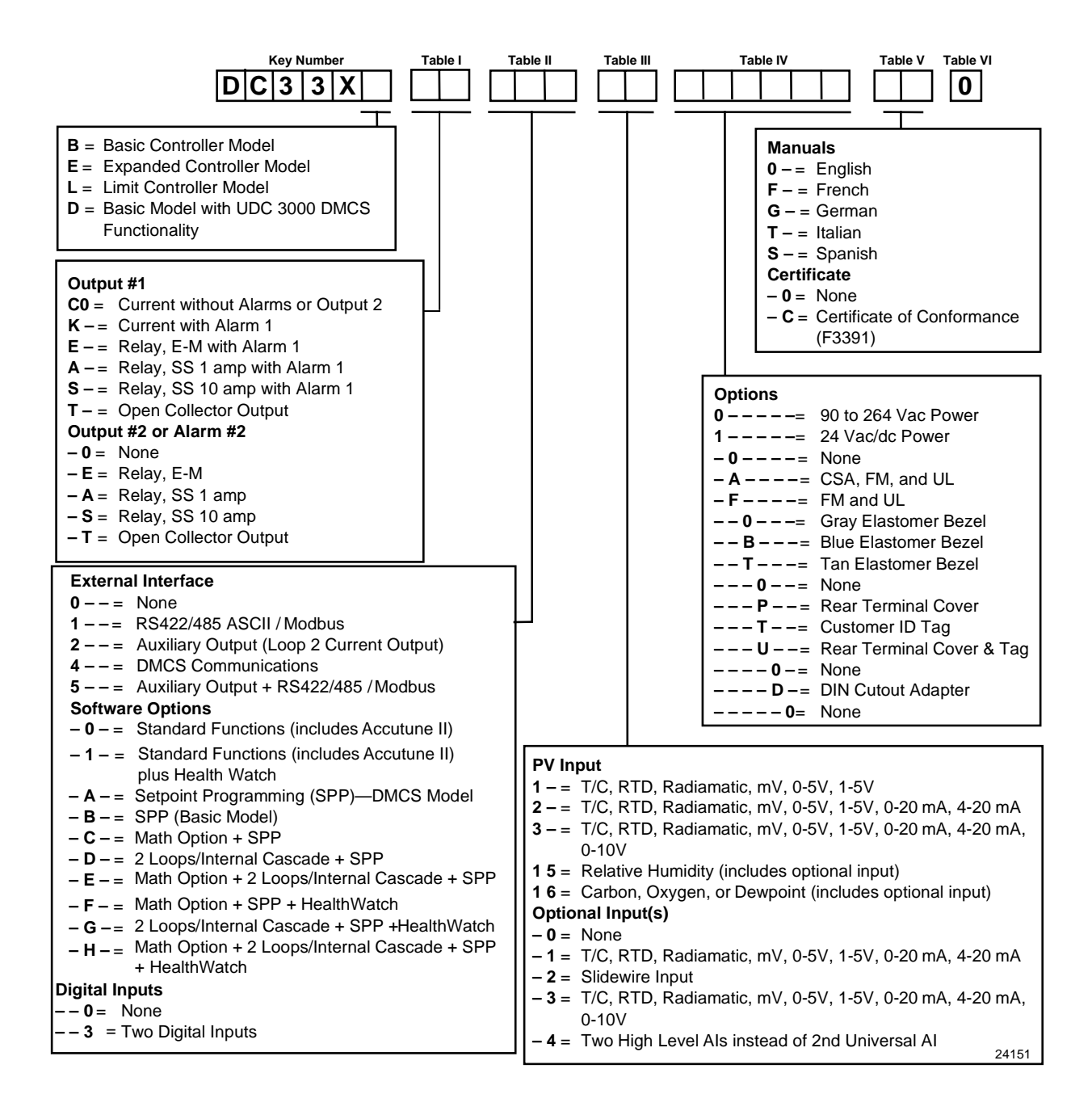

## 8. Appendix C – Configuration Record Sheet

Enter the value or selection for each prompt on this sheet so you will have a record of how your controller was configured.

| Group<br>Prompt | Function<br>Prompt | Value or<br>Selection | Factory<br>Setting | Group<br>Prompt | Function<br>Prompt | Value or<br>Selection | Factory<br>Setting |
|-----------------|--------------------|-----------------------|--------------------|-----------------|--------------------|-----------------------|--------------------|
| TUNING          | PROP BD            |                       |                    | TUNING2         | PROPBD3            |                       |                    |
|                 | or                 |                       |                    |                 | or                 |                       |                    |
|                 | GAIN               |                       | 1.000              |                 | GAIN 3             |                       | 1.000              |
|                 | or                 |                       |                    |                 | or                 |                       |                    |
|                 | GAINVALn           | Read Only             |                    |                 | GAINVALn           | Read Only             |                    |
|                 |                    |                       | 0.00               |                 |                    |                       | 0.00               |
|                 |                    |                       | 1.00               |                 | RSEI 3MIIN         |                       | 1.00               |
|                 | RSET RPM           |                       |                    |                 | RSET3RPM           |                       |                    |
|                 | MAN RSET           |                       | 0                  |                 | MANRSET3           |                       | 0                  |
|                 | PROPBD2            |                       | _                  |                 | PROPBD4            |                       |                    |
|                 | or                 |                       |                    |                 | or                 |                       |                    |
|                 | GAIN 2             |                       | 1.000              |                 | GAIN 4             |                       | 1.000              |
|                 | RATE2MIN           |                       | 0.00               |                 | RATE4MIN           |                       | 0.00               |
|                 | RSET2MIN           |                       | 1.00               |                 | RSET4MIN           |                       | 1.00               |
|                 | Or<br>DOETODDM     |                       |                    |                 |                    |                       |                    |
|                 | RSEIZRPM           |                       | 20                 |                 | RSE14RPM           |                       | 20                 |
|                 | or                 |                       | 20                 |                 | or                 |                       | 20                 |
|                 | CYC SX3            |                       | 20                 |                 | CYC3 SX3           |                       | 20                 |
|                 | CYC2 SEC           |                       | 20                 |                 | CYC4 SEC           |                       | 20                 |
|                 | or                 |                       |                    |                 | or                 |                       |                    |
|                 | CYC2 SX3           |                       | 20                 |                 | CYC4 SX3           |                       | 20                 |
|                 | SECURITY           |                       | 0                  |                 | PVEUVAL1           |                       | 0                  |
|                 | LOCKOUT            |                       | CALIB              |                 | PVEUVAL2           |                       | 0                  |
|                 | AUTO MAN           |                       | ENABLE             |                 | PVEUVAL3           |                       | 0                  |
|                 | SP SEL             |                       |                    |                 | PVEUVAL4           |                       | 0                  |
|                 |                    |                       |                    |                 |                    |                       | 0                  |
|                 |                    |                       | 0                  |                 |                    |                       | 0                  |
|                 | PVEUVAL3           |                       | 0                  |                 | PVEUVAL8           |                       | 0                  |
|                 | PVEUVAL4           |                       | Ő                  |                 | GAINVAL1           |                       | 1.000              |
|                 | PVEUVAL5           |                       | 0                  |                 | GAINVAL2           |                       | 1.000              |
|                 | PVEUVAL6           |                       | 0                  |                 | GAINVAL3           |                       | 1.000              |
|                 | PVEUVAL7           |                       | 0                  |                 | GAINVAL4           |                       | 1.000              |
|                 | PVEUVAL8           |                       | 0                  |                 | GAINVAL5           |                       | 1.000              |
|                 | GAINVAL1           |                       | 1.000              |                 | GAINVAL6           |                       | 1.000              |
|                 | GAINVAL2           |                       | 1.000              |                 | GAINVAL7           |                       | 1.000              |
|                 | GAINVAL3           |                       | 1.000              |                 | GAINVAL8           |                       | 1.000              |
|                 |                    |                       | 1.000              |                 |                    |                       | <u> </u>           |
|                 | GAINVALD           |                       | 1.000              |                 |                    |                       |                    |
|                 | GAINVALO           |                       | 1 000              |                 |                    |                       |                    |
|                 | GAINVAL8           |                       | 1.000              |                 |                    |                       |                    |

| Group<br>Prompt | Function<br>Prompt | Value or Selection | Factory<br>Setting | Group<br>Prompt | Function<br>Prompt         | Value or<br>Selection | Factory<br>Setting |
|-----------------|--------------------|--------------------|--------------------|-----------------|----------------------------|-----------------------|--------------------|
| SP RAMP         | SP RAMP            |                    | DISABL             |                 | PCTH2                      |                       | 1.0                |
|                 | TIME MIN           |                    | 3                  |                 | 8SEG CH1                   |                       | DIASBL             |
|                 | FINAL SP           |                    | 1000               |                 | X0 VALUE                   |                       | 0                  |
|                 | PV                 |                    | DISABL             |                 | X1 VALUE                   |                       | 0                  |
|                 | HOTSTART           |                    |                    |                 | X2 VALUE                   |                       | 0                  |
|                 | SP RATE            |                    | DISABL             |                 | X3 VALUE                   |                       | 0                  |
|                 | EU/HR UP           |                    | 0                  |                 | X4 VALUE                   |                       | 0                  |
|                 | EU/HR DN           |                    | 0                  |                 | X5 VALUE                   |                       | 0                  |
|                 | EU/HRUP2           |                    | 0                  |                 | X6 VALUE                   |                       | 0                  |
|                 | EU/HRDN2           |                    | 0                  |                 | X7 VALUE                   |                       | 0                  |
|                 | SP PROG            |                    | DISABL             |                 | X8 VALUE                   |                       | 0                  |
|                 |                    |                    |                    |                 | Y0 VALUE                   |                       | 0                  |
| ACCUTUNE        | FUZZY              |                    | DISABL             |                 | Y1 VALUE                   |                       | 0                  |
|                 | ACCUTUNE           |                    | DISABL             |                 | Y2 VALUE                   |                       | 0                  |
|                 | ACCUTUN2           |                    | DISABL             |                 | Y3 VALUE                   |                       | 0                  |
|                 | SP CHANG           |                    | 10                 |                 | Y4 VALUE                   |                       | 0                  |
|                 | KPG                |                    | 1.00               |                 | Y5 VALUE                   |                       | 0                  |
|                 | SP CHAN2           |                    | 10                 |                 | Y6 VALUE                   |                       | 0                  |
|                 | KPG 2              |                    | 1.00               |                 | Y7 VALUE                   |                       | 0                  |
|                 | CRITERIA           |                    | FAST               |                 | Y8 VALUE                   |                       | 0                  |
|                 | CRITERA2           |                    | FAST               |                 |                            |                       |                    |
|                 | ATERROR            | Read Only          |                    |                 |                            |                       | DISABL             |
|                 | or                 |                    |                    |                 |                            |                       | 0                  |
|                 | AT ERR 2           |                    |                    |                 |                            |                       | 0                  |
| ALGORIHM        |                    |                    | PID A              |                 |                            |                       | 0                  |
|                 | PIDLOUPS           |                    |                    |                 | $X_{4} V_{\Delta 1} U_{2}$ |                       | 0                  |
|                 |                    |                    |                    |                 |                            |                       | 0                  |
|                 |                    |                    |                    |                 | X6 VALU2                   |                       | 0                  |
|                 |                    |                    |                    |                 | X7 VALU2                   |                       | Ő                  |
|                 | START              |                    |                    |                 | X8 VALU2                   |                       | Ő                  |
|                 |                    |                    |                    |                 | Y0 VALU2                   |                       | Ő                  |
|                 |                    |                    |                    |                 | Y1 VALU2                   |                       | Ő                  |
|                 |                    |                    |                    |                 | Y2 VALU2                   |                       | 0                  |
|                 |                    |                    |                    |                 | Y3 VALU2                   |                       | 0                  |
|                 |                    |                    |                    |                 | Y4 VALU2                   |                       | 0                  |
|                 | ALG1 INA           |                    |                    |                 | Y5 VALU2                   |                       | 0                  |
|                 | ALG1 INB           |                    |                    |                 | Y6 VALU2                   |                       | 0                  |
|                 | ALG1 INC           |                    |                    |                 | Y7 VALU2                   |                       | 0                  |
|                 | ALG1BIAS           |                    | 0.00               |                 | Y8 VALU2                   |                       | 0                  |
|                 | PCO SEL            |                    | DISABL             |                 | TOTALIZE                   |                       | DISABL             |
|                 | PCT CO             |                    | 0.200              |                 | ΣΧΧΧΧΧΧΧ                   |                       |                    |
|                 | ATM PRES           |                    | 760.0              |                 | TOT SCAL                   |                       | E0                 |
|                 | INP ALG2           |                    | NONE               |                 | TOT SEC                    |                       | UNLOCK             |
|                 | MATH K2            |                    |                    |                 | ΣRSET ?                    |                       | NO                 |
|                 | CALC HI            |                    |                    |                 | TOT RATE                   |                       | SECOND             |
|                 | CALC LO            |                    | _                  |                 |                            |                       |                    |
|                 | ALG2 INA           |                    |                    |                 |                            |                       |                    |
|                 | ALG2 INB           |                    |                    |                 |                            |                       |                    |
|                 | ALG2 INC           |                    |                    |                 |                            |                       |                    |
|                 | ALG2BIAS           |                    | 0.00               |                 |                            |                       |                    |

| Group<br>Prompt | Function<br>Prompt                                                                                                    | Value or Selection | Factory<br>Setting                                                                                    | Group<br>Prompt | Function<br>Prompt                                                                                                    | Value or Selection | Factory<br>Setting                                                                           |
|-----------------|----------------------------------------------------------------------------------------------------|--------------------|----------------------------------------------------------------------------------------------------|-----------------|----------------------------------------------------------------------------------------------------|--------------------|----------------------------------------------------------------------------------------------|
| OUT ALG         | OUT ALG<br>4-20 RNG<br>OUT2 ALG<br>RLYSTATE<br>RLY TYPE                                                                                           |                    | CURRNT<br>100PCT<br>CURRNT<br>10F20N<br>MECHAN                                                        |                 | PCT/M UP<br>PCT/M DN<br>OUTHiLIM<br>OUTLoLIM<br>I Hi LIM<br>I Lo LIM                                                      |                    | 0<br>0<br>100<br>0<br>100.0<br>0.0                                                           |
| INPUT 1         | IN1 TYPE<br>XMITTER1<br>ANALYT<br>IN1 HI<br>IN1 LO<br>RATIO 1<br>BIAS IN1<br>FILTER 1<br>BURNOUT1<br>EMISSIV1                                     |                    | 0-10mV<br>LINEAR<br>NONE<br>1000<br>0<br>1.00<br>0<br>0<br>NONE<br>0.00                               |                 | DROPOFF<br>DEADBAND<br>OUT HYST<br>FAILMODE<br>FAILSAFE<br>MAN OUT<br>AUTO OUT<br>PBorGAIN<br>MINorRPM                    |                    | 0<br>1.0<br>0.5<br>NO LAT<br>0.0<br>—<br>GAIN<br>MIN                                         |
| INPUT 2         | IN2 TYPE<br>XMITTER2<br>ANALYT<br>IN2 HI<br>IN2 LO<br>RATIO 2<br>BIAS IN2<br>FILTER 2<br>BURNOUT2<br>EMISSIV2                                     |                    | 0-10mV<br>LINEAR<br>NONE<br>1000<br>0<br>1.00<br>0<br>0<br>NONE<br>0.00                               | CONTROL2        | PV2 SRC<br>FORCE MA<br>PID SETS<br>SW VALUE<br>LSP'S<br>RSP SRC<br>AUTOBIAS<br>SP TRACK<br>SP HILIM<br>SP LoLIM<br>ACTION |                    | INP 2<br>DISABL<br>1 ONLY<br>0.00<br>1 ONLY<br>NONE<br>DISABL<br>NONE<br>1000<br>0<br>REVRSE |
|                 | IN3 TYPE<br>XMITTER3<br>IN3 HI<br>IN3 LO<br>RATIO 3<br>BIAS 3<br>FILTER 3                                                                         |                    | DISABL<br>LINEAR<br>1000<br>0<br>1.00<br>0<br>0                                                       |                 | PCT/M UP<br>PCT/M DN<br>OUTHILIM<br>OUTLOLIM<br>I HI LIM<br>I LO LIM<br>DROPOFF<br>DEADBAND<br>FAILMODE<br>FAILSAFE       |                    | 0<br>0<br>100<br>0<br>100.0<br>0<br>0<br>1.0<br>NO LAT<br>0.0                                |
| CONTROL         | PV SOURC<br>PID SETS<br>SW VALUE<br>LSP'S<br>RSP SRC<br>AUTOBIAS<br>SP TRACK<br>PWR MODE<br>PWR OUT<br>SP HILIM<br>SP LOLIM<br>ACTION<br>OUT RATE |                    | 1 ONLY<br>0.00<br>1 ONLY<br>NONE<br>DISABL<br>NONE<br>MANUAL<br>LAST<br>1000<br>0<br>REVRSE<br>DISABL | OPTIONS         | AUX OUT<br>or<br>CUR OUT2<br>4mA VAL<br>20mA VAL<br>DIG IN 1<br>DIG1 COM<br>DIG IN 2<br>DIG2 COM                          |                    | DISABL<br>DISABL<br>0.0<br>0<br>NONE<br>DISABL<br>NONE<br>DISABL                             |

| Group<br>Prompt | Function<br>Prompt                                                                                                | Value or Selection | Factory<br>Setting                                      | Group<br>Prompt | Function<br>Prompt                                                                    | Value or Selection | Factory<br>Setting                                          |
|-----------------|----------------------------------------------------------------------------------------------------|--------------------|---------------------------------------------------------|-----------------|---------------------------------------------------------------------------------------|--------------------|-------------------------------------------------------------|
| СОМ             | ComSTATE<br>Com ADDR<br>ComADDR2<br>SHEDENAB                                                                      |                    | DISABL<br>0<br>0<br>DOSABL                              |                 | A2S2 EV<br>AL HYST<br>ALM OUT1<br>BLOCK                                               |                    | 0.1<br>NO LAT<br>DISABL                                     |
|                 | SHEDTIME<br>PARITY<br>BAUD<br>DUPLEX<br>WS FLOAT<br>TX DELAY<br>SHEDMODE                                          |                    | 0<br>ODD<br>2400<br>HALF<br>FP b<br>1<br>LAST           |                 |                                                                                       |                    |                                                             |
|                 | SHED SP<br>UNITS<br>CSP RATO<br>CSP BIAS<br>CSP2RATO                                                              |                    | TO LSP<br>PERCNT<br>1.0<br>0<br>1.0                     |                 |                                                                                       |                    |                                                             |
|                 | CSP2BIAS<br>LOOPBACK                                                                                              |                    | 0<br>DISABL                                             | DISPLAY         | DECIMAL<br>DECIMAL2                                                                   |                    | XXXX<br>XXXX                                                |
| ALARMS          | A1S1 VAL<br>A1S2 VAL<br>A2S1 VAL<br>A2S2 VAL                                                                      |                    | 90<br>10<br>95<br>5                                     |                 | TEMPUNIT<br>PWR FREQ<br>RATIO 2<br>LANGUAGE                                           |                    | NONE<br>60 HZ<br>DISABL<br>ENGLIS                           |
|                 | A1S1TYPE<br>A1S2TYPE<br>A2S1TYPE<br>A2S2TYPE<br>A1S1 H L<br>A1S1 EV<br>A1S2 H L<br>A1S2 EV<br>A2S1 H L<br>A2S1 EV |                    | NONE<br>NONE<br>NONE<br>HIGH<br><br>LOW<br><br>HIGH<br> | MAINTEN         | TIME 1<br>TIME 2<br>TIME 3<br>COUNTER1<br>COUNTER2<br>COUNTER3<br>PASSWORD<br>RESTYPE |                    | DISABL<br>DISABL<br>DISABL<br>DISABL<br>DISABL<br>0<br>NONE |
|                 | A1S2 H L<br>A1S2 EV<br>A2S1 H L<br>A2S1 EV<br>A2S1 EV<br>A2S2 H L                                                 |                    | LOW<br><br>HIGH<br><br>LOW                              |                 | COUNTER2<br>COUNTER3<br>PASSWORD<br>RESTYPE                                           |                    | D<br>N                                                      |
# 9. Appendix D – Position Proportional Calibration

## 9.1 Position Proportional Control Output Calibration

## Introduction

When the UDC3300 controller has a Position Proportional control output, calibrate the controller so that the increase and decrease relays operate properly with respect to the position of the external feedback slidewire.

Three Position Step Control Output Models **with** Motor Position Indication (Model Numbers DC330X-EE-XXX-X2, DC330X-AA-XXX-02)

This model must have its output calibrated per the entire procedure to ensure the displayed output (slidewire position) agrees with the final control element position.

Three Position Step Control Output Models **without** Motor Position Indication (Model Numbers DC330X-EE-XXX-X0, DC330X-AA-XXX-X0)

This model only requires that the "Motor Time" be entered as shown in the calibration procedure. FULL CALIBRATION IS NOT REQUIRED

## Procedure

Apply power and allow the controller to warm up 30 minutes before you calibrate. Leave all field wiring connected to the rear terminals.

There are two ways in which to calibrate Position Proportional or 3 Position Step control: AUTO mode or MANUAL mode.

Rules for auto mode vs manual mode

The Auto-mode selection must be done at least once before the manual mode will operate properly. Failure to use the Auto-mode procedure will prevent the controller from going into automatic control mode.

During the Auto-mode calibration procedure, the values being displayed are used only to indicate if the motor is still traveling. To view the actual calibration value, use the manual mode after the Auto-mode is completed. These values can be changed for purposes of tweaking the calibration.

Make sure LOCKOUT in Tuning Set Up group is set to NONE.

For *Three Position Step Control Output models* **without** *Motor Position Indication,* do steps 1 and 2 only.

For Position Proportional Output and Three Position Step Control Output models **with** Motor Position Indication, follow the entire calibration procedure.

**ATTENTION** These prompts *only* appear when position OUT ALG is selected. If motor position for 3PSTEP is desired, first configure unit for "position." After calibration the unit can be switched to 3PSTEP.

| Step | Operation             | Press           | Action                                                                                                    |  |  |
|------|-----------------------|-----------------|----------------------------------------------------------------------------------------------------|--|--|
| 1    | Enter                 | SETUP           | until you see                                                                                                    |  |  |
|      | Calibration<br>Mode   |                 | <i>Upper Display:</i> CALIB<br><i>Lower Display:</i> POS PROP                                                                                                    |  |  |
| 2    | Set Motor             | <b>FUNCTION</b> | Until you see                                                                                                    |  |  |
|      | Traverse<br>Time      | LOOP 1/2        | <i>Upper Display:</i> (A value)<br><i>Lower Display:</i> MTR TIME                                                                                                    |  |  |
|      |                       |                 | NOTE: This is the time it takes the motor to travel from 0 to 100%.                                                                                                    |  |  |
| 3    |                       | ▲ or ▼          | until the proper motor stroke time is reached (see the motor specs or measure the time)                                                                                                    |  |  |
|      |                       |                 | Range of setting = 5 to 1800 Seconds                                                                                                    |  |  |
| 4    | Select                | FUNCTION        | Until you see                                                                                                    |  |  |
|      | Manual<br>Calibration | LUOP 1/2        | Upper Display: DISABL<br>Lower Display: POS PROP                                                                                                    |  |  |
|      | Galibration           |                 | You can calibrate the controller output <b>manually</b> or let the controller calibrate the output <b>automatically</b> .                                                                                                    |  |  |
|      |                       |                 | If the slidewire has never been calibrated, you must use<br>DO AUTO first. In the "Automatic Calibration Mode" (DO<br>AUTO), the controller relays automatically move the motor<br>in the proper direction.                                                                                                 |  |  |
|      |                       |                 | If desired, however, the motor may be manually positioned to 0% and 100% positions. Disconnect the relay wires. Use DO MAN. In the "Manual Calibration Mode" (DO MAN), the motor does not move. Instead, the existing 0% and 100% values may be changed with the $\blacktriangle$ or $\mathbf{\nabla}$ key. |  |  |
| 5    |                       | ▲ or ▼          | to select automatic or manual calibration.                                                                                                    |  |  |
|      |                       |                 | <i>Upper Display:</i> DO AUTO or DO MAN<br><i>Lower Display:</i> POS PROP                                                                                                    |  |  |
|      |                       |                 | If you select Then                                                                                                    |  |  |

| Table 9-1 | Calibration | Procedure |
|-----------|-------------|-----------|
|-----------|-------------|-----------|

**ATTENTION** When calibration is terminated, this selection reverts to DISABL.

DO MAN go to Step 8

go to Step 6

DO AUTO

| Step | Operation                       | Press                | Action                                                                                                    |
|------|---------------------------------|----------------------|----------------------------------------------------------------------------------------------------|
| 6    | DO AUTO<br>Set 0% value         | FUNCTION<br>LOOP 1/2 | The decrement relay is turned on to move the motor to 0 % position.                                                        |
|      |                                 |                      | <i>Upper Display:</i> (Counts of Feedback Slidewire-0 to 3000)<br><i>Lower Display:</i> ZERO VAL                           |
|      |                                 |                      | When the motor stops, the display should stop counting, then go to the next step.                                          |
| 7    | DO AUTO<br>Set 100%             | EUNCTION             | The increment relay is turned on to move the motor to 100 % position.                                                      |
|      | value                           |                      | <i>Upper Display:</i> (Counts of Feedback Slidewire-0 to 3000)<br><i>Lower Display:</i> SPAN VAL                           |
|      |                                 |                      | When the motor stops, the display should stop counting, then go to step 12.                                                |
| 8    | DO MAN                          | <b>FUNCTION</b>      | You will see:                                                                                                    |
|      | Set 0% value                    | LOOP 1/2             | <i>Upper Display:</i> (The existing zero calibration value in counts)<br><i>Lower Display:</i> ZERO VAL                    |
| 9    |                                 | ▲ or ▼               | until the desired zero value is reached in the upper display.                                                              |
|      |                                 |                      | <i>Upper Display:</i> (The desired zero value)<br><i>Lower Display:</i> ZERO VAL                                           |
| 10   | DO MAN                          | <b>FUNCTION</b>      | The controller will store the 0% value and you will see:                                                                   |
|      | value                           | LOOP 1/2             | Upper Display: (The existing span calibration value in counts)                                                             |
| 11   |                                 | ▲ or ▼               | until the desired span value is reached in the upper display.                                                              |
|      |                                 |                      | Upper Display: (The desired span value)<br>Lower Display: SPAN VAL                                                         |
|      |                                 |                      | For manual calibration, the motor does not move from its position prior to the start of Position Proportional calibration. |
| 12   | Exit the<br>Calibration<br>Mode | FUNCTION<br>LOOP 1/2 | The controller will store the 100 % value.                                                                                 |
|      |                                 | LOWER<br>DISPLAY     | To exit the calibration mode.                                                                                              |
|      |                                 | or<br>SETUP          |                                                                                                    |

|                                                                                                    | Range                                                                                                    |                                                                                                    |  |
|----------------------------------------------------------------------------------------------------|----------------------------------------------------------------------------------------------------|----------------------------------------------------------------------------------------------------|--|
|                                                                                                    | °F                                                                                                    | ٥°                                                                                                    |  |
| Thermocouples (Per ITS-90)<br>B<br>E<br>E (low)<br>J<br>J (low)<br>K<br>K (low)<br>NiNiMoly (NNM68)<br>NiNiMoly (low)<br>NiMo-NiCo (NNM90)<br>NiMo-NiCo (low)<br>NiCrosil Nisil (NIC)<br>R<br>S<br>T<br>T (low)<br>W5W26<br>W5W26 (low) | $\begin{array}{cccccccccccccccccccccccccccccccccccc$                                                                  | -18to $1816$ $-270$ to $1000$ $-129$ to $593$ $-18$ to $871$ $-7$ to $410$ $-18$ to $1316$ $-29$ to $538$ 0to $1371$ 0to $682$ 0to $1371$ 0to $682$ $-18$ to $1704$ $-18$ to $1704$ $-18$ to $371$ $-129$ to $260$ $-18$ to $2315$ $-18$ to $1227$ |  |
| Radiamatic<br>Type RH<br>Type RI                                                                                                    | 0 to 3400<br>0 to 9999 max.*                                                                                          | –18 to 1871<br>–18 to 9999 max.*                                                                                                    |  |
| <b>RTD</b> IEC Alpha = 0.00385<br>100 ohms<br>100 ohms (low)<br>200 ohms<br>500 ohms                                                                                                    | -300 to 1200<br>-300 to 300<br>-300 to 1200<br>-300 to 1200                                                           | -184 to 649<br>-184 to 149<br>-184 to 649<br>-184 to 649                                                                                                    |  |
| Linear<br>Milliamps<br>Millivolts<br>Volts<br>Carbon                                                                                                    | 4 to 20 mA<br>0 to 20 mA<br>0 to 10 mV<br>0 to 50 mV<br>1 to 5 V<br>0 to 5 V<br>0 to 5 V<br>0 to 10 V<br>0 to 1250 mV |                                                                                                    |  |
| Oxygen                                                                                                    | –30 to510 mV                                                                                                    |                                                                                                    |  |

# **10.** Appendix E – Input Ranges

\*User enters the range manually per RI type and application.

## SIKKERHEDSKRAV

For at reducere risikoen for elektrisk stød og dermed forbundet personskade er det nødvendigt at følge sikkerhedsforskrifterne i følgende dokumentation.

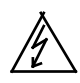

Dette symbol advarer brugeren om en potentiel berøringsfare, såfremt der kan være adgang til den livsfarlige netspænding.

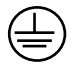

Klemme til beskyttelsesjord. Til tilslutning af ledning til forsyningssystemets jordforbindelse.

\* Såfremt udstyret anvendes på anden måde end den, producenten har angivet, kan det betyde en forringelse af udstyrets sikkerhed.

\* Udskift ikke nogen komponent (eller del), som leverandøren ikke specifikt har angivet er udskiftelig.

\* Al ledningsføring skal være i overensstemmelse med nationale standarder og skal udføres af autoriseret personale med behørig erfaring.

\* Jordklemmen skal tilsluttes inden andre ledninger (og skal afmonteres sidst).

\* Det er nødvendigt med en afbryder til strømforsyningen nær udstyret og i umiddelbar nærhed af operatøren.

\* Tilslutning til strømforsyning kræver en (F) 1/2A, 250 V sikring.

#### **UDSTYRETS MÆRKEVÆRDIER**

| Netspænding    | 90/264 V~      |
|----------------|----------------|
| Frekvens       | 50/60 Hz       |
| Nominel effekt | 18 VA maksimum |

#### **MILJØFORHOLD**

Brug ikke instrumentet i nærheden af brandfarlige væsker eller dampe. Anvendelse af elektriske instrumenter i et sådant miljø udgør en sikkerhedsrisiko.

| Temperatur | 0 til 55° C      |              |
|------------|------------------|--------------|
| Fugtighed  | 5 til 90% - 40°C |              |
| Vibration  | Frekvens         | 0 til 200 Hz |
|            | Acceleration     | 0.6 g        |

#### **INSTALLATION AF UDSTYR**

Styreenheden skal monteres i en plade eller et panel for at begrænse operatørens adgang til de bageste klemmer.

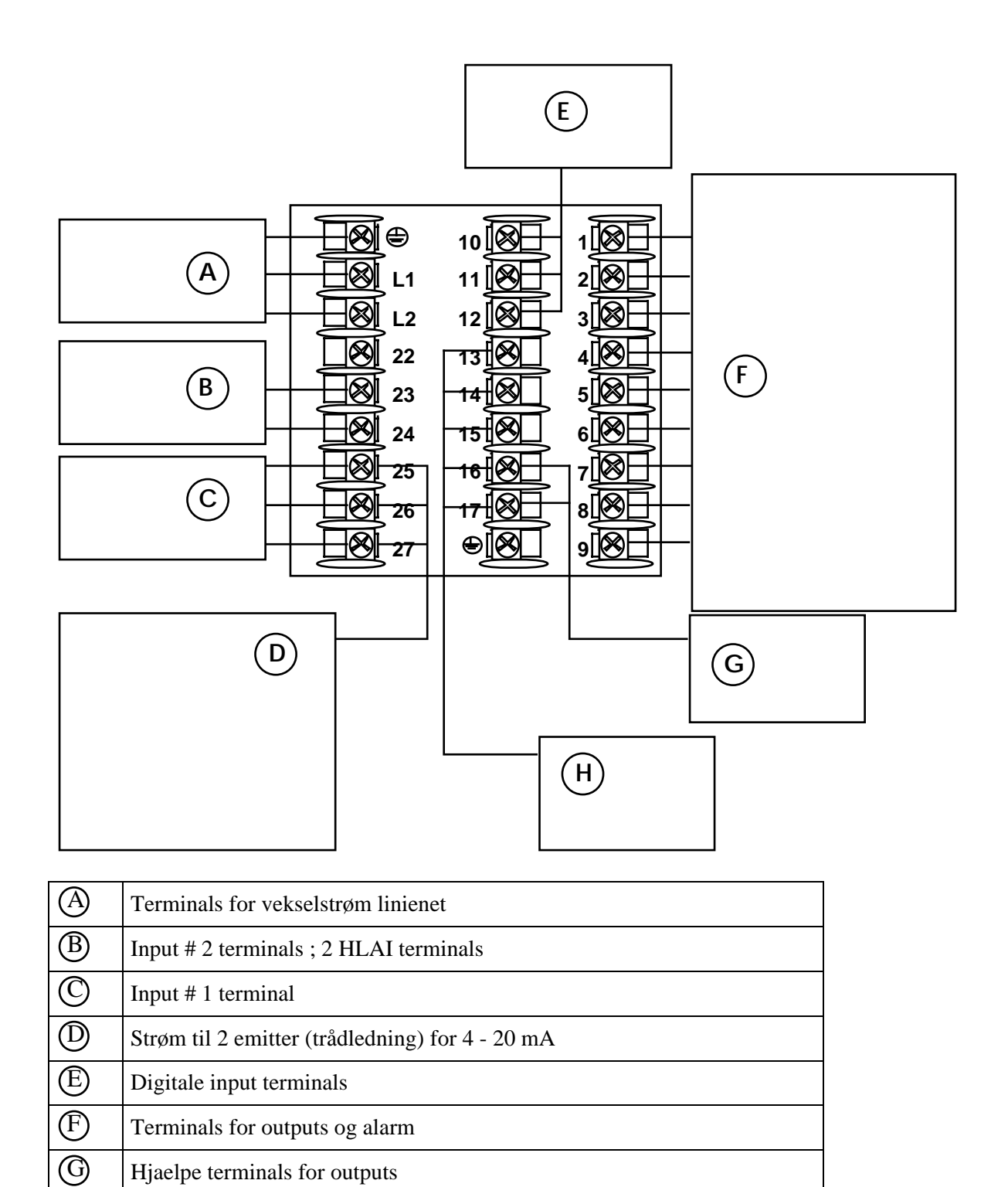

H

Kommunikations terminals

## TURVALLISUUSMÄÄRÄYKSET

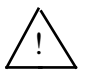

Noudata kaikkia näitä turvaohjeita vammoja aiheuttavien sähköiskujen välttämiseksi

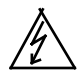

Tämä merkki varoittaa käyttäjää sähköiskun vaarasta paikassa, missä voi koskettaa vaarallisia jännitteitä.

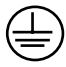

Suojaavan maadoitusjärjestelmän kytkinnapa maadoitetulle käyttövirralle.

- \* Laitteeseen kuuluva suojaus voi heikentyä, jos sitä käytetään valmistajan osoittaman tavan vastaisesti
- \* Älä korvaa mitään komponenttia (tai osaa), ellei jälleenmyyjä ole ilmoittanut sen korvauskelpoisuutta.
- \* Kaikkien johdotusten on oltava paikallisten standardien mukaiset ja kokeneen, valtuutetun asentajan tekemät.
- \* Maadoituspiste on kytkettävä ensimmäisenä ennen muita kytkentöjä (ja irrotettava viimeisenä).
- \* Käyttövirran pääkatkaisijan on oltava laitteen lähellä helposti käyttöhenkilön ulottuvilla.
- \* Käyttövirralle tarvitaan 1/2 A, 250 V sulakkeet.

#### LAITTEEN NIMELLISARVOT

| Käyttöjännite | 90/264 V~    |
|---------------|--------------|
| Taajuus       | 50/60 Hz     |
| Teho          | 18 W maksimi |

#### <u>KÄYTTÖOLOSUHTEET</u>

Älä käytä laitetta tulenarkojen nesteiden tai kaasujen lähistöllä. Jokainen sähkölaite muodostaa vaaratekijän sellaisessa ympäristössä.

| Lämpötila | 0 - +55°C      |            |
|-----------|----------------|------------|
| Kosteus   | 5 - 90% / 40°C |            |
| Tärinä    | Taajuus        | 0 - 200 Hz |
|           | Iihtyvyys      | 0,6 g      |
|           |                | ÷          |

#### LAITTEEN ASENNUS

Säätötoiminnot on asennettava paneelille, jotta käyttäjällä olisi rajoitettu pääsy taustakytkentöihin.

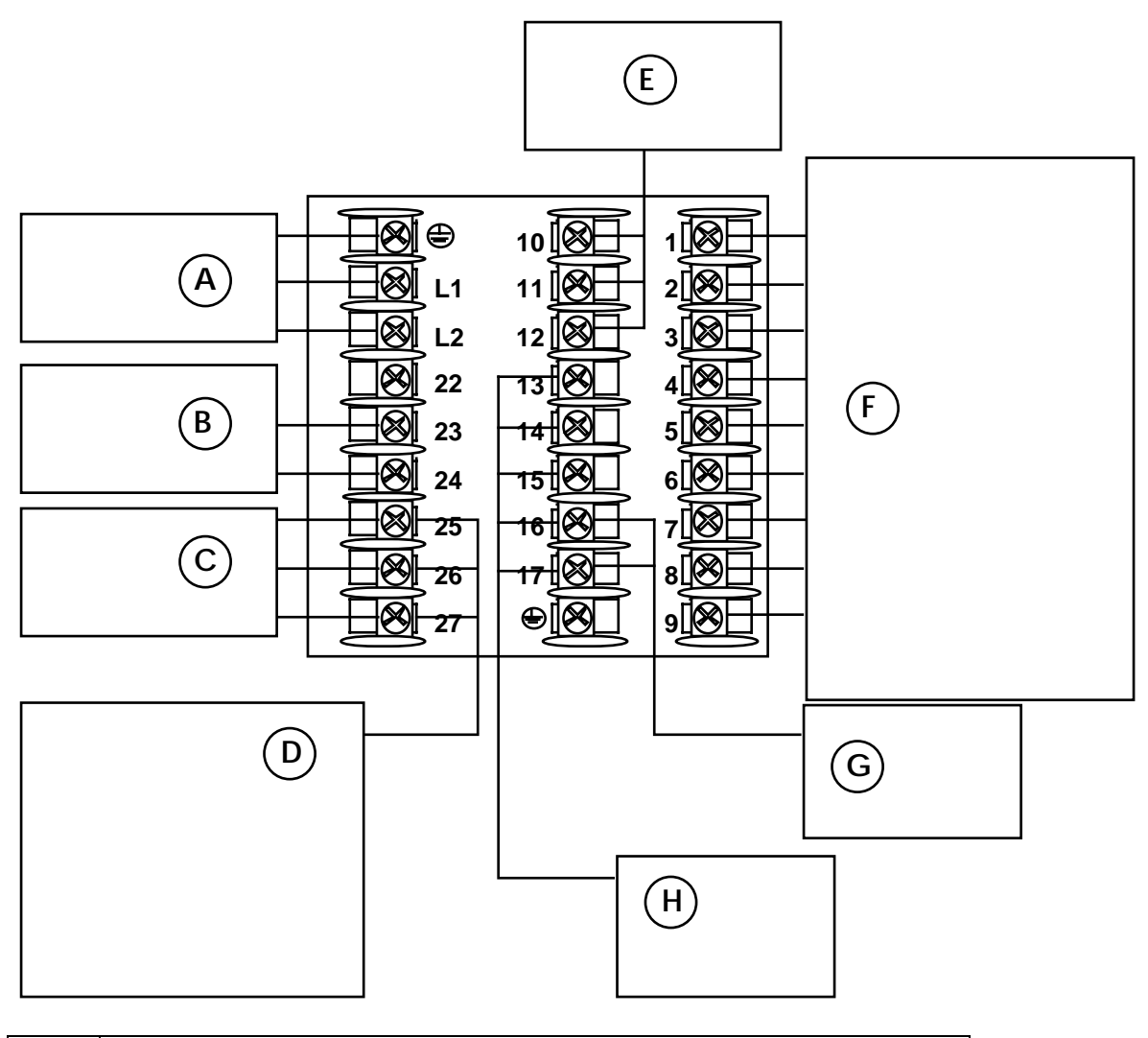

| A          | Linjajännitteiset vaihtovirta liittimet                |
|------------|--------------------------------------------------------|
| B          | N:o 2 sisääntuloliittimet ; 2 HLAI sisääntuloliittimet |
| Ô          | N:o 1 sisääntuloliittimet                              |
| $\bigcirc$ | Lähetinteho 4 - 20 mA 2-johtoiselle lähettimelle       |
| Ē          | Numeeriset siääntuloliittimet                          |
| F          | Ulostulo- ja hälytysliittimet                          |
| G          | Lisäliittimet ulostulolle                              |
| H          | Tietoliikenneliittimet                                 |

## ΑΠΑΙΤΗΣΕΙΣ ΑΣΦΑΛΕΙΑΣ

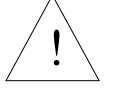

Για την αποφυγή του κινδύνου ηλεκτροπληξίας που θα μπορούσε να προκαλέσει προσωπικό τραυματισμό, ακολουθείστε όλες τις υποδείξεις ασφαλείας αυτών των οδηγιών.

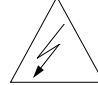

Το σύμβολο αυτό προειδοποιεί το χρήστη για πιθανό ηλεκτρικό κίνδυνο σε περίπτωση επαφής με επικίνδυνα μέρη της συσκευής.

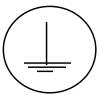

Προστατευτικό τερματικό γείωσης. Παρέχεται για σύνδεση με τον αγωγό προστατευτικής γείωσης του συστήματος τροφοδοσίας.

Εάν ο εξοπλισμός χρησιμοποιηθεί κατά τρόπο που δεν προβλέπεται από τον

κατασκευαστή, διακινδυνεύεται η παρεχόμενη από τον εξοπλισμό προστασία

Μην αντικαταστήσετε κανένα μέρος (ή εξάρτημα) του οποίου η αντικατάσταση δεν προβλέπεται από τον κατασκευαστή

Όλες οι ηλεκτρικές εγκαταστάσεις πρέπει να είναι σύμφωνες με τα τοπικά πρότυπα και να πραγματοποιούνται από έμπειρους τεχνικούς.

Το τερματικό εδάφους πρέπει να συνδέεται πριν από κάθε άλλη σύνδεση (και να αποσυνδέεται τελευταίο).

Απαιτείται ένας διακόπτης στην κύρια ηλεκτρική εγκατάσταση τροφοδοσίας ηλεκτρικού κοντά στη συσκευή

Η τροφοδοία σε ρεύμα απαιτεί μία ασφάλεια (F) 1/2A, 250 V.

## ΣΥΝΘΗΚΕΣ ΛΕΙΤΟΥΡΓΙΑΣ

| Τροφοδοσία ισχύος | 90/264 V~    |
|-------------------|--------------|
| Συχνότητα         | 50/60 Hz     |
| Ισχύς ρεύματος    | 18 VA μέγστη |

## ΠΕΡΙΒΑΛΛΟΝΤΙΚΕΣ ΣΥΝΘΗΚΕΣ

Αποφεύγετε τη λειτουργία του κοντά σε εύφλεκτα υγρά ή αέρια. Η λειτουργία οποιασδήποτε ηλεκτρικής συσκευής σε τέτοιο περιβάλλον εκθέτει σε κίνδυνο για την ασφάλεια.

| Θερμοκρασία | 0 ως 55 °C            |
|-------------|-----------------------|
| Υγρασία     | 5 ως 90 % / 40°C      |
| Δόνηση      | Συχνότητα 0 ως 200 Hz |
|             | Επιτάχυνση 0.6 g      |

#### ΕΓΚΑΤΑΣΤΑΣΗ ΕΞΟΠΛΙΣΜΟΥ

Η μονάδα αυτή πρέπει να μπει μέσα σε πλαίσιο για να περιορίζεται η πρόσβαση του χρήστη στα πίσω τερματικά.

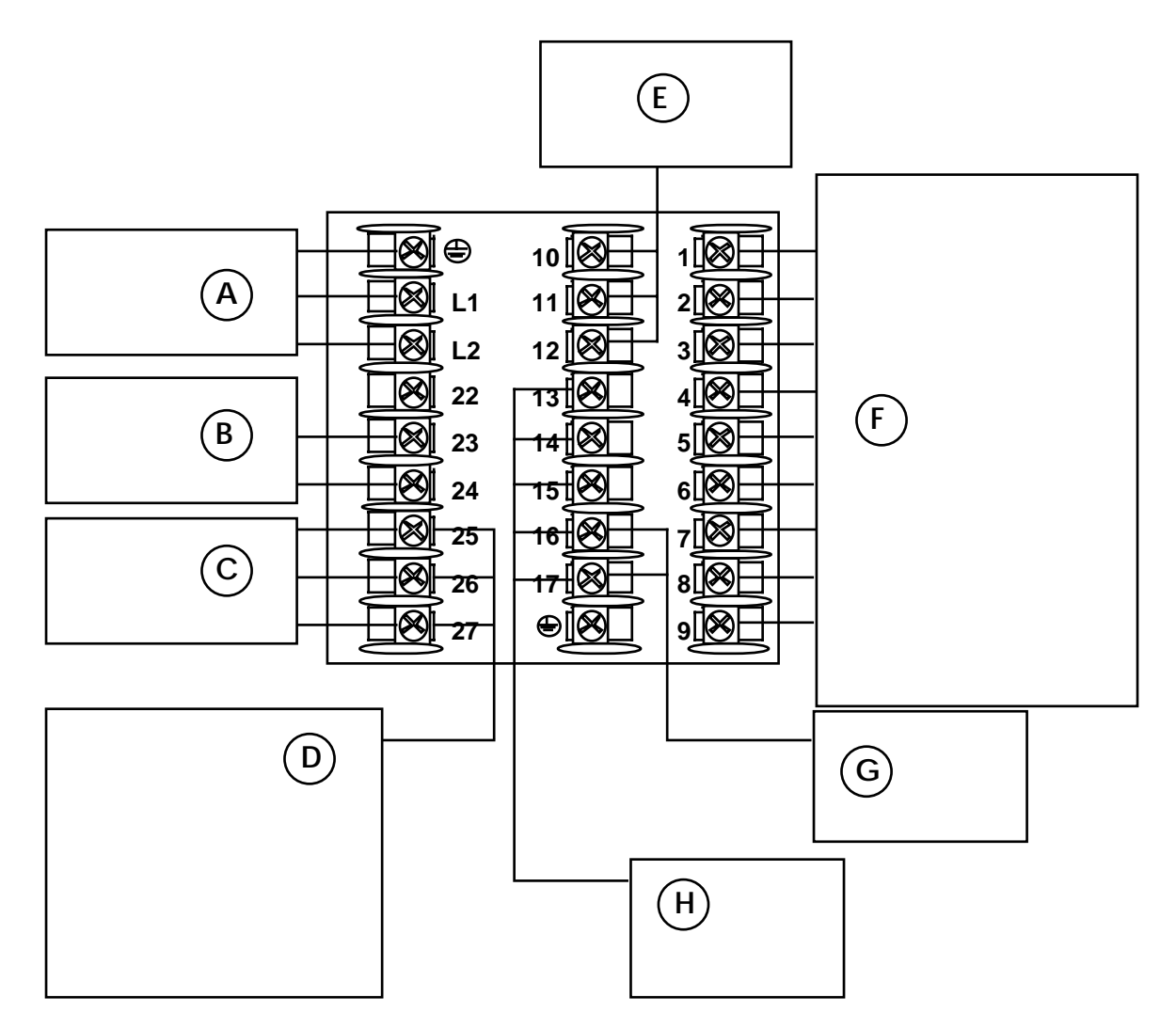

| A       | Ακροδέκτες Τάσης Γραμμής ΑC                             |
|---------|---------------------------------------------------------|
| B       | Ακροδέκτες Εισόδου # 2 ; 2 Ακροδέκτες ΗLAI              |
| $\odot$ | Ακροδέκτες Εισόδου # 1                                  |
| D       | Ισχύς Μεταβιβαστή για 4-20 mA Μεταβιβαστές με 2 σύρματα |
| Ē       | Ακροδέκτες Ψηφιακών Εισαγωγών                           |
| F       | Ακροδέκτες Παροχής και Συναγερμού                       |
| G       | Ακροδέκτες Βοηθηπκής Παροχής                            |
| H       | Ακροδέκτες Επικοινωνιών                                 |

## VEILIGHEIDSVEREISTEN

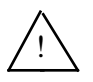

Teneinde het gevaar voor elektrische schokken die verwondingen kunnen veroorzaken te verminderen, alle instructies van deze documentatie navolgen.

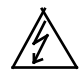

Dit symbool waarschuwt de gebruiker voor een potentieel schokgevaar wanneer toegang bestaat tot onderdelen die onder gevaarlijke spanning staan.

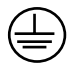

Aansluitklem voor de beveiligingsbeaarding. Voorzien voor de verbinding van de geleider van het systeem voor beveiligingsbeaarding.

\* Wanneer de apparatuur op een manier wordt gebruikt die niet door de fabrikant is aanbevolen kan de beveiliging van de apparatuur haar doeltreffendheid verliezen.

\* Geen onderdelen vervangen die niet als vervangbaar zijn aangeduid door onze leverancier.

\* Alle bedrading dient conform te zijn aan lokale normen en te worden aangelegd door bevoegd ervaren personeel.

\* De beaarding dient vóór elke andere bedrading te worden aangesloten (en als laatste te worden ontkoppeld).

\* Een hoofdnetschakelaar, gemakkelijk bereikbaar door de operateur, is in de nabijheid van deze apparatuur vereist.

\* Een zekering (F) 1/2A, 250 V, is vereist voor de bedrading van het voedingsnet.

#### **TECHNISCHE GEGEVENS**

| Voedingsspanning           | 90/264 V~  |
|----------------------------|------------|
| Frequentie                 | 50/60 Hz   |
| Vermogen of stroomvermogen | max. 18 VA |

#### **OMGEVING**

Gebruik het apparaat niet bij brandbare vloeistoffen of dampen. Het gebruik van elektrische apparatuur in zo'n omgeving is gevaarlijk.

| Omgevingstemperatuur | 0 tot 55°C    |              |
|----------------------|---------------|--------------|
| Vochtigheidsgraad    | 5 tot 90% - 4 | 0°C          |
| Trilling             | Frequentie    | 0 tot 200 Hz |
|                      | Acceleratie   | 0,6 g        |

#### **INSTALLATIE VAN DE APPARATUUR**

De controle-eenheid dient op een paneel te worden gemonteerd om toegang door de operateur tot de achteraansluitklemmen te verhinderen.

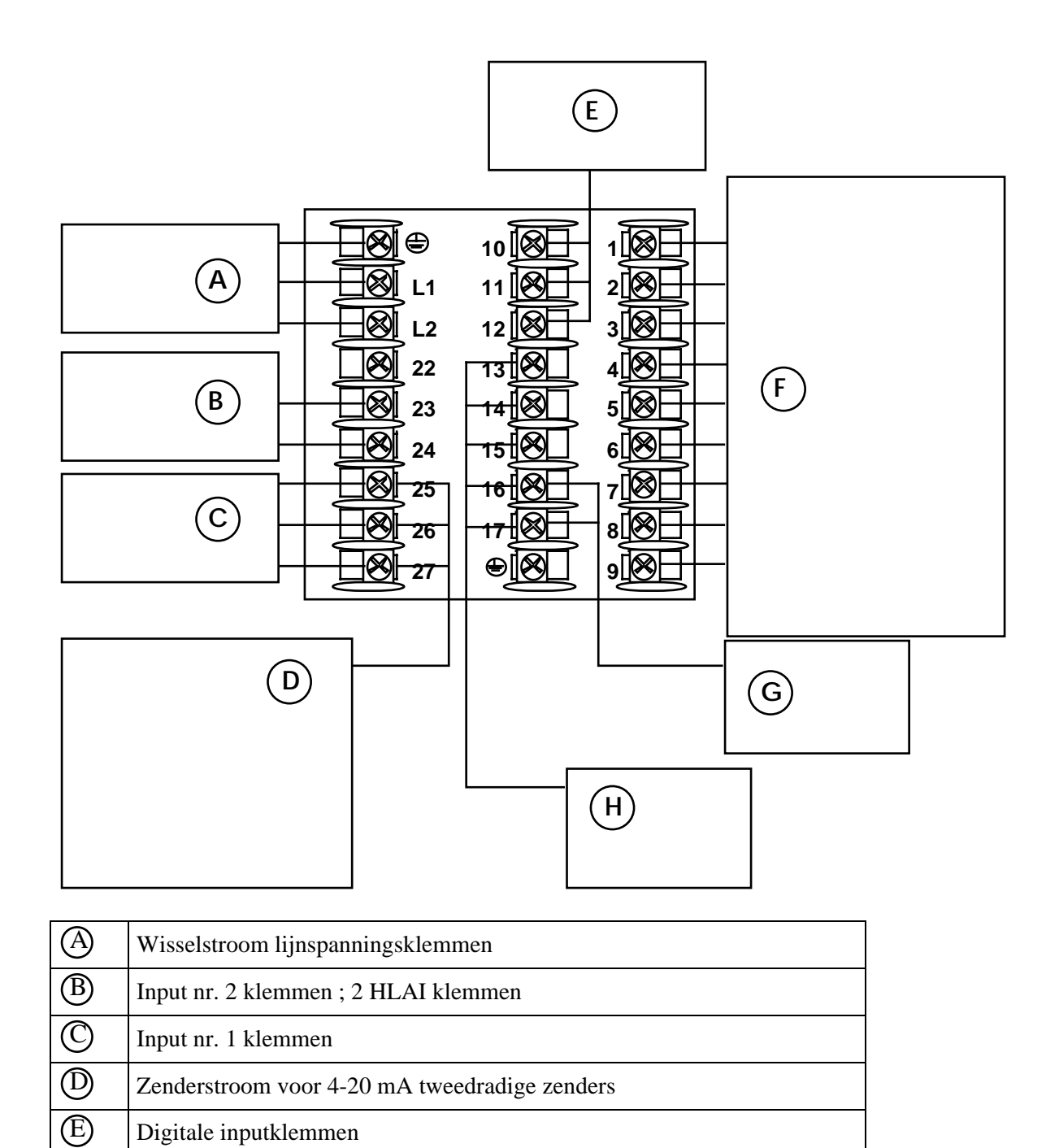

Digitale inputklemmen

Auxiliary output klemmen

Communicatieklemmen

Klemmen voor output en alarmsignalen

F

G

H

## SIKKERHETSKRAV

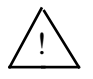

Følg alle retningslinjene i dette dokumentet, slik at du reduserer risikoen for elektrisk støt og mulige personskader.

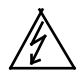

Dette symbolet advarer brukeren om tilgjengelige terminaler med farlige spenninger og en potensiell fare for elektrisk støt.

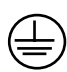

Jordingsterminal. Kabelen for jording av systemet skal tilknyttes til denne terminalen.

\* Dersom utstyret benyttes på en måte annerledes enn spesifisert av produsent, kan utstyrets beskyttelsesgrad forringes.

\* Ingen komponenter eller deler skal skiftes ut dersom de ikke er uttrykkelig spesifisert som utskiftbare av din forhandler.

\* Det er påkrevet med en hovedstrømsbryter i nærheten av utstyret.

\* All kabling må utføres i henhold til gjeldende forskrifter og installeres av autoriser og erfaren installatør.

\* Jord må tilknyttes før all annen kabling (og frakobles sist).

\* Kabling for strømtilførsel krever (F) 1/2A, 250 V sikring(er).

#### **UTSTYRSPESIFIKASJONER**

Strømtilførsel : 90/264 V~ Nettfrekvens : 50/60 Hz Kraftforbruk : 18VA maksimum

#### **OMGIVELSER**

Instrumentet må ikke opereres i nærheten av lettantennelige væsker eller gasser. Bruk av elektriske instrumenter i slike omgivelser utgjør en sikkerhetsrisiko. Temperatur : 0 til 55°C Fuktighet : 5 til 90 % - 40°C Vibrasjon : Frekvens : 0 til 200 Hz Akselerasjon : 0,6 g

#### **INSTALLASJON AV UTSTYRET**

Regulatoren må monteres i panel for å skjerme tilgangen til bakre terminaler.

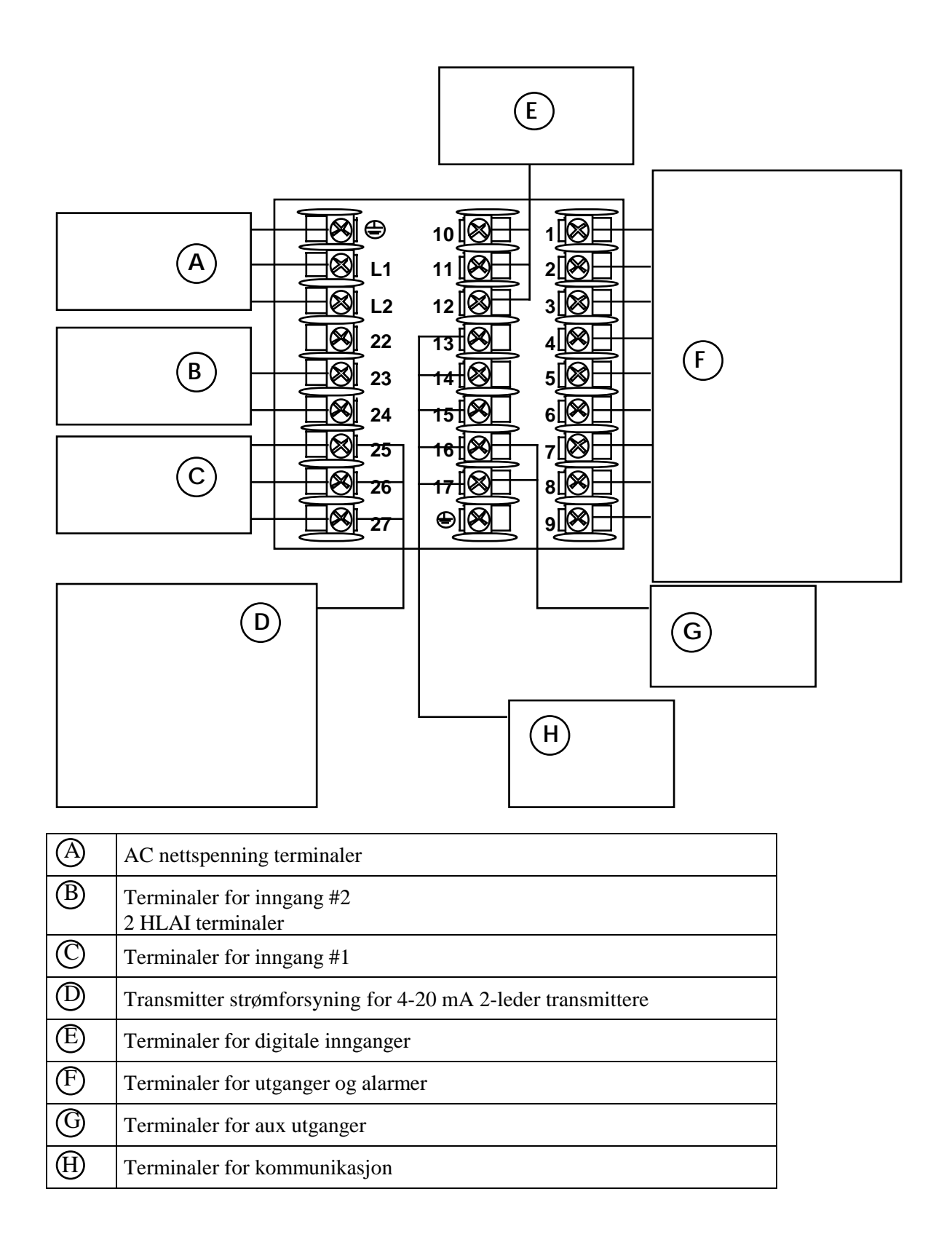

## **INSTRUÇÕES DE SEGURANÇA**

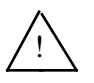

Para reduzir o risco de choque eléctrico que pode causar danos físicos, siga todas as instruções de segurança contidas nesta documentação.

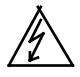

Este símbolo avisa o utilizador sobre um eventual perigo de choque quando são acessíveis voltagens sob tensão perigosas.

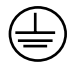

Terminal de terra de protecção. Fornecido para a conexão do condutor do sistema de alimentação de terra de protecção.

\* Se o equipamento for utilizado de uma forma não especificada pelo fabricante, a protecção normalmente facultada pode falhar.

\* Não se deve substituir qualquer componente (ou peça) que não seja explicitamente especificado como substituível pelo nosso revendedor.

\* Todos os fios devem estar em conformidade com as normas locais e instalados por profissionais autorizados.

\* O terminal de terra deve ser ligado antes de qualquer outro fio (e desligado em último lugar).

\* É necessário um interruptor na alimentação principal perto do equipamento ao alcance do operador.

\* Os fios de alimentação principal necessitam de fusíveis (F) 1/2 Å; 250 V.

#### ESPECIFICAÇÕES DO EQUIPAMENTO

| Voltagem   | 90/264 V~    |
|------------|--------------|
| Frequência | 50/60 Hz     |
| Potência   | 18 VA máximo |

## CONDIÇÕES DO MEIO AMBIENTE

Não colocar o equipamento em funcionamento na presença de líquidos ou vapores inflamáveis. A utilização de qualquer equipamento eléctrico num ambiente deste tipo comporta riscos de segurança.

| 0 a 55°C       |                                                         |
|----------------|---------------------------------------------------------|
| 5 a 90% - 40°C |                                                         |
| Frequéncia     | 0 a 200 Hz                                              |
| Acceleração    | 0,6 g                                                   |
|                | 0 a 55°C<br>5 a 90% - 40°C<br>Frequéncia<br>Acceleração |

#### INSTALAÇÃO DO EQUIPAMENTO

O controlador deve ser montado num painel para limitar o acesso do operador aos terminais traseiros.

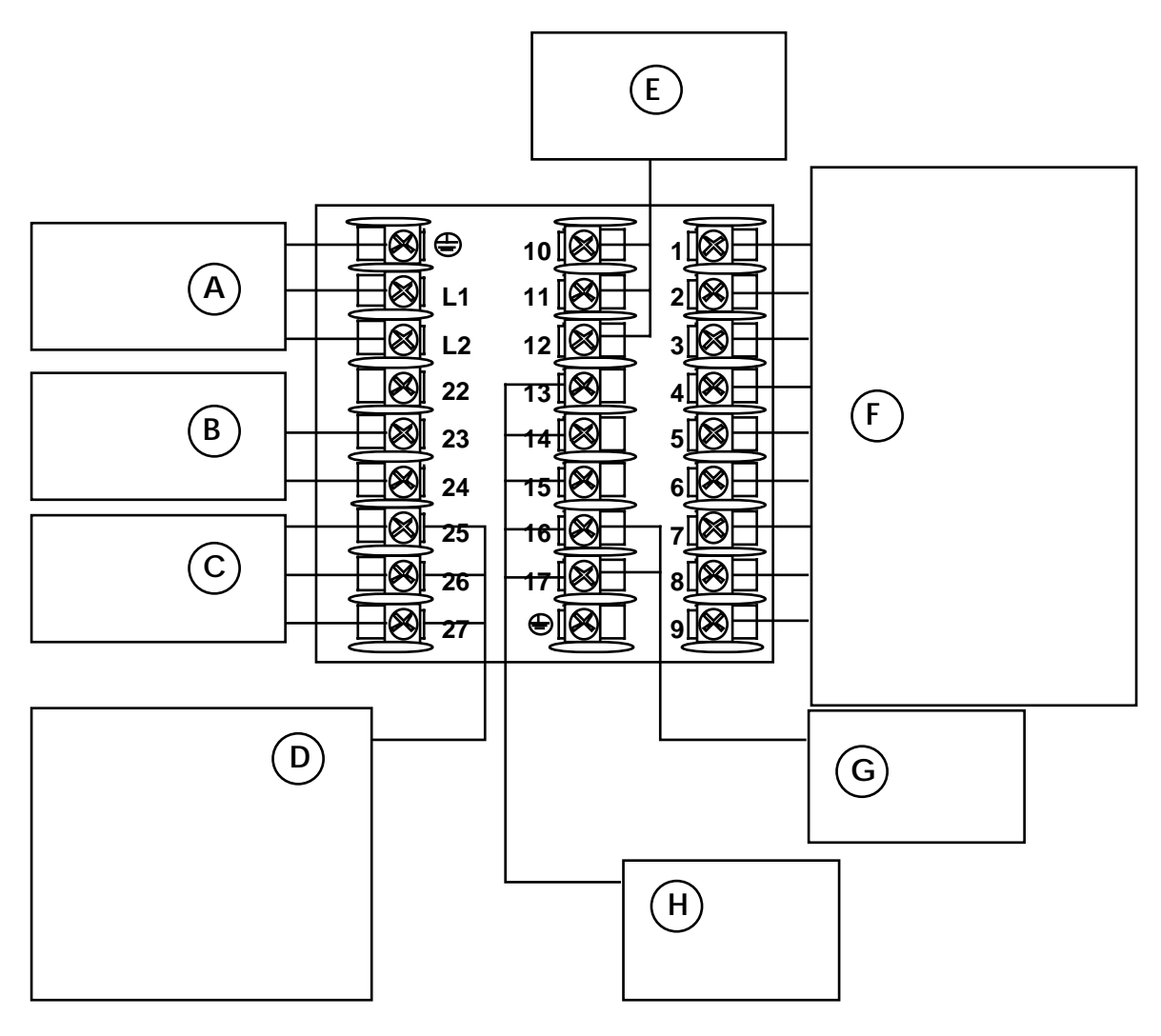

| A          | Terminais tensão linha corrente alternada                 |
|------------|-----------------------------------------------------------|
| B          | Terminais de entrada # 2 ; 2 terminais HLAI               |
| Ô          | Terminais de entrada # 1                                  |
| $\bigcirc$ | Transmissor potência para 4-20 mA - Transmissores por fio |
| Ē          | Terminais de entradas digitais                            |
| F          | Saídas e terminais de alarmes                             |
| G          | Terminais auxiliares de saída                             |
| H          | Terminais de comunicações                                 |

# SÄKERHETSFÖRESKRIFTER

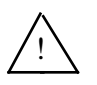

Följ noga handbokens samtliga säkerhetsföreskrifter för att undvika elstötar och åtföljande personskador.

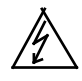

Denna symbol varnar användaren för risk för elchock vid tillfällig åtkomst av spänningsförande del.

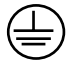

Skyddat jorduttag. Avsedd för anslutning av skyddande jordnätets ledare.

\* Om utrustningen används på ett sätt som ej förutsetts av tillverkaren kan säkerhetsskyddet visa sig vara otillräckligt.

- \* Byt inte ut någon komponent (eller del) om denna inte klart angivits som utbytbar av tillverkaren.
- \* All kabeldragning skall följa de lokala föreskrifterna och utföras av en kompetent och erfaren fackman.
- \* Jorduttaget måste anslutas innan all annan kabeldragning (och kopplas från sist).
- \* En nätströmbrytare skall finnas i närheten av utrustningen, inom bekvämt räckhåll för operatören.
- \* Huvudnätets kabeldragning kräver (F) 1/2 A, 250 V säkring(ar).

### UTRUSTNINGENS MÄRKDATA

| Nätspänning            | 90/264 V~     |
|------------------------|---------------|
| Frekvens               | 50/60 Hz      |
| Effekt eller märkström | 18 VA maximum |

## <u>MILJÖVILLKOR</u>

Använd inte utrustningen i närheten av lättantändliga vätskor eller ångor. Drift av elektriska instrument i en sådan omgivning är att leka med säkerheten.

| Temperatur | 0 till 55°C     |               |
|------------|-----------------|---------------|
| Fuktighet  | 5 till 90 % - 4 | 0°C           |
| Vibration  | Frekvens        | 0 till 200 Hz |
|            | Acceleration    | 0.6 gram      |

#### **INSTALLERING AV UTRUSTNING**

Kontrollern skall monteras i en panel för att minska operatörens åtkomst till de bakre terminalerna.

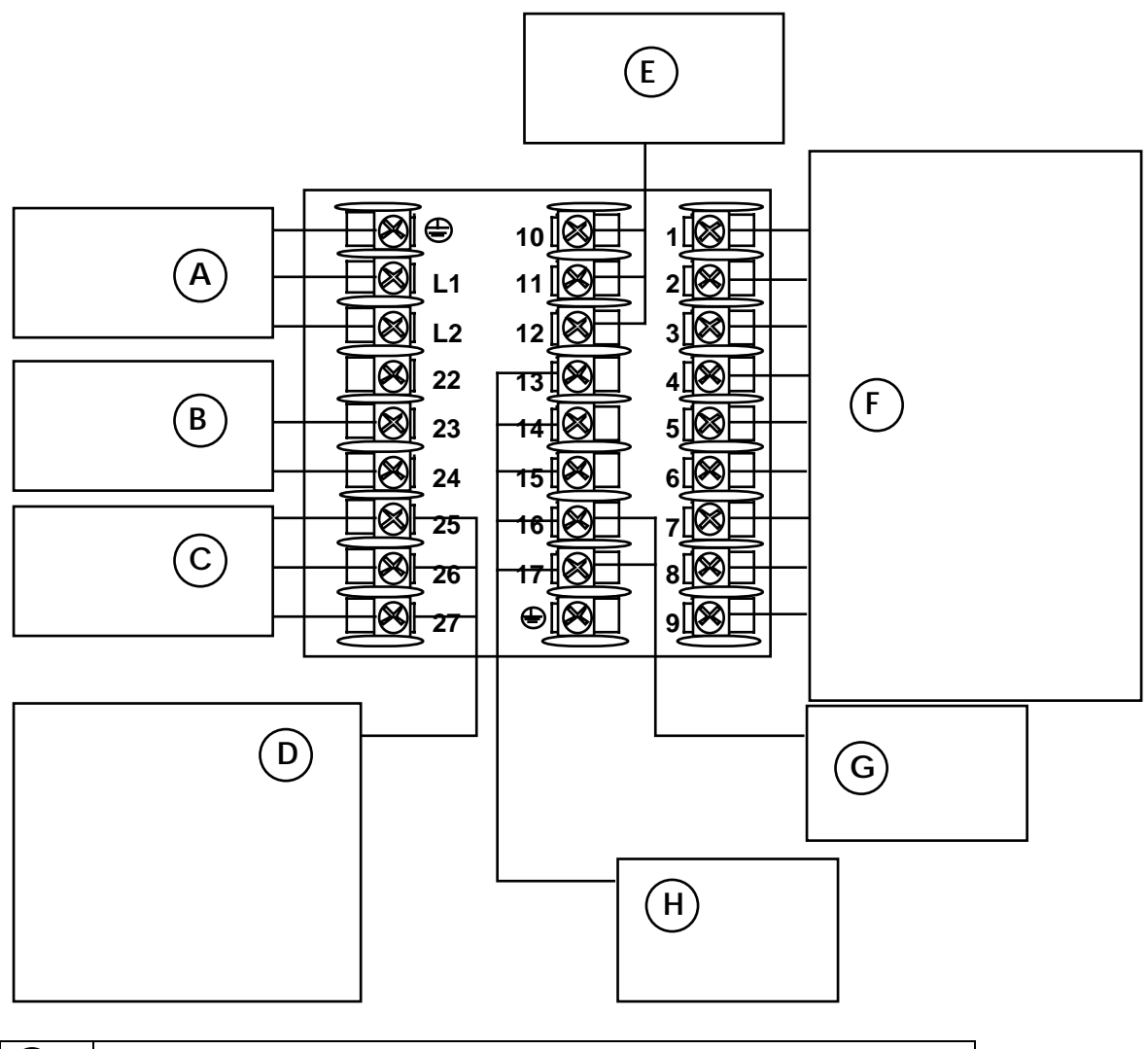

| A          | AC Kabelpolspänningsterminaler               |
|------------|----------------------------------------------|
| B          | Input *2 Terminaler ; 2 HLAI Terminaler      |
| Ô          | Input*1 Terminaler                           |
| $\bigcirc$ | Kraftöverföring för 4-20 mA-Överföringskabel |
| Ē          | Digitalinputsterminaler                      |
| F          | Ouput och Alarmterminaler                    |
| G          | Extra outputsterminaler                      |
| Ð          | Kommunikationsterminaler                     |